MF1295-01

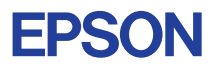

# CMOS 32-BIT SINGLE CHIP MICROCOMPUTER E0C33 Family

# TS33 MIDDLEWARE MANUAL

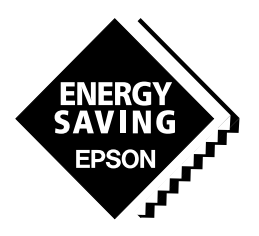

**SEIKO EPSON CORPORATION** 

#### NOTICE

No part of this material may be reproduced or duplicated in any form or by any means without the written permission of Seiko Epson. Seiko Epson reserves the right to make changes to this material without notice. Seiko Epson does not assume any liability of any kind arising out of any inaccuracies contained in this material or due to its application or use in any product or circuit and, further, there is no representation that this material is applicable to products requiring high level reliability, such as medical products. Moreover, no license to any intellectual property rights is granted by implication or otherwise, and there is no representation or warranty that anything made in accordance with this material will be free from any patent or copyright infringement of a third party. This material or portions thereof may contain technology or the subject relating to strategic products under the control of the Foreign Exchange and Foreign Trade Law of Japan and may require an export license from the Ministry of International Trade and Industry or other approval from another government agency.

Windows95, Windows98 and Windows NT are registered trademarks of Microsoft Corporation, U.S.A. PC/AT and IBM are registered trademarks of International Business Machines Corporation, U.S.A. All other product names mentioned herein are trademarks and/or registered trademarks of their respective owners.

#### PREFACE

This manual describes the configuration and functions of Text-to-Speech Conversion Middleware TS33 for the E0C33 Family, and explains methods for using this middleware. It is targeted to developers of applications for the E0C33 Family of microcomputers.

#### CONTENTS

| 1 Outline of the TS33 Middleware                                                                                                    | 1           |
|----------------------------------------------------------------------------------------------------|-------------|
| 1.1 Contents of the TS33 Package                                                                                                    | 1           |
| 1.2 Basic Configuration of Voice Input/Output System                                                                                                    | 2           |
| 1.3 TS33 Tool                                                                                                    | 3           |
| 0 In stall star                                                                                                    |             |
|                                                                                                    | 4           |
| 2.1 Operating Environment                                                                                                    | 4           |
| 2.2 Method of Installation                                                                                                    | 5           |
| 3 Software Development Procedure                                                                                                    | 7           |
| 3.1 Generating TS ROM Data                                                                                                    | 8           |
| 3.1.1 Input and Processing of TS Voice Data                                                                                                    | 9           |
| 3.1.2 Generating a Dictionary File                                                                                                    | 9           |
| 3.1.3 Generating Installation Dictionary Data                                                                                                    | 10          |
| 3.1.4 Generating Text Data                                                                                                    | 13          |
| 3.1.5 Voice Evaluation and Adjustment                                                                                                    | 13          |
| 3.1.6 Conversion of TS Data into an Assembly Source File                                                                                                    | 16          |
| 3.2 Generating Voice ROM Data Using VSX2 Tools                                                                                                    | 17          |
| 3.2.1 Preparing Voice Data                                                                                                    | 10          |
| 3.2.2 Preprocessing 16-bit PCM Data                                                                                                    | 10<br>10    |
| 3.2.2 Field Compression and Talking Speed/Tone Pitch Conversion                                                                                                    | 19<br>20    |
| 3.2.4 Converting Voice Data into an Assembly Source File                                                                                                    | 20<br>22    |
| 3.2.4 Conventing Voice Data into an Assembly Source File                                                                                                    | 22<br>دد    |
| 3.2.5 Frecautions Concerning Voice ROM Data Creation                                                                                                    | 20<br>24    |
| 3.3 Generating a User Program and Linking the 1533 Library                                                                                                    | 24          |
| 4 Tool Reference                                                                                                    | 25          |
| 4.1 Outline of TS33 Tools                                                                                                    | 25          |
| 4.2 TS ROM Data Generation and Evaluation Tools                                                                                                    | 28          |
| 4.2.1 jtxt2pts.exe                                                                                                    | 28          |
| 4.2.2 pts2ts.exe                                                                                                    | 29          |
| 4.2.3 ts2bin.exe                                                                                                    | 29          |
| 4.2.4 ts2pcm.exe                                                                                                    | 29          |
| 4.2.5 tstbl.exe                                                                                                    |             |
| 4.2.6 bin2s.exe                                                                                                    | 31          |
| 4.2.7 bdmp.exe                                                                                                    |             |
| 4.2.8 Executing Tools from a Batch File                                                                                                    |             |
| 4.2.9 tb33.exe                                                                                                    |             |
| 1 3 V/SX2 V/oice ROM Data Generation Tools                                                                                                    | 30          |
| 4.0 VOX2 VOICE ROW Data Ceneration Pools                                                                                                    | 20          |
|                                                                                                    |             |
| 4.3.2 volities of a second second | 0+<br>11    |
|                                                                                                    | ו++4ו<br>⊿ע |
| 4.2.5 vevembre ava                                                                                                    | 4242<br>مەر |
|                                                                                                    | 43<br>^ ^   |
| 4.3.0 ppccmprs.exe                                                                                                    |             |
| 4.3.7 DIN2S.EXE                                                                                                    |             |
| 4.3.8 bamp.exe                                                                                                    | 46          |

| 4.3.9 vsx2dec.exe                                    | 47       |
|------------------------------------------------------|----------|
| 4.3.10 vsxdec.exe                                    | 48       |
| 4.3.11 Executing Tools from a Batch File             | 49       |
| 4.3.12 Executing Tools from a Make File              | 50       |
| 4.3.13 vsx2param.exe                                 | 52       |
| 5 Library Reference                                  |          |
| 5.1 Outline of TS33 Library                          | 56       |
| 5.2 Hardware Requirements                            | 58       |
| 5.3 Top-Level Functions                              | 59       |
| 5.3.1 Compile Options                                | 60       |
| 5.3.2 External Variables                             | 61       |
| 5.3.3 Data Structure                                 | 62       |
| 5.3.4 Error Codes Returned by Top-Level Functions    | 62       |
| 5.3.5 TS Data Processing Functions (ts2top.c)        | 63       |
| 5.3.6 VSX2 Data Processing Functions (vsx2top.c)     | 65       |
| 5.3.7 PCM Data Processing Functions (ppctop.c)       | 68       |
| 5.3.8 Common Functions (voxcomn.c)                   |          |
| 5.3.9 Input/Output Data Convert Functions (slutil.c) | 71       |
| 5.4 TS33 Library Functions                           | 73       |
| 5.4.1 VSX2 Processing Functions                      | 75       |
| 5.4.2 PCM Processing Functions                       |          |
| 5.4.3 Output (Speak) Functions                       | 80       |
| 5.4.4 Input (Listen) Functions                       | 84       |
| 5.4.5 High-Fass Filler Functions                     |          |
| 5.5 Techniques for Speeding Op Operation             |          |
| 5.6 Library Performance and Memory Size              |          |
| 5.6.1 GFO Occupancy of Library                       | 90<br>QO |
| 5.7 Program Examples                                 | Q1       |
| 5.8 Procentions                                      | 07       |
| 0.011ecaulons                                        |          |
| Appendix Verifying Operation with DMT33 Boards       |          |
| A.1 System Configuration Using DMT33005              | 98       |
| A.1.1 Hardware Configuration                         | 98       |
| A.1.2 Software                                       |          |
| A.2 Sample Program Execution Procedure               |          |
| A.3 Building Sample Programs                         |          |

# 1 Outline of the TS33 Middleware

As voice output middleware for the E0C33 Family, Text to Speech for the E0C33 Family (TS33) converts text data into voice data using an E0C33 Family chip, then outputs voice by expanding word data compressed in VSX2 format. Each function is provided as a library function that can be used after linking with the target program.

The product also includes PC tools for TS/VSX2 ROM data generation and evaluation.

Although the sound quality falls short of that of general recorded voice data, the voice data format offers the advantage of requiring relatively little memory space. TS33 middleware is best suited to applications such as portable devices with voice output functions and automatic vending machines.

Its main features are listed below.

• Support for 16-bit programmable timer built-in E0C33 models (including the E0C33208) operating at CPU clock rates of 40 MHz or higher.

On-chip voice VSX2 compression requires an A/D converter.

- Support for E0C33 models (E0C33A104, E0C33208, etc.) operating at 20 MHz, if VSX format (8-kHz sampling) data is used (installer option).
- Text conversion for each registered word
- Allows adjustment of voice pitch and length.
- VSX2 compression and expansion technologies

An exclusive Seiko Epson technology, VSX2 is ADPCM-based time-base and silent compression. With 11-kHz, 16-kHz, and 22-kHz sampling options, it provides a compact voice data form and supports reproduction at altered talking speeds. It also allows the independent use of VSX2 compression and expansion technologies for voice input and output.

Note) The VSX2 format data is incompatible with the VOX33 library VSX format (8-kHz sampling).

#### Precautions

- Be sure to fully evaluate the operation of your application system before shipping. Seiko Epson will not
  assume any responsibility for problems arising from the use of this middleware in your commercial
  products.
- The rights to sell this middleware are owned solely by Seiko Epson. The resale rights are not transferable to any third party.
- All program files included in this package, except sample programs, are copyrighted by Seiko Epson. These files may not be reproduced, distributed, modified, or reverse-engineered without the written consent of Seiko Epson.

## 1.1 Contents of the TS33 Package

The contents of the TS33 package are listed below. After unpacking, check to see that all items are included with your package.

- (1) Tool disk (CD-ROM)
- (2) E0C33 Family TS33 Middleware Manual (this manual)
- (3) Warranty card

disk
 copy each in English and Japanese
 card each in English and Japanese

# 1.2 Basic Configuration of Voice Input/Output System

The basic hardware configuration of a voice input/output system is shown in Figure 1.2.1. This system is based on the E0C33 chip and incorporates external memory, amplifiers, a microphone, and a speaker. No microphones or A/D converters are required if only the text-voice conversion output function is used, without the voice VSX2 compression input function.

Note that the TS33 library uses two channels of the 16-bit programmable timer on the E0C33 chip. For voice VSX2 compression input, it also uses an A/D converter channel on the E0C33 chip and an additional 16-bit programmable timer channel. It also uses some of the internal RAM to accelerate operation.

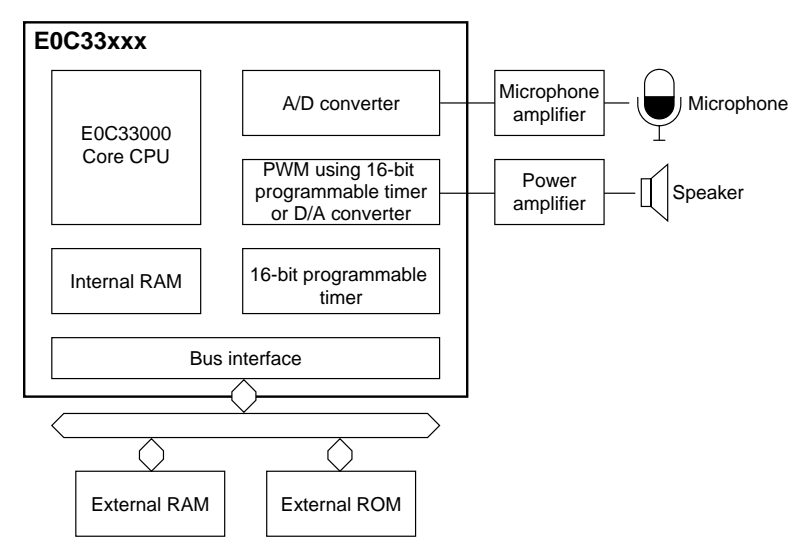

Figure 1.2.1 Hardware Configuration of Voice Input/Output System

The TS33 library consists of TS functions for text-voice conversion and output and VSX2 functions for voice VSX2 compression and expansion. Although the TS function uses the VSX2 function to output voice data, the VSX2 function may be used independently. By incorporating or linking the top-level functions supplied in the C source file into or with the user program, voice processing can be accomplished easily without having to call up lower library functions directly from the user program.

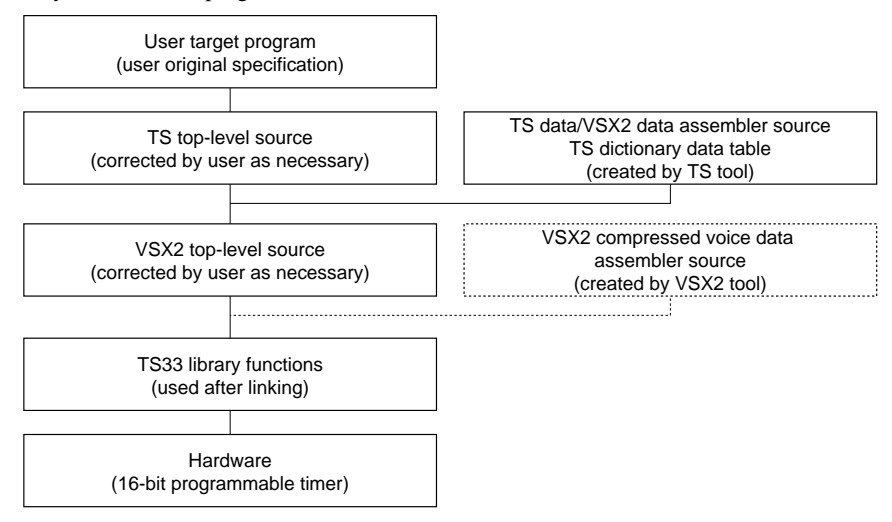

Figure 1.2.2 Software Configuration of Voice Input/Output System

For details on the library functions and top-level functions, refer to Section 5, "Library Reference".

# 1.3 TS33 Tool

The TS33 tools can be run on a personal computer to generate TS ROM and VSX2 voice ROM data to be stored on the E0C33 Family chip as well as to evaluate text-voice conversion output and VSX2 voice compression and voice processing performance. All of these tools can be run under Windows 95, Windows NT 4.0, or higher versions. Refer to Section 3, "Software Development Procedure" for information on generating ROM data. Refer to Section 4, "Tool Reference" for details on TS33 tools.

# 2 Installation

This section explains the operating environment for the TS33 tools and how to install the TS33 middleware.

## 2.1 Operating Environment

Software development and ROM data generation/evaluation using TS33 require the following operating environment.

#### Personal computer

An IBM PC/AT or compatible is required. A model with Pentium 90 MHz or faster CPU and 32MB or more of RAM is recommended. Installation requires a CD-ROM drive.

#### Display

A display with a resolution of 800 x 600 pixels or more is required. For display, choose "small fonts" from the control panel.

#### Sound card, sound editor

DAT and a digital sound card are recommended for the generation of VSX2 voice ROM data. When using an analog sound card, choose one with the highest possible quality.

The compression and processing evaluation tools require a sound card that supports an 8- to 22-kHz sampling 16-bit monaural sound. Choose a sound editor that can handle the preceding PCM data and save to a file.

#### System software

TS33 tools run under Microsoft<sup>®</sup> Windows<sup>®</sup>95, Windows NT<sup>®</sup>4.0, or higher versions (in English or Japanese).

#### Other requirements

"E0C33 Family C Compiler Package" is required for software development.

## 2.2 Method of Installation

The TS33 library and TS33 tools are supplied on CD-ROM. Open the self-extracting file on the CD-ROM named "ts33vXX.exe" to install the TS33 library and TS33 tools in your computer. (The XX in this file name denotes a version number. For Version 1.0, for example, the file is named "ts33v10.exe".)

Double-click on "ts33vXX.exe" to start installation. The dialog box shown below appears.

| WinZip Self-Extractor [T\$33XX.EXE]                                              | ×                  |
|----------------------------------------------------------------------------------|--------------------|
| To unzip all files in TS33XX.EXE to the specified folder press the Unzip button. | <u>U</u> nzip      |
| Unzip To <u>F</u> older:                                                         | Run <u>W</u> inZip |
| C:\E0C33\ts33                                                                    | <u>C</u> lose      |
| Overwrite Files Without Prompting                                                | <u>A</u> bout      |
|                                                                                  | <u>H</u> elp       |
| © Nico Mak Computing, Inc. www.u                                                 | winzip.com         |

Enter the path and folder name under which you want to install the files in the text box and click on the [Unzip] button. The specified folder is created and all files are copied into it. If the specified folder already exists in the specified path and [Overwrite Files Without Prompting] is checked (turned on), the files in the folder are overwritten without asking for your confirmation.

The following shows the directories and file configuration after the program files have been copied: (root)

| readme.txt   |             |                  | Supplement                                    | tary explanation, etc. (in English)                  |  |  |
|--------------|-------------|------------------|-----------------------------------------------|------------------------------------------------------|--|--|
| readmeja.txt |             |                  | Supplementary explanation, etc. (in Japanese) |                                                      |  |  |
| tstool       | TS33 to     | ool directory    |                                               |                                                      |  |  |
|              | readme.txt  |                  | TS33 tool s                                   | upplementary explanation, etc. (in English)          |  |  |
|              | readmeja.tx | ĸt               | TS33 tool s                                   | upplementary explanation, etc. (in Japanese)         |  |  |
|              | param.txt   |                  | vsx2param.                                    | exe supplementary explanation, etc. (in English)     |  |  |
|              | paramja.txt | t vsx2param      |                                               | exe supplementary explanation, etc. (in Japanese)    |  |  |
|              | bin∖        | TS33 tools       |                                               |                                                      |  |  |
|              |             | tb33.exe         |                                               | Work bench for evaluation of TS-converted voice data |  |  |
|              |             | jtxt2pts.exe     |                                               | TXT-to-PTS file conversion program                   |  |  |
|              |             | pts2ts.exe       |                                               | PTS-to-TS file conversion program                    |  |  |
|              |             | ts2pcm.exe       |                                               | TS-to-PCM file conversion program                    |  |  |
|              |             | ts2bin.exe       |                                               | TS-to-binary file conversion program                 |  |  |
|              |             | tstbl.exe        |                                               | Installed dictionary data table-generation program   |  |  |
|              |             | vsx2param.       | exe                                           | VSX2 compression/expansion evaluation program        |  |  |
|              |             | vsx2cmprs.       | exe                                           | VSX2 compression program                             |  |  |
|              |             | vsx2dec.exe      | e                                             | VSX2 decoding program                                |  |  |
|              |             | vsxcmprs.e       | xe                                            | VSX compression program *1                           |  |  |
|              |             | vsxdec.exe       |                                               | VSX decoding program *1                              |  |  |
|              |             | ppccmprs.e       | xe                                            | Packed PCM compression program                       |  |  |
|              |             | ppcdec.exe       |                                               | Packed PCM decoding program                          |  |  |
|              |             | bin2s.exe        |                                               | Binary-to-assembly source conversion program         |  |  |
|              |             | bdmp.exe         |                                               | Binary file dumping program                          |  |  |
|              |             | dct_cnv.exe      | e                                             | Sampling rate conversion program                     |  |  |
|              |             | pcm_norm.        | exe                                           | PCM normalization program                            |  |  |
|              |             | voxflt.exe       |                                               | High-pass filter program                             |  |  |
|              |             | ccap.exe         |                                               | Tool message filing tool                             |  |  |
|              | dict        | Dictiona         | ary directory                                 | /*1                                                  |  |  |
|              |             | Dictionary       | voice 16-bit                                  | PCM file                                             |  |  |
|              | data∖       | Evaluati         | ion dictionary data directory *1              |                                                      |  |  |
|              |             | This file is u   | used to evalu                                 | ate VSX2-compressed, expanded, and processed voice   |  |  |
|              |             | data in the d    | lict directory                                | /.                                                   |  |  |
|              | sample      | TS sam           | ple directory                                 | /*2                                                  |  |  |
|              |             | Sample of t      | ext and batc                                  | h files                                              |  |  |
|              | smplysx2    | VSX2 s           | ample direc                                   | tory *2                                              |  |  |
|              | - <b>I</b>  | Voice, batc      | h file. and m                                 | ake file samples                                     |  |  |
|              | src\        | Source directory |                                               |                                                      |  |  |
|              | DI CI       | Published to     | nol source fi                                 | iles                                                 |  |  |
| rublished    |             | i aonsneu v      | soi source I                                  |                                                      |  |  |

#### **2 INSTALLATION**

| tslib∖ | TS33 li      | ibrary-related directory               |                                                            |  |  |
|--------|--------------|----------------------------------------|------------------------------------------------------------|--|--|
|        | readme.txt   |                                        | TS33 library supplementary explanation, etc. (in English)  |  |  |
|        | readmeja.txt |                                        | TS33 library supplementary explanation, etc. (in Japanese) |  |  |
|        | lib208\      | TS33 lib                               | prary for E0C33208 directory                               |  |  |
|        |              | vox208.lib                             | TS33 library for E0C33208                                  |  |  |
|        |              | sl208.lib                              | Voice input / output library for E0C33208                  |  |  |
|        |              | vsx2.o                                 | VSX2 object                                                |  |  |
|        |              | fadpcm16.o,                            | fadpcm24.0, fadpcm32.0, fadpcm40.0, vsxgcp.0               |  |  |
|        |              |                                        | Objects retrieved from vox208.lib to accelerate operation  |  |  |
|        | include\     | TS33 lib                               | rary function header file directory                        |  |  |
|        |              | ts.h                                   | TS header file                                             |  |  |
|        |              | vsx2.h                                 | VSX2 header file                                           |  |  |
|        |              | voxcomn.h                              | Library common header file                                 |  |  |
|        |              | packpcm.h                              | Packed PCM header file                                     |  |  |
|        |              | speak.h                                | Output function header file                                |  |  |
|        |              | listen.h                               | Input function header file                                 |  |  |
|        |              | lksym.h                                | Linker symbol header file                                  |  |  |
|        | src\         | Library s                              | ource directory                                            |  |  |
|        |              | ts2top.c                               | TS top-level function                                      |  |  |
|        |              | vsx2top.c                              | VSX2 top-level function                                    |  |  |
|        |              | voxcomn.c                              | Library common function                                    |  |  |
|        |              | slutil.c                               | SPEAK and LISTEN utility functions                         |  |  |
|        | smpl208\     | DMT330                                 | 005 sample program directory *2                            |  |  |
|        | hardsrc\     | Hardware dependent source directory *2 |                                                            |  |  |
|        |              |                                        |                                                            |  |  |

- \*1 The dict and data direct ories are installed with 16-kHz sampling data as standard specification. You can also install 8-kHz sampling (tsOP1 vXX.exe) and 22-kHz sampling (tsOP2 vXX.exe) files. Run the "tsOP1 vXX.exe" file to install tools for generating VSX format data. Except for the English samples, the dictionary data installed as part of the standard specification is for Japanese voice output and can be used only for Japanese output.
- \*2 Refer to "readme.txt" or "readmeja.txt" in the "tstool\" or "tslib\" directory for the composition and the method for using sample programs.

Although the directory structure in your computer can be changed as desired, the explanations on the following pages assume that each file has been copied from CD-ROM in the above directory structure.

# **3** Software Development Procedure

This section describes the procedure for developing software to process voice data on the E0C33 Family. The basic development flow is shown below.

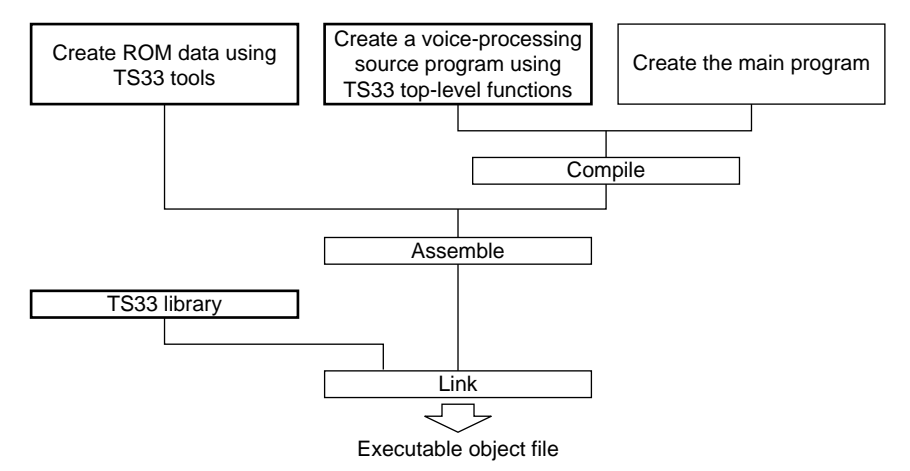

Figure 3.1 E0C33 Voice-Processing Software Development Procedure

- Use TS33 tools to generate the assembly source file for the reproduction text data and voice dictionary data. To
  write playback-only VSX2 voice data not derived from text-voice to ROM, use VSX2 tools to generate a voice
  ROM data assembly source file.
- 2) Create a user program. For voice processing, use the top-level function provided in the TS library. The source of the ROM data generated in step 1 can be included in the user program source.
- 3) Compile and assemble the source program.
- 4) Link the objects generated in step 3 with the TS33 library. This generates the object in executable form.

# 3.1 Generating TS ROM Data

To perform TS data conversion output on the E0C33 chip, use the TS33 tools to generate text, dictionary data, and other required data.

Figure 3.1.1 shows the procedure for generating ROM data and the configuration of TS33 tools.

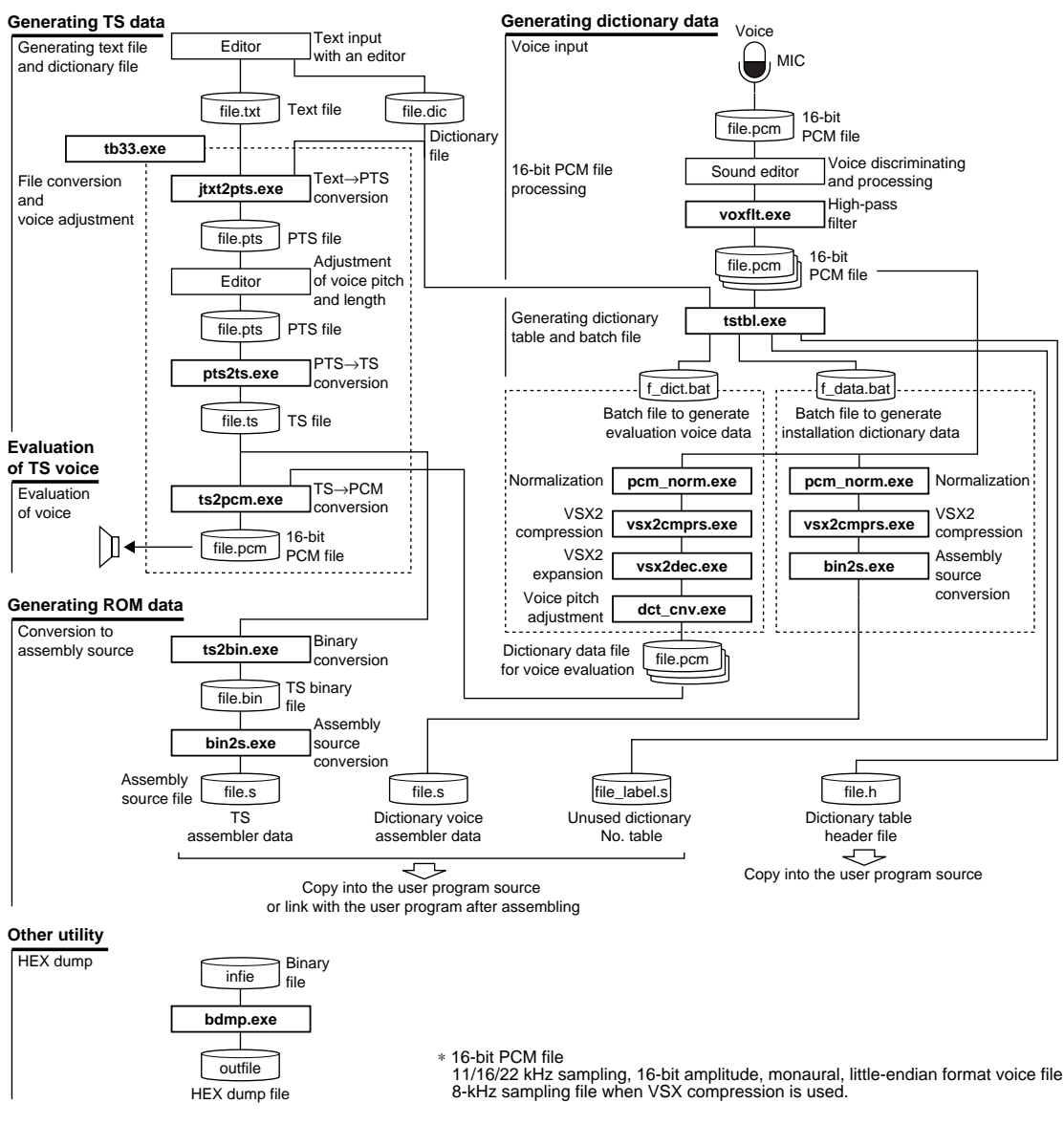

Figure 3.1.1 Flow Chart for Generating TS ROM Data

Only the methods for using TS33 tools are outlined here. For details, refer to Section 4, "Tool Reference". In the explanation that follows, assume that "tstool\sample\" is set as the current directory, and that PATH is set in the "tstool\bin\" directory.

```
Example: DOS>CD e0c33\ts33\tstool\sample
DOS>PATH c:\e0c33\ts33\tstool\bin
```

Text-voice conversion output works from a dictionary file wherein the correspondence between each word and voice data is mapped, as explained further below. For text for voice output, each word is converted into voice data with the dictionary file.

As voice data occupies large memory space, it is compressed in VSX2 (or VSX) format and expanded for reproduction in real-time.

## 3.1.1 Input and Processing of TS Voice Data

List all the words required for voice output. We recommend recording even phonemes and words not currently used for the text being generated, but that may be used in the future in the same environment.

Input voice through a microphone to generate the source voice data (16-bit PCM file: 16-kHz sampling\*, 16-bit monaural voice file). Prepare data to ensure the best possible quality. Use digital sampling with DAT, if possible. \* VSX2 supports sampled at 11.025, 16, and 22.050 kHz. The optional VSX format supports only 8-kHz sampling.

Next, discriminate words from the sampled voice data and process the data through a filter. Use a commercial sound editor for data discriminating. Some of the sound editors are also capable of performing filter processing, but may degrade sound quality.

#### **High-pass filtering**

TS33 tools have a high-pass filter program "voxflt.exe" that allows you to specify the cut-off frequency. By passing voice data through this filter, the clarity of speech can be improved. Normally, Seiko Epson recommends filtering voice data with a 120-Hz cut-off frequency before using it in the next processing step.

DOS>voxflt -1 60 se.pcm seH.pcm

In this example, the 16-kHz sampling "se.pcm" is filtered with cut-off frequency of a 120Hz (-1 60) to generate "seH.pcm".

## 3.1.2 Generating a Dictionary File

Using a general-purpose editor, generate a dictionary file to match each word to the corresponding voice data. The dictionary file is in the following text format.

Example: english.dic

```
[user] Please add user dictuonary from the dictionary No.0xc8 to No.0xfe.
c8 ..\dict\the.pcm [the]
c9 ..\dict\fami.pcm [family]
ca ..\dict\txt2sp.pcm [texttospeach]
cb ..\dict\demo.pcm [demonstration]
cc ..\dict\three.pcm [three]
cd ..\dict\this.pcm [this]
ce ..\dict\is.pcm [is]
cf ..\dict\eoc.pcm [e0c]
```

The contents of each line are as follows. <Dictionary No.> <PCM file name> <[Word]>

The <Dictionary No.> is one of 54 hexadecimal numbers from "c8" to "fe", which must be in ascending order, though not necessarily continuous. You cannot use the values "00" to "c7", since they are reserved for output in Japanese.

Specify the <PCM file name> including the path, absolute or relative. For "english.dic", specify the relative path from the "tstool\samle\" directory. This assumes that a series of jobs are performed in the directory.

<[Word]> is the word to be converted into the PCM file specified on the line. Specify by sandwiching it between brackets [].

## 3.1.3 Generating Installation Dictionary Data

From the dictionary file generated as a text file, use "tstbl.exe" to generate the data table to be included in the program, then perform VSX2 compression of the registered PCM file to generate a batch file for inclusion in the product.

Example: DOS>tstbl -c24 -t2 -s 20 english.dic vsxdataE

In this example, the following files are generated from the dictionary file "sample.dic".

The symbols -c24, -t2, and -s20 are parameters that determine the compression ratio of PCM files registered in the dictionary file into VSX2/VSX format. The symbol -c24 specifies a compression corresponding to 24 kbps; -t2 compresses data 50% in the timebase direction; and -s20 specifies the threshold value for silence judgement. For other settings, refer to "4.2.5 tstbl.exe".

#### <file>.h

Example: vsxdataE.h

This is a header file that defines the externally referenced dictionary files, 16-bit timer setting and dictionary data table. Include this file in the user program.

```
#define VSX_CMP VSX_COMPRESS_24K
                                          Definition of the constant specifying the compression ratio
extern unsigned char ts00[];
                                          Statement of the externally referenced dictionary file
extern unsigned char ts01[];
extern unsigned char ts02[];
extern unsigned char ts03[];
              :
extern unsigned char tscc[];
extern unsigned char tscd[];
extern unsigned char tsce[];
extern unsigned char tscf[];
const short tsFtbl[] = {
                                           16-bit timer setting table
     0x3133,
     0x4,
     0x119,
     0x10d,
     0x100,
     0xe7,
     0 \ge 0
};
const int tsPtbl[] = {
                                          Dictionary data table
    0x3233,
     0xd0,
     (int)&ts00[0].
     (int)&ts01[0].
     (int)&ts02[0],
     (int)&ts03[0],
            :
     (int)&tscc[0].
     (int)&tscd[0],
     (int)&tsce[0],
     (int)&tscf[0],
     0 \ge 0
};
```

#### <file>\_data.bat

A batch file that normalizes and compresses all PCM files registered in the dictionary file in VSX2/VSX format, and then generates the assembly source file to install these files into the program. Example: vsxdataE data.bat

```
set tspath=..\bin\
%tspath%pcm_norm -r 65 ..\dict\the.pcm tmp.pcm
%tspath%vsx2cmprs -c24 -t2 -s 20 tmp.pcm tmp.vsx
%tspath%bin2s -l tsc8 tmp.vsx > vsxdataE.s
%tspath%pcm_norm -r 65 ..\dict\fami.pcm tmp.pcm
%tspath%vsx2cmprs -c24 -t2 -s 20 tmp.pcm tmp.vsx
%tspath%bin2s -l tsc9 tmp.vsx >> vsxdataE.s
...
%tspath%pcm_norm -r 65 ..\dict\eoc.pcm tmp.pcm
%tspath%vsx2cmprs -c24 -t2 -s 20 tmp.pcm tmp.vsx
%tspath%pcm_norm -r 65 ..\dict\eoc.pcm tmp.pcm
%tspath%vsx2cmprs -c24 -t2 -s 20 tmp.pcm tmp.vsx
%tspath%bin2s -l tscf tmp.vsx >> vsxdataE.s
del tmp.vsx
del tmp.pcm
```

Modify the path (..\bin\) to the TS33 tool if necessary. For details on tools run by the batch file, refer to Section 4, "Tool Reference".

This batch file generates the following assembly source file.

Example: vsxdataE.s

```
.global tsc8
            .align 2
tsc8:
                   0x53 0x22 0x2e 0x9f 0xff 0xff 0xdb 0x5b
            .byte
                  0xb5 0x92 0xc9 0x64 0x30 0x14 0xc8 0x24
            .byte
            .byte 0x92 0x40 0x01 0x01 0x01 0x01 0x00
; total 799 bytes data
            .global tsc9
            .align 2
tsc9:
                   0x53 0x22 0x55 0x1f 0xff 0xfe 0xfb 0x6b
            .byte
            .byte 0x6d 0xb6 0xed 0x6d 0xb4 0x4b 0xa9 0x00
                                   :
            .global tscf
            .align 2
tscf:
            .bvte
                    0x53 0x22 0x49 0x8d 0x6b 0xea 0xb4 0x79
            .bvte
                    0x69 0x93 0x6c 0x40 0xde 0xc3 0x2e 0xb2
                                   :
            .byte
                    0x01 0x00
; total 1746 bytes data
```

The label attached to each data is "ts" + dictionary No., the title used by the header file for the statement of external reference. Copy this file in the user program, or link after assembling.

#### **3 SOFTWARE DEVELOPMENT PROCEDURE**

#### <file>\_label.s

This file describes only the labels of unused dictionary numbers in the dictionary file to generate a table that includes unused dictionary numbers in the header file. This file is used to prevent linking errors. Copy this file in the user program along with the above assembly source, or link after assembling.

Example: vsxdataE\_label.s

```
.global ts00
ts00:
.global ts01
ts01:
.global ts02
:
.global tsc6
tsc6:
.global tsc7
```

#### <file>\_dict.bat

A batch file for generating a voice file to evaluate text-voice conversion output on a PC. Example: vsxdataE\_dict.bat set tspath=..\bin\ %tspath%pcm\_norm\_-r\_65\_..\dict\the.pcm\_..\data\tmp.pcm

```
%tspath%vsx2cmprs -c24 -t2 -s 20 ..\data\tmp.pcm ..\data\tmp.vsx
%tspath%vsx2dec ..\data\tmp.vsx ..\data\tsc8_02_norm.pcm
%tspath%vsx2dec -s15 ..\data\tmp.vsx ..\data\tsc8_02_s15.pcm
%tspath%vsx2dec -s20 ..\data\tmp.vsx ..\data\tsc8_02_s20.pcm
%tspath%vsx2dec -f15 ...\data\tmp.vsx ...\data\tsc8_02_f15.pcm
%tspath%dct_cnv 100 111 ..\data\tsc8_02_norm.pcm ..\data\tsc8_00_norm.pcm
%tspath%dct_cnv 100 111 ..\data\tsc8_02_s15.pcm
                                                 ..\data\tsc8_00_s15.pcm
%tspath%dct_cnv 100 111 ..\data\tsc8_02_s20.pcm
                                                 ..\data\tsc8_00_s20.pcm
%tspath%dct_cnv 100 111 ..\data\tsc8_02_f15.pcm
                                                 ..\data\tsc8_00_f15.pcm
%tspath%dct_cnv 100 105 ..\data\tsc8_02_norm.pcm
                                                 ..\data\tsc8_01_norm.pcm
%tspath%dct_cnv 100 105 ...\data\tsc8_02_s15.pcm
                                                 ..\data\tsc8_01_s15.pcm
%tspath%dct_cnv 100 105 ..\data\tsc8_02_s20.pcm
                                                 ..\data\tsc8_01_s20.pcm
%tspath%dct_cnv 100 105 ...\data\tsc8_02_f15.pcm
                                                 ..\data\tsc8_01_f15.pcm
%tspath%dct_cnv 100 91 ..\data\tscf_02_norm.pcm ..\data\tscf_03_norm.pcm
%tspath%dct_cnv 100 91 ..\data\tscf_02_s15.pcm ..\data\tscf_03_s15.pcm
%tspath%dct_cnv 100 91 ..\data\tscf_02_s20.pcm ..\data\tscf_03_s20.pcm
%tspath%dct_cnv 100 91 ..\data\tscf_02_f15.pcm ..\data\tscf_03_f15.pcm
del ..\data\tmp.vsx
del ..\data\tmp.pcm
```

Modify the path (..\bin\) to the TS33 tool if necessary. For details on the tools run by the batch file, refer to Section 4, "Tool Reference".

This batch file performs VSX2/VSX-compression/expansion of all dictionary data (individual PCM data), and generates a file of voices of different pitches and lengths. The file thus generated is needed to evaluate voice converted from text on a PC with "ts2pcm.exe" and "tb33.exe".

## 3.1.4 Generating Text Data

To generate a text format file storing text to be converted into voice, input the registered words enclosed with brackets [], as shown below.

```
Example: sampleE.txt
```

```
[this][is][the][e0c][three][family][texttospeach][demonstration]
```

Spaces are converted into silent data.

Words to be described in the text file should be registered in the dictionary file.

If you describe a word that is not in the dictionary, a warning will be issued when the text file is converted into a PTS file with "jtxt2pts.exe", and the word will be ignored.

## 3.1.5 Voice Evaluation and Adjustment

Use "tb33.exe" to convert the text data and to reproduce the generated voice file on a PC. This is the simplest method of evaluation. "tb33.exe" is a Windows GUI application. Double-click its icon to launch it.

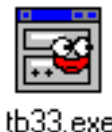

The following window is displayed.

| 📷 Ts bench 33 Ver x.xx                       |                                                                                                    | _ 🗆 ×        |
|----------------------------------------------|----------------------------------------------------------------------------------------------------|--------------|
| C:\<br>C:\<br>E0C33<br>TS33<br>TSTOOL<br>BIN | *.* Target file<br>bdmp.exe<br>bin2s.exe<br>ccap.exe<br>dct_cnv.exe<br>jtxt2pts.exe<br>pcm_norm.exe<br>ppccmprs.exe | ×<br>C *.pts |
| Dictionary file                              | C *.pcm                                                                                                    | <b>.</b>     |
| Play Edit S                                  | ound edit                                                                                                    | Option       |

[Main] window

Follow the steps given below to reproduce the voice of the generated "sampleE.txt".

#### **3 SOFTWARE DEVELOPMENT PROCEDURE**

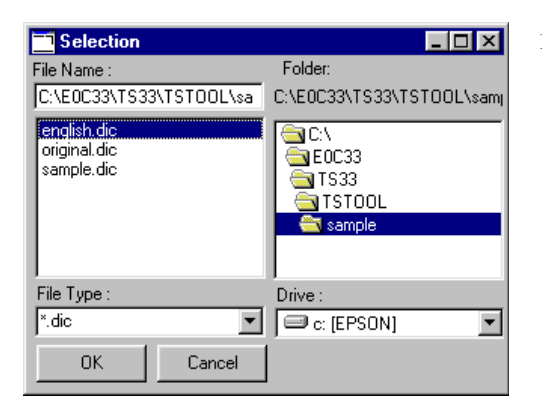

👿 Ts bench 33 Ver X.XX \_ 🗆 × Target file 🖃 c: [EPSON] \*.txt • out txt 🛅 C: \ sample1.txt 🔁 E O C 3 3 sample2.txt 🔄 TS 33 sample3.txt **TSTOOL** samplee.txt sample test1.txt 💌 \*.txt C \*.pts Refresh Delete  $\sim$ \*.pcm Dictionary file Sound quality 16000 • Hz C:\E0C33\TS33\TST00L\sample\english.dic Play Edit Sound edit Option

 Click the [...] button to the right of the [Dictionary file] text box. In the dialog box that appears, select the dictionary file "english.dic".

- 2) Select the sample folder from the directory list box and "sampleE.txt" from the file list box.
- 3) Click the [Play] button.

"tb33.exe" invokes and runs the following tools and reproduces the final PCM file.

- 1) jtxt2pts.exe Text file-to-PTS file conversion
- 2) pts2ts.exe PTS file-to-TS file conversion
- 3) ts2pcm.exe TS file-to-PCM file conversion

If you are using a dictionary to which data is added or newly-generated data, execute the batch file ("xxx\_dict.bat" generated by "tstbl.exe") shown in Section 3.1.3 to generate PCM data for evaluation before the operation described above.

"jtxt2pts.exe" converts the text file into a PTS file. You can also run this tool from the DOS prompt. Example: DOS>jtxt2pts 2 english.dic sampleE.txt sampleE.pts

In this example, "sampleE.txt" is converted into "sampleE.pts". As the other parameter, specify the dictionary "english.dic" to be used. The parameter value "2" specifies a silent period of 32 msec to be inserted between letters or words to delimit each letter during conversion into Japanese. If you run the tool from the DOS-prompt, you can also specify "0" (no silent period), "1" (16 msec), or "3" (48 msec).

The following PTS files are generated through the operation described above. Example: sampleE pts

| umpic. | sumpren.pts |      |      |    |                   |
|--------|-------------|------|------|----|-------------------|
| cd     | norm        | norm | norm | s2 | //[this]          |
| ff     | 10          |      |      |    | //                |
| ce     | norm        | norm | norm | s2 | //[is]            |
| ff     | 10          |      |      |    | //                |
| с8     | norm        | norm | norm | s2 | //[the]           |
| ff     | 10          |      |      |    | //                |
| cf     | norm        | norm | norm | s2 | //[e0c]           |
| ff     | 10          |      |      |    | //                |
| CC     | norm        | norm | norm | s2 | //[three]         |
| CC     | norm        | norm | norm | s2 | //[three]         |
| ff     | 10          |      |      |    | //                |
| с9     | norm        | norm | norm | s2 | //[family]        |
| ff     | 10          |      |      |    | //                |
| са     | norm        | norm | norm | s2 | //[texttospeach]  |
| ff     | 10          |      |      |    | //                |
| cb     | norm        | norm | norm | s2 | //[demonstration] |
|        |             |      |      |    |                   |

Each line of the PTS file contains the following.

<Dictionary No.> <Loudness> <Length of sound> <Pitch of sound> <Length of silent period> //<Original text>

<Dictionary No.>

Dictionary data No. corresponding to the <Original text> in the specified dictionary file ("english.dic" in this example)

\* ff is the reservation code denoting the silence inserted with the space key. The following numeric value indicates the length of the silent period in 16 msec units, up to a maximum of 127 (2,032 msec). "ff 10" (default) indicates a silent period of 160 msec.

#### <Loudness>

Reproduces sound at:

- hl4 1.4 times the standard volume
- norm The standard volume
- 107 0.7 times the standard volume
- 105 0.5 times the standard volume

#### <Length of sound>

Reproduces sound with length:

- s20 2 times the standard length (twice slower)
- s15 1.5 times standard length (1.5 times slower)
- norm The standard length
- f15 1/1.5 times standard length (1.5 times faster)

#### <Pitch of sound>

Reproduces sound at a pitch:

- 12 10% lower than standard
- 11 5% lower than standard
- norm The standard pitch
- h1 10% higher than standard

#### <Length of silent period>

Length of the silent period to delimit sound on the next line

- Insert a silent period of:
- s0 0 msec (no silent period)
- s1 16 msec
- s2 32 msec
- s3 48 msec

//<Original text>

Words described in the text file before conversion

#### **3 SOFTWARE DEVELOPMENT PROCEDURE**

When a text file is converted with "jtxt2pts.exe", <Loudness>, <Pitch of sound> and <Length of sound> are set at "norm", and <length of silent period> is set to the length specified by the parameter on the command line. The PTS file thus generated is used to manually modify the preceding parameters.

Modify the parameters of each word in the PTS file when necessary, and reproduce the sound again to check the results.

To modify the PTS file (text file), double-click the "sampleE.pts" in the file list box, or select the file and click the [Edit] button. The Windows "Notepad" starts to open the file, enabling easier modification.

The default editor is set in the "Notepad". You can set a preferred application as the default editor in the [Option] window. (Click the [Option] button to display the window.)

To reproduce a sound from a PTS file, select "sampleE.pts" from the file list box and click the [Play] button.

For processing with "tb33.exe" and details on other tools, refer to Section 4, "Tool Reference".

## 3.1.6 Conversion of TS Data into an Assembly Source File

Use the batch file "tstool\sample\ts.bat" to convert the PTS file thus generated into an assembly source file. Example: DOS>ts sampleE

#### <ts.bat>

```
set tspath=..\bin\
..\bin\pts2ts %1.pts %1.ts
..\bin\ts2bin %1.ts %1.bin
..\bin\bin2s -1 %1 %1.bin > %1.s
```

"ts.bat" converts the specified PTS file as required and generates the following assembly source file. For details on tools run in the batch file, refer to Section 4, "Tool Reference".

Example: sampleE.s

```
.global sampleE
.align 2
sampleE:

.byte 0x33 0x30 0xcd 0x0a 0xff 0x10 0xce 0x0a
.byte 0xff 0x10 0xc8 0x0a 0xff 0x10 0xcf 0x0a
.byte 0xff 0x10 0xcc 0x0a 0xcc 0x0a 0xff 0x10
.byte 0xc9 0x0a 0xff 0x10 0xca 0x0a 0xff 0x10
.byte 0xcb 0x0a 0xff 0xff 0xff 0xff
```

The source file will be generated with an input file name as a global symbol. You can change the symbol name with option "-1 *symbol*" in "bin2s.exe". Use this symbol to access data from the user program.

Copy this file into the user program, together with the assembly source generated with "tstbl.exe" (refer to Section 3.1.3), or link after assembling.

## 3.2 Generating Voice ROM Data Using VSX2 Tools

VSX2 is Seiko Epson's exclusive voice data format based on the ADPCM format and features high compression ratio using timebase compression and silent part compression. It supports sampling at 11.025, 16, and 22.050 kHz. In contrast, the conventional VSX format supports 8-kHz sampling only.

**Note**: The VSX2 compression format is incompatible with the VSX format (also included in the VOX33 middleware), which is a TS33 tool option.

A method for generating VSX2 voice data to be reproduced on the E0C33 chip is given below. This procedure is not required for voice data used for text-voice conversion output.

Figure 3.2.1 shows the procedure for generating voice ROM data and the configuration of VSX2 tools.

Only the methods for using VSX2 tools are outlined here. For details, refer to Section 4,"Tool Reference". In the following explanation, "se.pcm" in the "tstool\smplvsx2\" directory is used as the source voice file. In the explanation that follows assumes that "tstool\smplvsx2\" is set as the current directory, and that PATH is set in the "tstool\bin\" directory.

Example: DOS>CD e0c33\ts33\tstool\smplvsx2 DOS>PATH c:\e0c33\ts33\tstool\bin

#### **3 SOFTWARE DEVELOPMENT PROCEDURE**

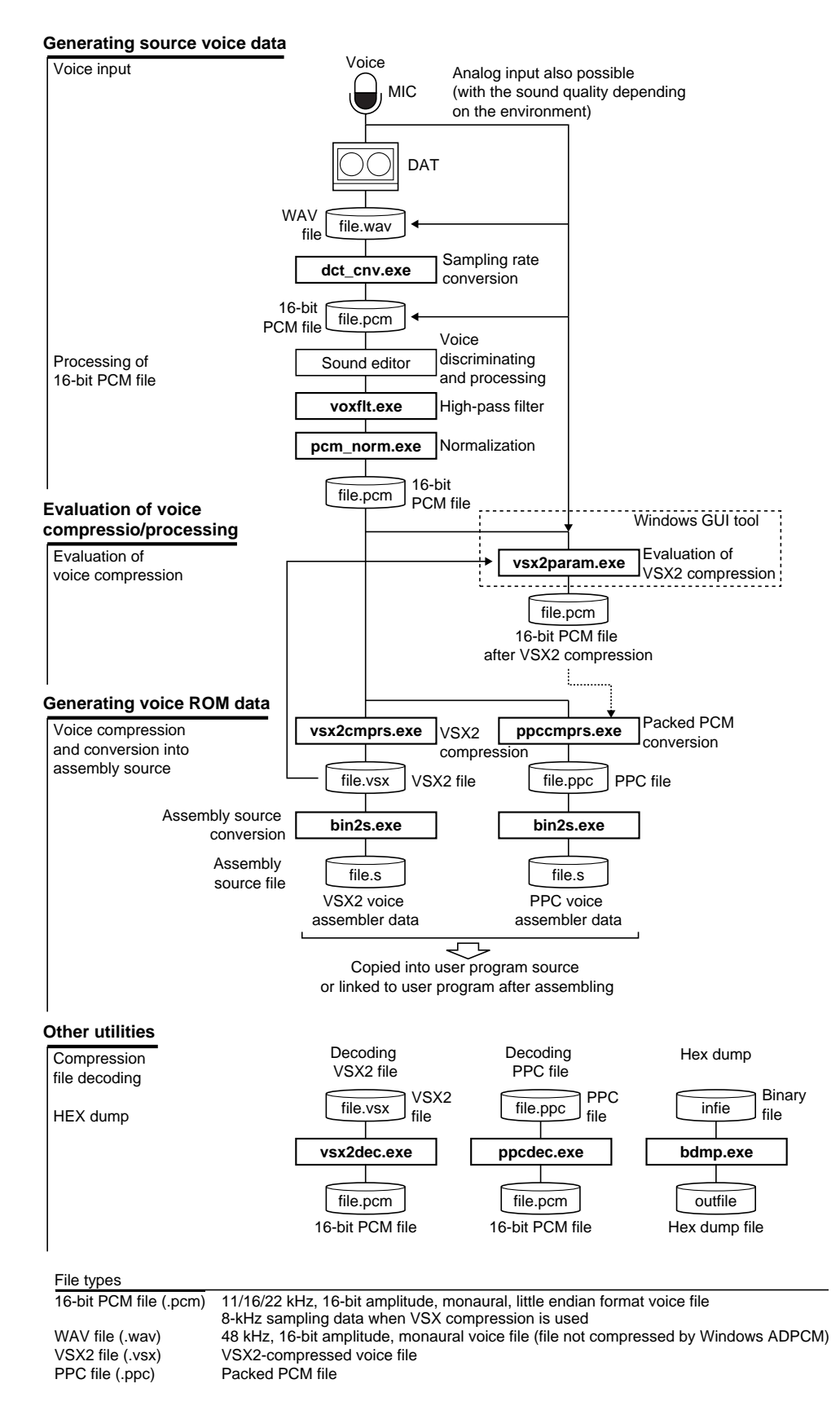

Figure 3.2.1 Flow Chart for Generating Voice ROM Data
EPSON

## 3.2.1 Preparing Voice Data

Using a microphone, generate the source voice data (16-bit PCM file: 16-kHz sampling\*, 16-bit monaural voice file). Prepare data with the highest sound quality possible. Digital sampling using a DAT is recommended. \* VSX2 also supports data sampled at 11.025 and 22.050 kHz.

#### Down-sampling a WAV file

When you have generated a 48-kHz-sampling WAV file, use "dct\_cnv.exe" to down-sample it to the preceding sampling rate and convert it into a 16-bit PCM file. Execute this tool from the DOS prompt. Example: DOS>dct\_cnv 140 80 sample.wav sample.pcm

In this example, "sample.wav" is down-sampled at 16 kHz ( $140 = 48 \times 5 \rightarrow 80 = 16 \times 5$ ) to generate "sample.pcm".

Commercially available sound editors can also be used for this processing, but care must be taken not to degrade sound quality.

## 3.2.2 Preprocessing 16-bit PCM Data

Next, discriminate the actually used part from the sampled voice data, and preprocess it by level adjustment and filtering. Use a commercially available sound editor for discrimination processing and level adjustments.

#### **High-pass filtering**

TS33 tools have a high-pass filter program "voxflt.exe" that allows you to specify the cut-off frequency. By passing voice data through this filter, the clarity of speech can be improved. Normally, Seiko Epson recommends filtering voice data with a 120 Hz cut-off frequency before using it in the next processing step. Example: DOS>voxflt -1 60 se.pcm seH.pcm

In this example, the 16-kHz sampling "se.pcm" is filtered with cut-off frequency of a 120 Hz (-1 60) to generate "seH.pcm".

#### Normalizing

If the maximum amplitude of the source voice data exceeds 90% of the maximum value of 16-bit PCM data when the source voice is compressed, sound quality after compression may be degraded. For this reason, adjust the amplitude of the source voice to or below 90% of the maximum value. Use "pcm\_norm.exe" for this processing.

Example: DOS>pcm\_norm seH.pcm seN.pcm

In this example, "seH.pcm" is adjusted so that the amplitude is 90% or below of the maximum value of 16-bit PCM data and saved to "seN.pcm" after being adjusted.

The voice data must always undergo this processing before it can be compressed by VSX2 tools.

## 3.2.3 Evaluating Compression and Talking Speed/Tone Pitch Conversion

Before generating voice ROM data, voice compression/expansion can be evaluated on a PC with the VSX2 compression evaluation tool "vsx2param.exe". For details on the tool, refer to Section 4.3.13, "vsx2param.exe".

#### (1) Starting vsx2param.exe

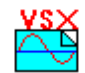

Double-click on the "vsx2param.exe" icon to start the tool. To quit the tool, click on the [Close] button on the title bar.

vsx2param.exe When "vsx2param.exe" starts, the [VSX2Param] window appears.

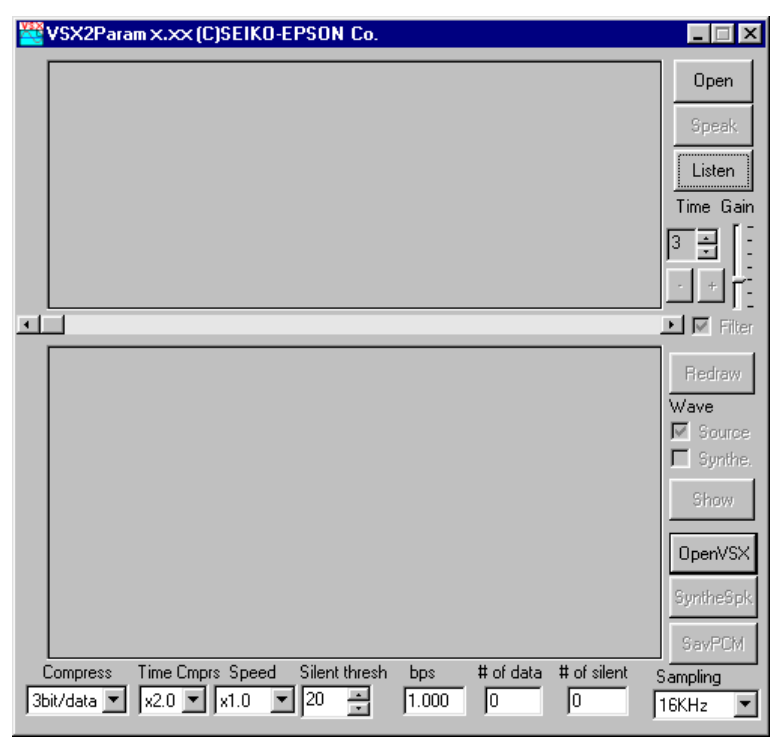

[VSX2Param] window

#### (2) Selecting the sampling rate

In the [Sampling] combo box, select a sampling rate from the following four categories. This parameter determines the sound quality. When loading a PCM data, use the sampling rate of the file.

8kHz (for PCM data reproduction)

11.025kHz (for VSX2 compression)

16kHz (for VSX2 compression)

22.05kHz (for VSX2 compression)

#### (3) Entering voice data

Loading a 16-bit PCM data (sampled at 11.025, 16, and 22.05 kHz)

Click the [Open] button to call up a file selection dialog box. Use this dialog box to choose the 16-bit PCM file that was normalized in the preprocess.

#### Entering data from a microphone

To enter voice data from a microphone, set the recording time (seconds) in [Time] and the input level in [Gain], and then click on the [Listen] button.

When you have finished entering voice data from a file or microphone, the input waveform is displayed in the full-waveform display area in the upper part of the window.

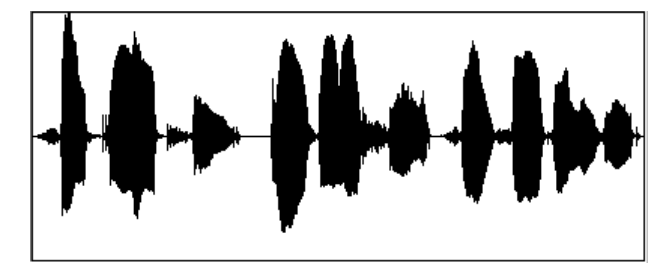

Full-waveform display area (example for se.pcm)

The input voice can be reproduced by clicking on the [Speak] button.

#### (4) Choosing compression ratio

Using the [Compress] combo box, choose the desired compression ratio from the following four.

2bit/data (Compresses equivalent to 16 kbps.)

3bit/data (Compresses equivalent to 24 kbps; default)

4bit/data (Compresses equivalent to 32 kbps)

5bit/data (Compresses equivalent to 40 kbps)

Using the [Time Cmprs] combo box, choose a compression ratio in the timebase direction.

×1.0 (same effect as source voice; default)

×2.0 (same effect as recording at 2 times normal speed)

×3.0 (same effect as recording at 3 times normal speed)

×4.0 (same effect as recording at 4 times normal speed)

Using the [Speed] combo box, choose a playback speed for voice data.

×1.0 (same as source voice; default) \*

 $\times 1.5$  (speed converted to 1.5 times that of source voice) \*

×2.0 (speed converted to 2 times that of source voice) \*

 $\times 3.0$  (speed converted to 3 times that of source voice)

 $\times 4.0$  (speed converted to 4 times that of source voice)

 $\times 6.0$  (speed converted to 6 times that of source voice)

 $\times 8.0$  (speed converted to 8 times that of source voice)

×16.0 (speed converted to 16 times that of source voice)

 $\times 1/1.5$  (speed converted to 1/1.5 times that of source voice) \*

 $\times 1/2.0$  (speed converted to 1/2 times that of source voice)

# **Note**: Conversion on the E0C33 chip is subject to limitations on the parameters that can be selected. (Seiko Epson recommends using only the parameters marked by \*.)

To compress the silent part further, use the [Silent thresh] edit box to set the threshold level at which you want the data to be treated as silent. The greater the threshold, the higher the compression ratio, but the lower the sound quality. Normally, set the threshold in the range of 0 to 50.

After selecting each parameter, click on the [SyntheSpk] button. The input voice data is compressed, and the compressed voice data is reproduced by expansion according to the selected parameters.

#### **3 SOFTWARE DEVELOPMENT PROCEDURE**

The lower waveform display area is used to display part of the voice waveform in the timebase direction as an enlarged view. By choosing the [Synthe] and [Source] check boxes, you can display the source voice waveform in black and the compressed voice waveform in blue. The partial-waveform you want to check can be displayed by scrolling the screen using the upper scroll bar.

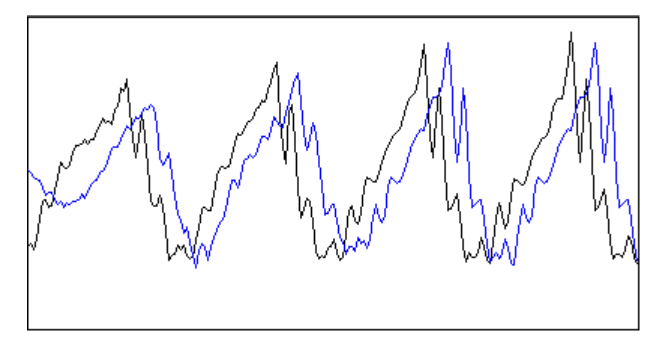

Partial-waveform display area (example for se.pcm)

#### (5) Saving compressed voice data

To use the result of compression as voice ROM data, save it to a PCM file using the [SavPCM] button. When loading a 16-bit PCM file to evaluate compression, you do not need to save compression results here, because a VSX2 file can be generated from source data using "vsx2cmprs.exe".

### 3.2.4 Converting Voice Data into an Assembly Source File

To enable the generated voice data to be included in or linked to the user program, generate an assembly source file for the E0C33 assembler.

#### When writing to ROM in VSX2 format

Determine the quality and compression ratio of the voice data based on the evaluation results of the quality and compression ratio with the "vsx2param.exe" and system memory capacity.

1. Using "vsx2cmprs.exe", compress the source voice data (normalized 16-bit PCM file) in VSX2 format to generate a VSX2 file.

Example: DOS>vsx2cmprs -c24 -t2 -s 20 seN.pcm se.vsx

In this example, the voice data "seN.pcm" that has been normalized by "pcm\_norm.exe" is compressed by a factor of 1/2 in the timebase direction with a compression ratio of 24 kbps and a silent packet level of 50, thereby creating "se.vsx". For the compression ratio option to be specified here, use the parameter determined during evaluation by "vsx2param.exe".

2. Using "bin2s.exe", convert the VSX2 voice file (binary file) into an assembly source file.

Example: DOS>bin2s -1 sevsx se.vsx > se.vsxs (The redirect function of DOS is used.)

In this example, the VSX2 file "se.vsx" is converted into the assembly source file "se.vsxs". This file "se.vsxs" is generated using "sevsx" as a global symbol as shown below. (If the "-l *symbol*" option is omitted, the symbol name becomes the same as the input file name "se".)

```
Contents of "se.vsxs"

.global sevsx

.align 2

sevsx:

.byte 0x53 0x22 0x01 0x01 0x1b 0xd6 0xdd 0x61

.byte 0x92 0x50 0x05 0x06 0x49 0x27 0x26 0x00

.byte 0x3d 0xb2 0x53 0x48 0x00 0xda 0x69 0x14

:

; total 4733 bytes data
```

#### When writing to ROM in packed PCM format

To write voice data to ROM after converting it into packed PCM format, follow the procedure described below to generate the assembly source file. Use this method to write PCM data without VSX2 compression, or write PCM data processed by "vsx2param.exe" to ROM.

1. Using "ppccmprs.exe," convert the source voice data (normalized 16-bit PCM file) into packed PCM format to generate a PPC file.

Example: DOS>ppccmprs seN.pcm se.ppc

In this example, the voice data "seN.pcm" that has been normalized by "pcm\_norm.exe" is converted to generate "se.ppc".

2. Using "bin2s.exe," convert the PPC file (binary file) into an assembly source file.

Example: DOS>bin2s -l seppc se.ppc > se.ppcs (The redirect function of DOS is used.)

In this example, the PPC file "se.ppc" is converted into the assembly source file "se.ppcs." "se.ppcs" is generated using "seppc" as a global symbol as shown below. (If the "-l *symbol*" option is omitted, the symbol name becomes the same as the input file name "se".)

#### Contents of "se.ppcs"

```
; total 32436 bytes data
```

### 3.2.5 Precautions Concerning Voice ROM Data Creation

- "vsx2param.exe" uses an algorithm that is similar to, but not identical to, the libraries implemented on the E0C33 chip. Use these tools for the preliminary evaluation of compression parameters, etc. Also, because sound quality depends on analog components such as the speaker, microphone, and op-amp, the sound quality as evaluated on a PC may differ from that actually obtained in the application system. The final sound quality, operation, etc. must be evaluated using the actual application system that contains the E0C33 chip.
- Before "vsx2param.exe" can be used, a sound card (Sound Blaster 16-compatible) that supports 8- to 22-kHz sampling 16-bit monaural voice input/output is required. The program may not work with a sound card that only supports 8-bit data.
- VSX2 voice data and VSX voice data are not compatible with each other.

## 3.3 Generating a User Program and Linking the TS33 Library

A range of operations from text-speech conversion, VSX2 voice compression and recording to voice expansion, and playback on the E0C33 chip can be implemented by calling up TS33 library functions. In addition to low-level library objects, this middleware package contains the source file of the functionally classified top-level functions created in C language. By installing these functions into the user program, a voice-processing routine can be created easily.

For details on library functions and examples of programs, refer to Section 5, "Library Reference".

The TS ROM data and VSX2 voice ROM data you have generated can be incorporated into the user program or linked to the user program along with the TS33 library after assembling. When creating and linking programs, note the following:

- (1) The top-level functions (ts2top.c) for text-voice conversion calls the top-level functions (vsx2top.c, voxcomn.c and slutil.c) of the VSX2 library. Even if you have not called up the VSX2 functions from the user program directly, link the VSX2 top-level functions and the library.
- (2) The TS33 library functions use the CPU's R8 register. Therefore, when linking TS33 library functions, including the top-level functions, you cannot use the -gp option (optimization using global pointer/R8) of the instruction extender ext33.
- (3) Make sure all of the BSS sections used by the TS33 library are mapped into the internal RAM. Also, be sure to use the internal RAM for the stack.
- (4) When mapping TS33 library program code into an external memory area, make sure this area is accessed in 2 wait cycles or less, if possible. Also, be sure to use a 16-bit-wide memory area for this external area.
- (5) Several objects in the library need to be mapped into the internal RAM in order to increase the operation speed. For details, refer to Section 5.5, "Techniques for Speeding Up Operation".

Procedures for executing a sample program using the DMT33005 and DMT33AMP boards are listed in the Appendix for your reference.

# 4 Tool Reference

This section describes the function of each TS33 tool and how to use them.

# 4.1 Outline of TS33 Tools

TS33 tools are software tools that are run on a personal computer to generate TS ROM data and VSX2 voice ROM data to be stored on the E0C33 Family chip, as well as to evaluate the voice. All of these tools can be run under Windows 95, Windows NT 4.0, or higher versions. (For details on the operating environment, refer to Section 2.1, "Operating Environment".)

The TS33 tools are located in the "\tstool\bin\" directory.

Figure 4.1.1 and Figure 4.1.2 show the respective procedures for generating TS ROM data and VSX2 voice ROM data.

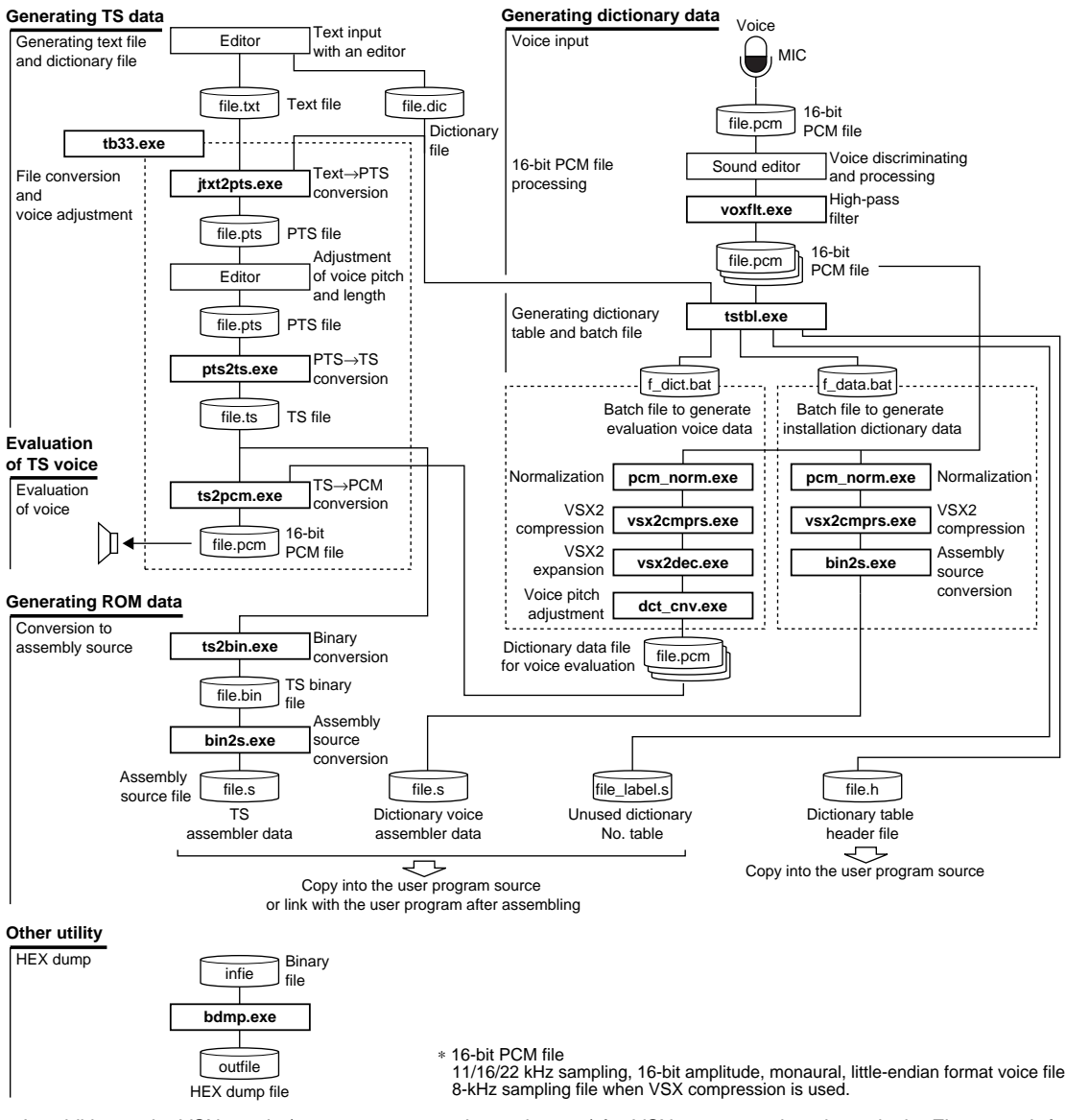

\* In addition to the VSX2 tools (vsx2cmprs.exe and vsx2dec.exe) for VSX2 compression shown in the Figure, tools for VSX (8K sampling) (vsxcmprs.exe and vsxdec.exe) are also prepared. Note that files compressed by VSX2 tools and files compressed by VSX tools are incompatible.

Figure 4.1.1 Flow Chart for Generating TS ROM Data

#### Generating source voice data

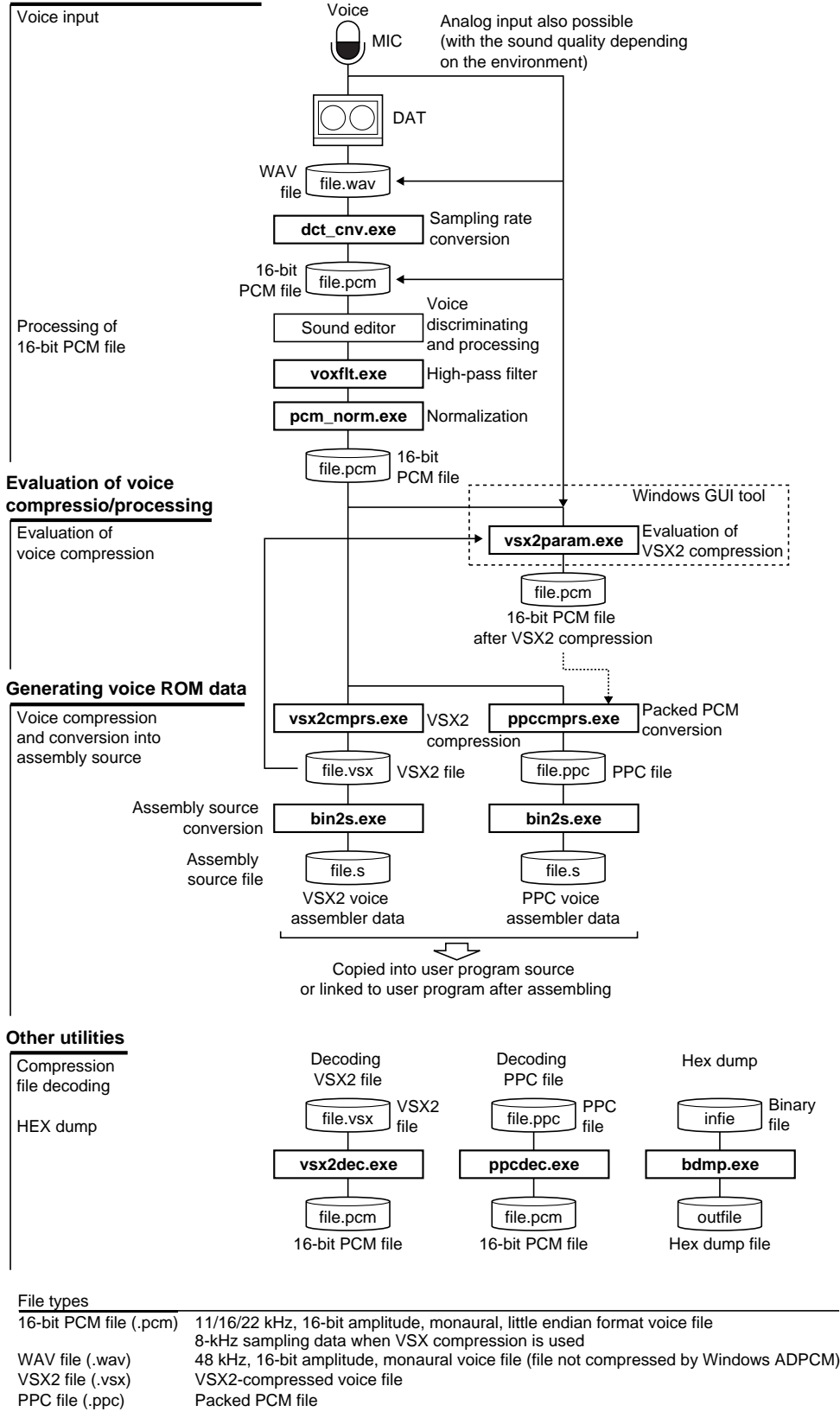

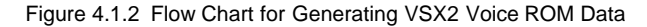

#### TS ROM data generation tools

The TS ROM data generation tools consist of a series of programs that convert text data and compress dictionary data into VSX2 format to generate assembly source files. A Windows GUI tool, tb33.exe, is included for evaluating the quality of converted voice on a PC. Table 4.1.1 below lists these tools.

| Tool          | Function                                                                                         |
|---------------|--------------------------------------------------------------------------------------------------|
| tb33.exe      | A GUI tool for launching the required tools, converting text files, and evaluating voice data    |
|               | following conversion.                                                                            |
| jtxt2pts.exe  | Converts text files into PTS files to adjust speech parameters.                                  |
| pts2ts.exe    | Converts PTS files into TS files convertible into binary or PCM files.                           |
| ts2bin.exe    | Converts TS files into binary files.                                                             |
| ts2pcm.exe    | Converts TS files into PCM files for evaluating voice on a PC.                                   |
| tstbl.exe     | Load the dictionary file generated by the user and generates a header file for the dictionary    |
|               | compressed data for installation.                                                                |
| bin2s.exe     | Converts binary data files (TS binary file, VSX2 dictionary data) into assembly source files.    |
| bdmp.exe      | A utility for dumping binary data.                                                               |
| dct_cnv.exe   | A down-sampler to convert WAV and PCM files into files at selected sampling rates. You may       |
|               | use a commercial sound editor, but degraded sound quality may result.                            |
| voxflt.exe    | Applies a high-pass filter to 16-bit PCM data to improve sound clarity.                          |
| pcm_norm.exe  | Normalizes 16-bit PCM data to the specified amplitude and matches it to the input rule of the    |
| ver2empre ere | Compression tool.                                                                                |
| vsxzcmprs.exe | Compresses 10-bit PCM data (10, 11 and 22-KHz sampling) into VSAz tormat.                        |
| vsxcmprs.exe  | Compresses 16-bit PCM data (8-KHZ sampling) into VSX format.                                     |
| ppccmprs.exe  | Compresses 16-bit PCM data into packed PCM format.                                               |
| vsx2dec.exe   | Decodes the voice data that has been compressed by "vsx2cmprs.exe" to save it as PCM             |
|               | data.                                                                                            |
| vsxdec.exe    | Decodes the voice data that has been compressed by "vsxcmprs.exe" to save it as PCM data.        |
| ccap.exe      | Files messages issued by the tool used by tb33 during operation. For details on this tool, refer |
|               | to "E0C33 Family C Compiler Package Manual".                                                     |

| <b>T</b> 1 1 4 4 4 | TODOL | <b>n</b> . | <b>~</b> ·· | <b>-</b> . |
|--------------------|-------|------------|-------------|------------|
| 1 able 4.1.1       | ISROM | Data       | Generation  | I OOIS     |

#### VSX2 voice ROM data generation tools

The VSX2 voice ROM data generation tools consist of a series of programs that compress voice files to generate assembly source files for E0C33 chips. A Windows GUI tool, (vsx2param,exe), is included for evaluating the quality of compressed voice on a PC. Table 4.1.2 below lists these tools. Most of these tools are listed among the TS ROM data generation tools.

|               | Table 4.1.2 VSX2 Voice ROM Data Generation Tools                                              |
|---------------|-----------------------------------------------------------------------------------------------|
| Tool          | Function                                                                                      |
| dct_cnv.exe   | A down-sampler to convert WAV and PCM files into files at selected sampling rates. You may    |
|               | use a commercial sound editor, but degraded sound quality may result.                         |
| voxflt.exe    | Applies a high-pass filter to 16-bit PCM data to improve sound clarity.                       |
| pcm_norm.exe  | Normalizes 16-bit PCM data to the 90% amplitude (default) and matches it to the input rule of |
|               | the voice compression tool.                                                                   |
| vsx2cmprs.exe | Compresses 16-bit PCM data (16, 11 and 22-kHz sampling) into VSX2 format.                     |
| ppccmprs.exe  | Compresses 16-bit PCM data into packed PCM format.                                            |
| bin2s.exe     | Converts binary data files (VSX2 file, PPC file) into assembly source files.                  |
| bdmp.exe      | A utility for dumping binary data.                                                            |
| vsx2dec.exe   | Decodes the voice data that has been compressed by "vsx2cmprs.exe" to save it as PCM          |
|               | data.                                                                                         |
| vsx2param.exe | Adjust VSX2 parameters and evaluates compressed voice data in VSX2 format.                    |

Table 4.1.2 VSV2 Vales POM Date Constation Table

Note: The evaluation tool uses algorithms that are similar to, but not identical to, the libraries implemented on the E0C33 chip. Use the tool for the preliminary evaluation of compression parameters, etc. Also, because sound quality depends on analog components such as the speaker, microphone, and op-amp, the sound quality as evaluated on a PC may differ from that actually obtained in the application system. The final sound quality, operation, etc. must be evaluated using the actual application system that contains the E0C33 chip.

# 4.2 TS ROM Data Generation and Evaluation Tools

This section describes the functions of the tools used to generate and evaluate TS ROM data, and how to use them. For details on VSX2 tools, refer to Section 4.3, "VSX2 Voice ROM Data Generation and Evaluation Tools". Start the tools, except the evaluation tool "tb33.exe", from the DOS prompt. When a tool is started without specifying command line parameters, Usage is displayed.

In the explanation of command lines below, the items enclosed in brackets [] indicate options that can be omitted. The parameters in *italics* represent the appropriate values or file names to be specified.

Note: The file names that can be specified for each tool are subject to the limitations described below.

- File name: Maximum of 32 characters
- Usable characters: a to z, A to Z, 0 to 9, \_, .

## 4.2.1 jtxt2pts.exe

Function: Converts text files for voice conversion into PTS files to adjust speech parameters.

Usage: DOS>jtxt2pts [silent] dictfile.dic infile.txt outfile.pts.]

| Arguments: | silent                          | Length of silent period inserted between phonemes/words (optional)                    |  |  |
|------------|---------------------------------|---------------------------------------------------------------------------------------|--|--|
|            |                                 | 0: Not inserted                                                                       |  |  |
|            |                                 | 1: 16 msec                                                                            |  |  |
|            |                                 | 2: 32 msec (default)                                                                  |  |  |
|            |                                 | 3: 48 msec                                                                            |  |  |
|            | dictfile.dic                    | Dictionary file                                                                       |  |  |
|            | infile.txt                      | Input file name (text file)                                                           |  |  |
|            | outfile.pts                     | Output file name (PTS file)                                                           |  |  |
| Example:   | DOS>jtxt2pt                     | s 2 sample.dic sample1.txt sample1.pts                                                |  |  |
|            | In this example, between words. | "sample1.txt" is converted into "sample1.pts". A silent period of 32 msec is inserted |  |  |
| Reference: | For details on the              | e contents of each file, refer to the following sections.                             |  |  |
|            | Dictionary file: "              | 3.1.2 Generating a Dictionary File"                                                   |  |  |
|            | Text file:                      | 3.1.4 Generating Text Data"                                                           |  |  |
|            | PTS file:                       | 3.1.5 Voice Evaluation and Adjustment"                                                |  |  |

### 4.2.2 pts2ts.exe

Function: Converts PTS files into TS files convertible into binary or PCM files. Use this tool after adjusting the parameters of the PTS file generated by "jtx2pts.exe".

Usage: DOS>pts2ts infile.pts outfile.ts.

| Arguments  | : infile.pts | Input file name (PTS file) |            |  |
|------------|--------------|----------------------------|------------|--|
| outfile.ts |              | Output file name (TS file) |            |  |
| Example:   | DOS>pts2ts   | sample1.pts                | sample1.ts |  |

### 4.2.3 ts2bin.exe

Function: Converts TS files into a binary file that can be converted into an assembly source by "bin2s.exe".

Usage: DOS>ts2bin input.ts output.bin.J

| Arguments: <i>input.ts</i> |            | Input file name (TS file)      |            |  |  |  |  |
|----------------------------|------------|--------------------------------|------------|--|--|--|--|
|                            | output.bin | Output file name (binary file) |            |  |  |  |  |
| Example:                   | DOS>ts2bin | input.ts                       | output.bin |  |  |  |  |

### 4.2.4 ts2pcm.exe

Function: Converts TS files into PCM files, which can be used to evaluate voice data on a PC. A file thus generated is a 8- to 22-kHz sampling monaural PCM file in signed 16-bit little endian format.

Usage: DOS>ts2pcm [sampling] input.ts output.pcm.

| Arguments: sampling | PCM file sampling rate (optional) |  |  |  |  |
|---------------------|-----------------------------------|--|--|--|--|
|                     | 16000: 16 kHz sampling (default)  |  |  |  |  |
|                     | 10000: 10 KHz sampling (default)  |  |  |  |  |
|                     | 22050: 22 kHz sampling            |  |  |  |  |
| input.ts            | Input file name (TS file)         |  |  |  |  |
| output.pcm          | Output file name (PCM file)       |  |  |  |  |

- Example: DOS>ts2pcm 16000 input.ts output.pcm
- PCM conversion with this tool requires evaluation dictionary (PCM files) containing the sound data of adjusted pitches and lengths. You can execute the batch file "*file\_dict.bat*" generated by "tstbl.exe" to generate this dictionary. (Refer to Section 3.1.3, "Generating Installation Dictionary Data".)
  - Use the 8-kHz sampling rate only when you install dictionary data in VSX format (option of "tstbl.exe"). Do not use 16 or 22 kHz for the VSX format. You cannot use the 8-kHz sampling data for the VSX2 format.
  - This tool normally works only with the standard directory configuration. Do not move this tool to another directory or change the directory name.

## 4.2.5 tstbl.exe

Function: Generates the following files from the user-generated dictionary.

- 1) Header file (outfile.h) that defines the dictionary table to be included in the program
- 2) Batch file (*outfile\_*data.bat) for VSX2 (VSX) compressing the PCM files registered in the dictionary for generating dictionary data (assembly source) to be installed in the product
- 3) Assembly source file (*outfile\_label.s*) describing the labels of unused dictionary numbers
- 4) Batch file (*outfile\_*dict.bat) for generating the voice file used to evaluate text-voice conversion results on a PC

For details on the contents of each file, refer to Section 3.1.3, "Generating Installation Dictionary Data".

```
DOS>tstbl [-cXX] [-tX] [-s level] [-u] [-v] infile.dic outfile.
Usage:
Arguments: -cXX
                             Specify a VSX2/VSX compression ratio (optional)
                                    Compresses voice to 16 kbps equivalent.
                             -c16
                             -c24
                                     Compresses voice to 24 kbps equivalent. (default)
                                     Compresses voice to 32 kbps equivalent.
                             -c32
                                     Compresses voice to 40 kbps equivalent.
                             -c40
             -tX
                             Specify a VSX2/VSX compression ratio in the timebase direction (optional)
                             -t1
                                     Not compressed. (default)
                             -t2
                                     Compressed by a factor of 1/2.
                             -t3
                                     Compressed by a factor of 1/3.
                             -t4
                                     Compressed by a factor of 1/4.
             -s level
                             VSX2/VSX compression silent packet level (optional)
                             If the difference in voice level from the preceding data exceeds the value specified by
                             level, the data is handled as a silent packet.
                             The effective specification range of level is 0 to 5000.
                             Be sure to insert a space between -s and level.
                             If this option is omitted, the default value 0 is assumed.
                             Separation of user dictionary (optional)
             -u
                             Generates a batch file for generating the PC evaluation dictionary data in two parts,
                             "before [user]" (outfile_dict.bat), and "after [user]" (outfile_udict.bat).
                             If you omit this option, all data is output in "outfile_dic.bat".
                             Specify the VSX (8 kH sampling) format (optional)
             -v
                             Generates a batch file to compress dictionary data in VSX format. The batch file
                             normally specifies "vsc2cmprs.exe" for compression and "vsx2dec.exe" for expansion.
                             If you specify this option, these tool names will be changed to "vsxcmprs.exe" and
                             "vsxdec.exe," respectively.
                             If you omit this option, a batch file will be generated to compress data in VSX2
                             format.
            infile.dic
                             Input file name (dictionary file, text file generated by the user)
            outfile
                             Output file name (with extension not specified)
Example:
            DOS>tstbl -c24 -t2 -s 20 sample.dic vsxdata
```

Output files are generated to generate dictionary data compressed to 24 kbps equivalent, compressed by a factor of 1/2 in the timebase direction, with silent packet level = 20.

## 4.2.6 bin2s.exe

| Function:                                                  | Converts the binary file (TS binary file, VSX2/VSX file or Packed PCM file) into a text file in E0C33 assembly source format.           |  |  |  |  |  |  |  |
|------------------------------------------------------------|----------------------------------------------------------------------------------------------------|--|--|--|--|--|--|--|
|                                                            | Since results are output to the standard output device (stdout), use the redirect function of DOS to save the converted data to a file. |  |  |  |  |  |  |  |
| Usage:                                                     | DOS>bin2s [-l symbol] infile.bin > outfile.s.↓                                                                                          |  |  |  |  |  |  |  |
| Arguments: <i>infile.bin</i> Input file name (binary file) |                                                                                                    |  |  |  |  |  |  |  |
|                                                            | <i>outfile.s</i> Output file name (assembly source file)                                                                                |  |  |  |  |  |  |  |
|                                                            | -1 symbolDefine assembler symbol name (optional)If this option is omitted, the input file name is used as the symbol name.              |  |  |  |  |  |  |  |
| Example:                                                   | 1) -If the -l option is omitted, the input file name is assumed to be the assembler symbol name.                                        |  |  |  |  |  |  |  |
|                                                            | DOS>bin2s <b>sample1c</b> .bin > sample1c.s                                                                                             |  |  |  |  |  |  |  |
|                                                            | DOS>type sample1c.s                                                                                                    |  |  |  |  |  |  |  |
|                                                            | .global sample1c                                                                                                    |  |  |  |  |  |  |  |
|                                                            | .align 2                                                                                                    |  |  |  |  |  |  |  |
|                                                            | .byte 0x33 0x30 0x09 0x09 0x2d 0x0b 0x15 0x0b                                                                                           |  |  |  |  |  |  |  |
|                                                            | .byte 0x10 0x0b 0x2b 0x0b 0xff 0x20 0x0d 0x0a                                                                                           |  |  |  |  |  |  |  |
|                                                            | .byte 0x01 0x0b 0x09 0x2b 0xff 0x10 0x03 0xcb                                                                                           |  |  |  |  |  |  |  |
|                                                            | .byte 0x44 0x09 0x0e 0x0a 0x2d 0x08 0xff 0x10                                                                                           |  |  |  |  |  |  |  |
|                                                            | .byte 0x3b 0x0b 0x0c 0x09 0xff 0x20 0xff 0xff                                                                                           |  |  |  |  |  |  |  |
|                                                            | ; total 42 bytes data                                                                                                    |  |  |  |  |  |  |  |
|                                                            | DOS>                                                                                                    |  |  |  |  |  |  |  |
|                                                            | 2) To use a symbol name that is different from the file name, use the -l option to specify the symbol name.                             |  |  |  |  |  |  |  |
|                                                            | DOS>bin2s -1 Smp01 sample1c.bin > sample1c.s                                                                                            |  |  |  |  |  |  |  |
|                                                            | DOS>type sample1c.s                                                                                                    |  |  |  |  |  |  |  |
|                                                            | .global Smp01                                                                                                    |  |  |  |  |  |  |  |
|                                                            | .align 2                                                                                                    |  |  |  |  |  |  |  |
|                                                            | $\frac{\text{Supple}}{\text{hyte}}  \text{hyte}  0x33 \text{ 0x30 0x09 0x09 0x2d 0x0h 0x15 0x0h}$                                       |  |  |  |  |  |  |  |
|                                                            | .byte 0x10 0x0b 0x2b 0x0b 0xff 0x20 0x0d 0x0a                                                                                           |  |  |  |  |  |  |  |
|                                                            |                                                                                                    |  |  |  |  |  |  |  |
|                                                            |                                                                                                    |  |  |  |  |  |  |  |
| Note:                                                      | ymbol name specification is subject to the limitations below.                                                                           |  |  |  |  |  |  |  |
|                                                            | <ul> <li>Symbol length: Maximum of 32 characters</li> <li>Usable characters: a to z, A to Z, 0 to 9,</li> </ul>                         |  |  |  |  |  |  |  |

#### **4 TOOL REFERENCE**

### 4.2.7 bdmp.exe

 Function:
 Dumps the input binary file in a specified format.

 Since results are output to the standard output device (stdout), use the redirect function of DOS to save the dumped data to a file.

Usage: DOS>bdmp option infile > outfile ...

| Arguments: <i>infile</i> |                                              | Input file name (binary file)                                                                                                    |                                      |                                   |                              |                            |                        |                |                  |              |          |
|--------------------------|----------------------------------------------|----------------------------------------------------------------------------------------------------|--------------------------------------|-----------------------------------|------------------------------|----------------------------|------------------------|----------------|------------------|--------------|----------|
|                          | Output file name (text file)                 |                                                                                                    |                                      |                                   |                              |                            |                        |                |                  |              |          |
| option                   |                                              | <ul> <li>Specify output format (optional)</li> <li>Choose one of the following switches for this specification:</li> <li>-b Output in byte format.</li> <li>-1 Output in little endian short format</li> <li>-m Output in big endian short format</li> </ul> |                                      |                                   |                              |                            |                        |                |                  |              |          |
| Example:                 | DOS>bdmp<br>00000000<br>00000010<br>00000020 | -b sa<br>33 30<br>01 0E<br>3B 0E                                                                                                    | ample:<br>) 09 (<br>3 09 2<br>3 0C ( | lc.bin<br>)9 2D<br>2B FF<br>)9 FF | n<br>OB 15<br>10 03<br>20 FF | 5 0B 1<br>8 CB 4<br>7 FF F | .0 0B<br>:4 09<br>F FF | 2B 0E<br>0E 0A | 5 FF 2<br>. 2D 0 | 0 0D<br>8 FF | 0A<br>10 |
|                          | DOS>bdmp<br>00000000<br>00000010<br>00000020 | -1 sa<br>3033<br>0B01<br>0B3B                                                                                                    | ample:<br>0909<br>2B09<br>090C       | lc.bin<br>0B2D<br>10FF<br>20FF    | n<br>OB15<br>CB03<br>FFFF    | 0B10<br>0944<br>FFFF       | 0B2B<br>0A0E           | 20FF<br>082D   | 0A0D<br>10FF     |              |          |
|                          | DOS>bdmp<br>00000000<br>00000010<br>00000020 | -m sa<br>3330<br>010B<br>3B0B                                                                                                    | ample:<br>0909<br>092B<br>0C09       | lc.bin<br>2D0B<br>FF10<br>FF20    | n<br>150B<br>03CB<br>FFFF    | 100B<br>4409<br>FFFF       | 2B0B<br>0E0A           | FF20<br>2D08   | 0D0A<br>FF10     |              |          |
# 4.2.8 Executing Tools from a Batch File

TS ROM generation tools are all 32-bit applications that can be executed from the DOS prompt. Therefore, a series of processing steps can be executed after creating a batch file.

As an example, this section discusses the "ts.bat" batch file found in the "tstool\sample\" directory.

#### ts.bat

Generates a TS data assembly source from the PTS file modified by the user. This batch file is generated to execute the TS ROM-generation tools in "tstool\bin\". The current directory should be "tstool\sample\". Correct when necessary for execution.

| Processing:       | <ol> <li>Converts the PTS file into a TS file.</li> <li>Converts the TS file into a binary file.</li> <li>Converts the TS binary file into an assembly source file.</li> </ol>            |                                         |                         |                    |         |      |      |      |      |      |
|-------------------|----------------------------------------------------------------------------------------------------|-----------------------------------------|-------------------------|--------------------|---------|------|------|------|------|------|
| Input file:       | file_name.pts                                                                                                    | PTS file                                |                         |                    |         |      |      |      |      |      |
| Output file:      | file_name.s                                                                                                    | Assembl                                 | y source                | e file             |         |      |      |      |      |      |
| Contents of file: | set tspath=.<br>%tspath%pts2t<br>%tspath%ts2b:<br>%tspath%bin2s                                                                                                    | .\bin\<br>ts %1.p<br>in %1.t<br>s -l %1 | ts %1<br>s %1.]<br>%1.b | .ts<br>bin<br>in > | %1.s    |      |      |      |      |      |
| Example:          | >ts sample1c<br>Generates an assembly source file "sample1c.s" from the PTS file "sample1c.pts".<br>The TS data has the global label (sample1c), which is the same as the input file name |                                         |                         |                    | ame.    |      |      |      |      |      |
|                   |                                                                                                    | global                                  | samp]                   | lelc               |         |      |      |      |      |      |
|                   | sample1c:                                                                                                    | arign                                   | 2                       |                    |         |      |      |      |      |      |
|                   |                                                                                                    | byte                                    | 0x33                    | 0x30               | 0x09    | 0x09 | 0x2d | 0x0b | 0x15 | 0x0b |
|                   |                                                                                                    | byte                                    | 0x10                    | 0x0b               | 0x2b    | 0x0b | 0xff | 0x20 | 0x0d | 0x0a |
|                   |                                                                                                    | byte                                    | 0x01                    | 0x0b               | 0x09    | 0x2b | 0xff | 0x10 | 0x03 | 0xcb |
|                   |                                                                                                    | byte                                    | 0x44                    | 0x09               | 0x0e    | 0x0a | 0x2d | 0x08 | 0xff | 0x10 |
|                   |                                                                                                    | byte                                    | 0x3b                    | 0x0b               | 0x0c    | 0x09 | 0xff | 0x20 | 0xff | 0xff |
|                   |                                                                                                    | byte                                    | 0xff                    | 0xff               |         |      |      |      |      |      |
|                   | ; total 42 by                                                                                                    | ytes da                                 | ta                      |                    |         |      |      |      |      |      |
| Reference:        | "4.2.2 pts2ts.exe",                                                                                                    | "4.2.3 ts2                              | bin.exe'                | ', "4.2.6          | bin2s.e | exe" |      |      |      |      |

## 4.2.9 tb33.exe

"tb33.exe" is an application used to convert text files and PTS files into PCM files, using the command-line version of the TS33 tool, and then to perform playback of the file for evaluation.

**Note**: Sound evaluation with this tool requires a Sound Blaster 16-compatible sound card that supports 8 to 22-kHz sampling, 16-bit monaural sound output, and an evaluation dictionary data file (PCM file) containing sound data for processed pitches and lengths. You can generate this evaluation dictionary data by running the "xxxx\_dict.bat" batch file (or "xxxx\_udict.bat" when the -u option of "tstbl.exe" is specified) generated by "tstbl.exe". (refer to Section 3.1.3, "Generating Installation Dictionary Data").

#### Starting and quitting

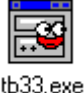

Double-click on the "tb33.exe" icon to start the tool.

To quit "tb33.exe," click on the [Close] button at the upper right corner of the [Ts bench 33] window.

#### Window

"tb33.exe" consists of the following four windows.

| [Ts bench 33] window                                                                | [Output] window                                                                                                    |
|-------------------------------------------------------------------------------------|----------------------------------------------------------------------------------------------------|
| 🔜 Ts bench 33 Ver x.xx 📃 🗆 🗙                                                        | 🔁 Output window                                                                                                    |
| C:\<br>C:\<br>E0C33<br>TS33<br>C:\<br>C:\<br>C:\<br>C:\<br>C:\<br>C:\<br>C:\<br>C:\ | C:\E0C33\TS33\TSTOOL\BIN\jtxt2pts C:<br>C:\E0C33\TS33\TSTOOL\BIN\pts2ts C:\E<br>C:\E0C33\TS33\TSTOOL\BIN\ts2pcm 1600<br>\data\ts09_02_norm.pcm 1.000000 |
| sample.dic<br>sample1.pts<br>sample1.ts                                             | Editor path                                                                                                    |
| • * • • txt • • .pts                                                                | notepad.exe                                                                                                    |
| Refresh Delete C * nom                                                              | Sound editor path                                                                                                    |
|                                                                                     |                                                                                                    |
| Dictionary file Sound quality 16000 THz                                             | Common Option                                                                                                    |
| C:\E0C33\TS33\TSTOOL\sample\sample.dic                                              | 🖵 Exe in icon 🔽 Output to window 🦵 Output to Editor                                                                                                    |
| Play Edit Sound edit Option                                                         | Default Save Small font OK                                                                                                    |
|                                                                                     | [Option] window                                                                                                    |

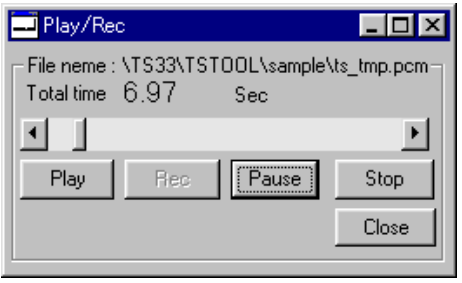

[Play/Rec] window

#### [Ts bench 33] window

When "tb33.exe" starts up, the [Ts bench 33] window appears. All operations involving text-voice conversion are performed in this window.

#### [Output] window

Displays the execute commands and results (output messages) of the tool invoked to convert data. Running the tool opens this window automatically.

You must have previously set the destination for the output results to this window in the [Option] window.

#### [Option] window

Click on the [Option] button in the [Ts bench 33] window to display this window. Use it to select the editor you want to use, as well as execution options.

#### [Play/Rec] window

This window is displayed when text conversion by the [Play] button in the [Ts bench 33] window finishes and playback starts. This window is used to control playback and stop of converted voice data.

#### **File selection**

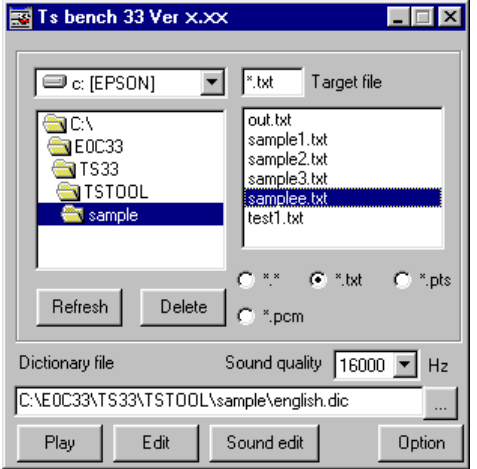

Select files to be converted or reproduced using the [Ts bench 33] window directory list and the file list box.

Use the radio button to select the file format to be displayed in the file list box.

#### [Refresh] button

The contents of the file list box are not updated automatically if files are added or deleted with any tool other than tb33. Click on the [Refresh] button to update the list.

#### [Delete] button

Deletes the selected files from the file list box.

#### [Edit] button

After selecting the text format file from the file list box, click on the [Edit] button to start the editor and open the selected file. Windows Notepad is default editor. You can select another editor from the [Option] window.

#### [Sound edit] button

After selecting the PCM file in the file list box, click on the [Sound edit] button to start the sound editor and open the selected file. This function is enabled only when a sound editor has been selected from the [Option] window.

#### **Selecting options**

Click on the [Option] button to open the [Option] window.

| 🗂 Option                                            | X |
|-----------------------------------------------------|---|
| Editor path                                         |   |
| hotepad.exe                                         |   |
| Sound editor path                                   | _ |
|                                                     |   |
| Common Option                                       |   |
| 📕 Exe in icon 🔽 Output to window 📕 Output to Editor |   |
| Default Save 🗖 Small font OK                        |   |

#### [Editor path] text box

Specify the editor to be launched when you click on the [Edit] button. Enter the start up command including the absolute path.

#### [Sound editor path] text box

Specify the sound editor to be launched when you click on the [Sound edit] button. Enter the start up command including the absolute path.

#### [Exe in icon] check box

When this option is selected, the tool started from tb33 is executed in iconized form.

#### [Output to window] check box

When this option is selected, the tool start command and output messages are displayed in the [Output] window. tb33 describes the start command and output messages for each tool in the file "tb33.err" using "ccap.exe". (Refer to the "E0C33 Family C Compiler Package Manual".) The [Output] window displays the contents of the "tb33.err" file.

#### [Output to Editor] check box

When this option is selected, the tool start command and output messages are displayed with the specified editor. The editor opens "tb33.err" in the same way as does [Output to window].

#### [Small font] check box

Reduces the size of fonts in the [Output] window display.

#### [Default] button

Returns the option settings to their default values.Editor program:notepad.exeSound editor program:NoneCommon options:[Output to window] is selected.

#### [Save] button

Saves settings, including the editor command, in tb33.sav. The saved parameters apply for the next use.

#### [OK] button

After selecting and setting options, click on this button to close the [Option] window.

#### **Converting text files**

Sou

tb33 converts voice conversion text files into PCM files with the following procedure.

1) Display the [Selection] dialog box with the [...] button on the side of the [Dictionary file] text box. Select the dictionary file and click on the [OK] button.

| T Selection                               | _ 🗆 🗵                                          |
|-------------------------------------------|------------------------------------------------|
| File Name :                               | Folder:                                        |
| C:\E0C33\TS33\TSTOOL\sa                   | C:\E0C33\TS33\TST00L\samj                      |
| english dic<br>original.dic<br>sample.dic | C:\<br>ECC33<br>S TS33<br>T S TOOL<br>S sample |
| File Type :                               | Drive :                                        |
| , dic                                     | 🖃 c: [EPSON] 📃 💌                               |
| OK Cancel                                 |                                                |

The selected dictionary file name is displayed in the [Dictionary file] text box.

2) Select a sampling rate from the [Sound quality] combo box.

| ind quality | 16000 💌 | Hz | 8000  | 8 kHz sampling (for reproducing only) |
|-------------|---------|----|-------|---------------------------------------|
|             | 8000    | 1  | 16000 | 16 kHz sampling (VSX2 format)         |
|             | 16000   |    | 22050 | 22 kHz sampling (VSX2 format)         |
|             | 22050   | ]  |       |                                       |

3) Select a text file to be converted from the file list box, then click on the [Play] button.

tb33 executes "jtxt2pts.exe", "pts2ts.exe" and "ts2pcm.exe" in succession, generating and reproducing a 16-bit PCM file at the specified sampling rate.

"jtxt2pts.exe" will be executed with a 32-msec silent period inserted between words. The PTS file generated has the same name as the text file, but with a an extension of ".pts". The TS file generated by "pts2ts.exe" also has the same name, but with a ".ts" extension. The PCM file is "ts\_tmp.pcm".

#### Correction and reconversion of PTS file

Following text file conversion, a PTS file is generated with "jtxt2pts.exe".

Follow the steps given below to correct the PTS file parameters and to perform playback of the corrected voice data file.

- Double-click on the PTS file in the file list box, or select the file and click on the [Edit] button. The Notepad or editor selected from the [Option] window launches and opens the file. Correct and save the parameters in the PTS file.
- 2) Select the corrected PTS file from the file list box and click on the [Play] button.

The specific action performed by the [Play] button depends on the extension of the selected file. If you select a PTS file, the button runs "pts2ts.exe" and "ts2pcm.exe" to generate a 16-bit PCM file at the specified sampling rate, and plays back the generated PCM file. The TS file generated has the same name as the PTS file, but with an extension of ".ts". The PCM file is "ts\_tmp.pcm".

#### **Reproducing PCM files**

Select a PCM file from the file list box and click on the [Play] button to play the sound file.

#### [Play/Rec] window and playback control

| 🔜 Play/Rec                                              | _ 🗆 ×        |
|---------------------------------------------------------|--------------|
| File neme : \TS33\TSTOOL\sample\<br>Total time 6.97 Sec | \ts_tmp.pcm- |
| <b>Ⅰ</b>                                                | Þ            |
| Play Rec Pause                                          | Stop         |
|                                                         | Close        |

The [Play/Rec] window is displayed when the PCM file following text/PTS file conversion by the [Play] button in the [Ts bench 33] is played back, or when a selected PCM file is played back.

The window closes automatically after completion of playback.

Press the [Pause] button to pause playback. The [Play/Rec] window remains open. Click on the [Play] button to resume playback from the point at which you pressed [Pause]. Use the scroll bar to move the restart point to any other point in the file.

Click on the [Stop] button during playback to stop playback. The [Play/Rec] window remains open. Click on the [Play] button to resume playback from the beginning.

The [Close] button is enabled during playback or a pause. Click on this button to close the [Play/Rec] window. The [Rec] button is disabled for tb33.

#### After evaluation

The TS file (.ts) is generated by the "pts2ts.exe" which is activated with the [Play] button in the [Ts bench 33] window. tb33 does not perform TS file-binary conversion (ts2bin.exe) and binary file-assembly source conversion (bin2s.exe). After tb33 runs, run each tool to generate the assembly source file.

# 4.3 VSX2 Voice ROM Data Generation Tools

This section describes the functions of the tools used to generate and evaluate VSX2 voice ROM data, and how to use them. Some tools, including "bin2s.exe", are also described as TS ROM data generation tools. These tools are identical to those used for TS ROM generation.

Start each tool, except the evaluation tool "tvsx2param.exe", from the DOS prompt. When a tool is started without specifying command line parameters, Usage is displayed. In the explanation of command lines below, the items enclosed in brackets [] can be omitted. The parameters in *italics* represent the appropriate values or file names to be specified.

Note: The file names that can be specified for each tool are subject to the limitations described below.

- File name: Maximum of 32 characters
- Usable characters: a to z, A to Z, 0 to 9, \_, .

# 4.3.1 dct\_cnv.exe

Function: Converts the input voice file to a file with any desired sampling rate.

Usage: DOS>dct\_cnv DctFrom DctTo infile.(wav/pcm) outfile.pcm.

Arguments: DctFromNumber of input data to be converted

| DctTo      | Number of corresponding output data |
|------------|-------------------------------------|
| infile.wav | Input file name (WAV file)          |
| infile.pcm | Input file name (PCM file)          |

outfile.pcm Output file name (16-bit PCM file)

Example: For *DctFrom* and *DctTo*, Seiko Epson recommends specifying a value that is an integral multiple of the source sampling rate. For example, to down-sample a 48 kHz WAV file to 8 kHz, specify the arguments as shown below.

| DOS>dct_cnv | 48 1 | 6 sample1.wav sample1.pcm   | (x1)  |
|-------------|------|-----------------------------|-------|
| DOS>dct_cnv | 96 3 | 2 sample1.wav sample1.pcm   | (x2)  |
| DOS>dct_cnv | 144  | 48 sample1.wav sample1.pcm  | (x3)  |
| DOS>dct_cnv | 140  | 80 sample1.wav sample1.pcm  | (x5)  |
| DOS>dct_cnv | 480  | 160 sample1.wav sample1.pcm | (x10) |

The greater the values specified for *DctFrom* and *DctTo*, the better the sound quality, but the lower the processing speed. When small values are specified for *DctFrom* and *DctTo*, the processing speed increases but the sound quality deteriorates. To avoid deterioration in sound quality, Seiko Epson recommends using a value of  $\times$ 5 or larger for this conversion.

# 4.3.2 voxflt.exe

Function: Filters a 16-bit PCM file using a high-pass filter. Such filtration produces the following effects:

- The sound pressure level is attenuated by 40 dB at half the specified cut-off frequency. Generally, when the sound pressure level decreases by 6 dB, the sound volume is halved.
- The sound pressure drops slowly starting from peaks slightly above the cut-off frequency and begins to drop rapidly near the cut-off frequency. (Attenuated by about 3 dB at the cut-off frequency)

Normally, Seiko Epson recommends specifying cut-off at about 120 Hz (default). However, because the sound quality of some data is degraded by filtering, the sound quality must be checked on the user's system.

Usage: DOS>voxflt [-1 CutOff] infile.pcm outfile.pcm.]

| Arguments: infile.pcm | Input file name (16-bit PCM file)                                                                                                    |
|-----------------------|----------------------------------------------------------------------------------------------------|
| outfile.pcm           | Output file name (16-bit PCM file)                                                                                                    |
| -1 CutOff             | Cut-off frequency (optional)<br>The effective values (Hz) for <i>CutOff</i> are shown below. (for 8 kHz sampling PCM file)<br>60, 120, 180, 240, 250, 300, 360, 420, 480, 500, 540, 600, 720, 1000, 1440, 2000<br>When the option is omitted, the input data is filtered at the default cut-off frequency<br>(120 Hz). |

Example: 8 kHz sampling PCM file DOS>voxflt -1 180 samp1.pcm samp2.pcm ... Filtered at 180 Hz cut-off frequency DOS>voxflt samp1.pcm samp2.pcm ... Filtered at 120 Hz cut-off frequency

Note: The cut-off frequency depends on the sampling frequency of the entered PCM file, as shown in the following Table.

Table 4.3.1 Specified CutOff Value and Cut-off Frequency

| Sampling frequency | Cut-off frequency (Hz) |
|--------------------|------------------------|
| 8 kHz              | CutOff × 1             |
| 11.025 kHz         | CutOff×1.4             |
| 16 kHz             | CutOff×2               |
| 22.05 kHz          | CutOff×2.8             |

# 4.3.3 pcm\_norm.exe

Function: Converts the voice data amplitude of the input 16-bit PCM file to a specified amplitude. The values with 16 signed bits range from -32,768 (SHORT\_MIN) to +32,767 (SHORT\_MAX). In this program, use a percentage of SHORT\_MAX to specify the target amplitude to which you want the maximum amplitude of the input voice data to be reduced as the amplitude of the input voice data is converted.

Usage: DOS>pcm\_norm [-r XXX] [-c] input.pcm output.pcm.

| Arguments: input.pcm                                                                                                    |                            | Input file name (16-bit PCM file)                                                                                                    |                                                |  |  |
|----------------------------------------------------------------------------------------------------|----------------------------|----------------------------------------------------------------------------------------------------|------------------------------------------------|--|--|
| output.pcmOutput file name (16-bit PCM file)-r XXXCoefficient of normalization (optional)<br>Specify the amplitude of the 16-bit PCM voice data as a percentage<br>amplitude. For XXX, enter a positive value between 0.0 and 100.0.<br>When this option is omitted, the maximum amplitude of the output v<br>Always insert a space between -r and XXX. |                            | Output file name (16-bit PCM file)                                                                                                    |                                                |  |  |
|                                                                                                    |                            | as a percentage of the maximum<br>0.0 and 100.0.<br>e of the output voice is set to 90%.                                                                                                    |                                                |  |  |
|                                                                                                    | -c                         | Read the file "amp.rto" (optional)<br>The file "amp.rto" is read from the current directory for use in amplitude adjust<br>This option is used for VOX compression and is not used for VSX2/VSX<br>compression. |                                                |  |  |
| Example:                                                                                                    | DOS>pcm_nor<br>DOS>pcm_nor | cm -r 65 input.pcm output.pcm<br>cm input.pcm output.pcm                                                                                                    | Converted to 65%<br>Converted to 90% (default) |  |  |

Note: If the maximum amplitude of the voice data used for input to the voice compression program exceeds 90% of the effective value of 16-bit PCM data, the quality of compressed voice data may deteriorate.

## 4.3.4 vsx2cmprs.exe

Function: Compresses the 16-bit PCM data with the compression ratio specified by an option and saves the compressed data to a VSX2 file. The VSX2 file thus output can be loaded using the VSX2 evaluation tool "vsx2param.exe".

Usage: DOS>vsx2cmprs [-cXX] [-tX] [-s level] infile.pcm outfile.vsx↓

| Arguments   | : infile.pcm               | Input file name (11 kHz/16 kHz/22 kHz sampling 16-bit PCM file)                                                                                                    |  |  |  |
|-------------|----------------------------|----------------------------------------------------------------------------------------------------|--|--|--|
| outfile.vsx |                            | Output file name (VSX2 file)                                                                                                    |  |  |  |
|             | -c <i>XX</i>               | <ul> <li>Specify a compression ratio (optional)</li> <li>-c16 Compress voice to 16 kbps equivalent.</li> <li>-c24 Compress voice to 24 kbps equivalent. (default)</li> <li>-c32 Compress voice to 32 kbps equivalent.</li> <li>-c40 Compress voice to 40 kbps equivalent.</li> </ul>                                                                                 |  |  |  |
|             | -tX                        | <ul> <li>Specify a compression ratio in the timebase direction (optional)</li> <li>-t1 Not compressed. (default)</li> <li>-t2 Compressed by a factor of 1/2.</li> <li>-t3 Compressed by a factor of 1/3.</li> <li>-t4 Compressed by a factor of 1/4.</li> </ul>                                                                                                    |  |  |  |
|             | -s level                   | Silent packet level (optional)<br>If the difference in voice level from the preceding data exceeds the value specified by <i>level</i> , the data is handled as a silent packet. The effective specification range of <i>level</i> is 0 to 5,000. Be sure to insert a space between -s and <i>level</i> . If this option is omitted, the default value 0 is assumed. |  |  |  |
| Example:    | DOS>vsx2cmp<br>DOS>vsx2cmp | <pre>brs -c16 -t2 -s 50 sample1.pcm sample2.vsx<br/>Compressed to 16 kbps equivalent, compressed by a factor of 1/2 in the<br/>timebase direction, with silent packet level = 50<br/>brs sample1.pcm sample2.vsx</pre>                                                                                                    |  |  |  |
|             |                            | Compressed to 24 kbps equivalent, not compressed in the timebase direction,<br>with silent packet level = $0$                                                                                                    |  |  |  |
| Notes       | • If the mo                |                                                                                                    |  |  |  |

- Note: If the maximum amplitude of the voice data input to this program exceeds 90% of the effective value of 16-bit PCM data, the quality of compressed voice data may deteriorate. To avoid this problem, use "pcm\_norm.exe" to normalize the amplitude of the 16-bit PCM file.
  - Files are output from this tool in VSX2 compression format, which is incompatible with the VSX format output by "vsxcmprs.exe" (8 kHz sampling).

# 4.3.5 vsxcmprs.exe

Function: Compresses the 16-bit PCM data with the compression ratio specified by an option and saves the compressed data to a VSX file.

Usage: DOS>vsxcmprs [-cXX] [-tX] [-s level] infile.pcm outfile.vsx.

| Arguments: <i>infile.pcm</i><br><i>outfile.vsx</i><br>-cXX |                                                  | Input file name (8 kHz sampling 16-bit PCM file)                                                                                                    |  |  |
|------------------------------------------------------------|--------------------------------------------------|----------------------------------------------------------------------------------------------------|--|--|
|                                                            |                                                  | Output file name (VSX file)                                                                                                    |  |  |
|                                                            |                                                  | <ul> <li>Specify a compression ratio (optional)</li> <li>-c16 Compress voice to 16 kbps equivalent.</li> <li>-c24 Compress voice to 24 kbps equivalent. (default)</li> <li>-c32 Compress voice to 32 kbps equivalent.</li> <li>-c40 Compress voice to 40 kbps equivalent.</li> </ul>                                                                                          |  |  |
|                                                            | -t <i>X</i>                                      | <ul> <li>Specify a compression ratio in the timebase direction (optional)</li> <li>-t1 Not compressed. (default)</li> <li>-t2 Compressed by a factor of 1/2.</li> <li>-t3 Compressed by a factor of 1/3.</li> <li>-t4 Compressed by a factor of 1/4.</li> </ul>                                                                                                    |  |  |
|                                                            | -s level                                         | Silent packet level (optional)<br>If the difference in voice level from the preceding data exceeds the value specified by<br><i>level</i> , the data is handled as a silent packet. The effective specification range of <i>level</i> is<br>0 to 5,000. Be sure to insert a space between -s and <i>level</i> . If this option is omitted, the<br>default value 0 is assumed. |  |  |
| Example:                                                   | DOS>vsxcmpr<br>DOS>vsxcmpr                       | <pre>s -c16 -t2 -s 50 sample1.pcm sample2.vsx<br/> Compressed to 16 kbps equivalent, compressed by a factor of 1/2 in the<br/>timebase direction, with silent packet level = 50<br/>s sample1.pcm sample2.vsx<br/> Compressed to 24 kbps equivalent, not compressed in the timebase direction,<br/>with silent packet level = 0</pre>                                         |  |  |
| Note:                                                      | • If the maximu<br>of 16-bit PCN<br>use "pcm_nor | n amplitude of the voice data input to this program exceeds 90% of the effective value<br>data, the quality of compressed voice data may deteriorate. To avoid this problem,<br>n.exe" to normalize the amplitude of the 16-bit PCM file.                                                                                                    |  |  |

• Files are output from this tool in VSX compression format, which is incompatible with the VSX2 format output by "vsx2cmprs.exe" (11/16/22 kHz sampling).

## 4.3.6 ppccmprs.exe

Function: Converts the 16-bit PCM data into a packed PCM format file.

Usage: DOS>ppccmprs infile.pcm outfile.ppc.

Arguments: infile.pcmInput file name (16-bit PCM file)outfile.ppcOutput file name (packed PCM file)

Example: DOS>ppccmprs sample1.pcm sample2.ppc

Note: If the maximum amplitude of the voice data input to this program exceeds 90% of the effective value of 16-bit PCM data, the quality of compressed voice data may deteriorate. To avoid this problem, use "pcm\_norm.exe" to normalize the amplitude of the 16-bit PCM file.

# 4.3.7 bin2s.exe

| Function: | Converts the binary file (VSX2 file, VSX file or PPC file) into a text file in E0C33 assembly source format.<br>Since results are output to the standard output device (stdout), use the redirect function of DOS to save |                                                                                                    |  |  |  |
|-----------|----------------------------------------------------------------------------------------------------|----------------------------------------------------------------------------------------------------|--|--|--|
|           | the conver                                                                                                    | rted data to a file.                                                                                                |  |  |  |
| Usage:    | DOS>bin2s [-1 symbol] infile.bin > outfile.s.↓                                                                                                    |                                                                                                    |  |  |  |
| Arguments | infile.bin                                                                                                    | Input file name (binary file)                                                                                       |  |  |  |
|           | outfile.s                                                                                                    | Output file name (assembly source file)                                                                             |  |  |  |
|           | -1 symbo                                                                                                    | olDefine assembler symbol name (optional)If this option is omitted, the input file name is used as the symbol name. |  |  |  |
| Example:  | 1) -If the -l option is omitted, the input file name is assumed to be the assembler symbol name.                                                                                                    |                                                                                                    |  |  |  |
|           | DOS>bir<br>DOS>typ                                                                                                    | n2s <b>sample1</b> .vsx > sample1.s<br>be sample1.s<br>.global <b>sample1</b><br>.align 2                           |  |  |  |
|           | <pre>sample1 DOS&gt;</pre>                                                                                                    | .:<br>.byte 0xab 0xcd 0xef 0x00 0x11 0x22 0x33 0x44<br>.byte 0x10 0x29 0x38 0x47 0xab 0x34 0x45 0x88<br>:           |  |  |  |
|           | 2) To use name.                                                                                                    | a symbol name that is different from the file name, use the -l option to specify the symbol                         |  |  |  |
|           | DOS>bin2s -1 Smp01 sample1.vsx > sample1.s<br>DOS>type sample1.s<br>.global Smp01<br>.align 2                                                                                                    |                                                                                                    |  |  |  |
|           | Smp01:                                                                                                    | .byte 0xab 0xcd 0xef 0x00 0x11 0x22 0x33 0x44<br>.byte 0x10 0x29 0x38 0x47 0xab 0x34 0x45 0x88<br>:                 |  |  |  |
|           | DOS>                                                                                                    |                                                                                                    |  |  |  |
| Note:     | <ul><li>Symbol name specification is subject to the limitations below.</li><li>Symbol length: Maximum of 32 characters</li></ul>                                                                                          |                                                                                                    |  |  |  |

• Usable characters: a to z, A to Z, 0 to 9, \_

## 4.3.8 bdmp.exe

Function: Dumps the input binary file in a specified format. Since results are output to the standard output device (stdout), use the redirect function of DOS to save the dumped data to a file.

Usage: DOS>bdmp option infile > outfile.

Arguments: infile Input file name (binary file) outfile Output file name (text file) option Specify output format (optional) Choose one of the following switches for this specification: -b Output in byte format. -1 Output in little endian short format Output in big endian short format -m Example: DOS>bdmp -b se.vsx 00000000 83 95 03 FE 78 42 4B 4B 4B 64 64 05 09 78 84 4C 00000010 EE 9B 00 00 00 00 FF 01 00 00 E7 03 91 1C 9C 34 00000020 A8 57 7D 67 67 DA E4 E3 5E 72 48 E2 62 A0 71 E0 • 00000D90 21 94 15 81 1D 54 3D 3A 1B CD 03 FB 05 1E 16 6F 00000DA0 46 04 FE A6 03 2D 91 19 23 24 8E 0C CE 06 A6 06 00000DB0 CC 05 89 06 0A 00 DOS>bdmp -1 se.vsx 00000000 9583 FE03 4278 4B4B 644B 0564 7809 4C84 00000010 9BEE 0000 0000 01FF 0000 03E7 1C91 349C 00000020 57A8 677D DA67 E3E4 725E E248 A062 E071 • 00000D90 9421 8115 541D 3A3D CD1B FB03 1E05 6F16 00000DA0 0446 A6FE 2D03 1991 2423 0C8E 06CE 06A6 00000DB0 05CC 0689 000A DOS>bdmp -m se.vsx 00000000 8395 03FE 7842 4B4B 4B64 6405 0978 844C 00000010 EE9B 0000 0000 FF01 0000 E703 911C 9C34 00000020 A857 7D67 67DA E4E3 5E72 48E2 62A0 71E0 • 00000D90 2194 1581 1D54 3D3A 1BCD 03FB 051E 166F 00000DA0 4604 FEA6 032D 9119 2324 8EOC CE06 A606 00000DB0 CC05 8906 0A00

# 4.3.9 vsx2dec.exe

Function: Decodes the VSX2 file compressed by "vsx2cmprs.exe" and saves the decoded data to a PCM file.

Usage: DOS>vsx2dec [option] infile.vsx outfile.pcm.↓

Arguments: *infile.vsx* Input file name (VSX2 file)

*outfile.pcm* Output file name (11/16/22 kHz sampling 16-bit PCM file)

- option Specify playback speed (optional) Choose one of the switches below for this specification. The saved data is reproduced at the speed specified here. -norm Normal speed (default) 1.5 times normal speed -f15 -£20 2 times normal speed -£30 3 times normal speed -£40 4 times normal speed -£60 6 times normal speed -£80 8 times normal speed -f120 12 times normal speed -f160 16 times normal speed -s15 1/1.5 times normal speed -s20 1/2 times normal speed
- Example:DOS>vsx2dec -f20 sample1.vsx sample1.pcm... Saved with ×2 playback speedDOS>vsx2dec sample1.vsx sample1.pcm... Saved with normal playback speed

### 4.3.10 vsxdec.exe

Function: Decodes the VSX file compressed by "vsxcmprs.exe" and saves the decoded data to a PCM file.

| Usage:    | DOS> <b>vsxde</b> | c [optio                          | n] infile.vsx outfile.pcm↓                                                                                                    |  |  |
|-----------|-------------------|-----------------------------------|----------------------------------------------------------------------------------------------------|--|--|
| Arguments | infile.vsx        | Input file name (VSX file)        |                                                                                                    |  |  |
|           | outfile.pcm       | Output f                          | Output file name (8 kHz sampling 16-bit PCM file)                                                                                                    |  |  |
|           | option            | Specify playback speed (optional) |                                                                                                    |  |  |
|           |                   | Choose                            | one of the switches below for this specification. The saved data is reproduced at                                                                                                    |  |  |
|           |                   | the spee                          | d specified here.                                                                                                    |  |  |
|           |                   | -norm                             | Normal speed (default)                                                                                                    |  |  |
|           |                   | -£15                              | 1.5 times normal speed                                                                                                    |  |  |
|           |                   | -£20                              | 2 times normal speed                                                                                                    |  |  |
|           |                   | -£30                              | 3 times normal speed                                                                                                    |  |  |
|           |                   | -£40                              | 4 times normal speed                                                                                                    |  |  |
|           |                   | -£60                              | 6 times normal speed                                                                                                    |  |  |
|           |                   | -£80                              | 8 times normal speed                                                                                                    |  |  |
|           |                   | -f120 12 times normal speed       |                                                                                                    |  |  |
|           |                   | -f160 16 times normal speed       |                                                                                                    |  |  |
|           |                   | -s15 1/1.5 times normal speed     |                                                                                                    |  |  |
|           |                   | -s20                              | 1/2 times normal speed                                                                                                    |  |  |
| Example:  | DOCSTRATE         | - f 20                            | $a_{2}$ and $a_{2}$ and $a_{2}$ and $a_{3}$ and $a_{2}$ and $a_{3}$ and $a_{2}$ and $a_{3}$ and $a_{3$ |  |  |

Example:DOS>vsxdec -f20 sample1.vsx sample1.pcm... Saved with ×2 playback speedDOS>vsxdec sample1.vsx sample1.pcm... Saved with normal playback speed

# 4.3.11 Executing Tools from a Batch File

Voice ROM generation tools are all 32-bit applications that can be executed from the DOS prompt. Therefore, a series of processing steps can be executed after creating a batch file.

The following shows a example of processing executed using the batch file provided in the "tstool\smplvsx2\" directory.

Each batch file was created to execute VSX2 voice ROM generation tools in "tstool\bin\" from "tstool\smplvsx2\" as the current directory. Correct any batch file as necessary before using.

#### pcm2vsx2s.bat

Converts PCM voice data into an assembly source after compressing it in VSX2 format.

| Processing:       | <ol> <li>High-pass filtering (120 Hz cut-off for 16 kHz sampling)</li> <li>Normalization (90% amplitude)</li> <li>VSX2 compression (compressed to 24 kbps equivalent, timebase direction = 1/2, silent packet level = 10)</li> <li>Conversion into assembly source file</li> </ol>                                                                                                    |  |  |  |
|-------------------|----------------------------------------------------------------------------------------------------|--|--|--|
| Input file:       | <i>file_name</i> .pcm 16-bit PCM file                                                                                                    |  |  |  |
| Output file:      | file_name.vsxs24 Assembly source file                                                                                                    |  |  |  |
| Contents of file: | <pre>@echo off if "%1"=="" goto ERR echo voxflt %1\bin\voxflt -1 60 %1.pcm %1H.pcm echo pcm_norm %1\bin\pcm_norm -r 90 %1H.pcm %1N.pcm echo vsx2cmprs %1\bin\vsx2cmprs -c24 -t2 -s 10 %1N.pcm %1.vsx echo bin2s %1\bin\bin2s -1 %1v24t2 %1.vsx &gt; %1.vsxs24 goto END :ERR echo Please input filename :END</pre>                                                                                                    |  |  |  |
| Example:          | <pre>&gt;pcm2vsx2s se<br/>Create an assembly source file "se.vsxs24" from the 16-bit PCM file "se.pcm". The VSX2<br/>compression options used for "vsx2cmprs.exe" are "-c24" (compression to 24 kbps equivalent),<br/>"-t2" (compression by a factor of 1/2 in the timebase direction), and "-s10" (silent packet level =<br/>10). To create the assembly source file under other conditions, change these options to those<br/>desired. The output file "se.vsxs24" has a global label (sev24t2) derived from the input file name<br/>by adding "v24t2".</pre> |  |  |  |
|                   | .global sev24t2<br>.align 2<br>sev24t2:<br>.byte 0x53 0x22 0x01 0x01 0x01 0x01 0x22 0x90<br>.byte 0x89 0x24 0x92 0x41 0x25 0x90 0xc3 0x25<br>.byte 0x92 0x49 0x24 0x90 0x41 0xb2 0x53 0x65<br>:                                                                                                    |  |  |  |
| Reference:        | "4 3 2 yoxflt exe" "4 3 3 pcm porm exe" "4 3 4 ysx2cmprs exe" "4 3 7 hin2s exe"                                                                                                    |  |  |  |

# 4.3.12 Executing Tools from a Make File

Use of a make file allows various types of voice data with different compression ratios, etc. to be managed collectively. "vsx2data.mak" is provided in the "tstool\smplvsx2\" directory as a samole make file for VSX2 compression.

For details on the make file format and the functions of make, refer to the "E0C33 Family C Compiler Package Manual".

#### vsx2data.mak

This make file executes the following processing using the sample PCM file "se.pcm" as the voice source data: 1) High-pass filtering (120 Hz cut-off for 16 kHz sampling)

- 2) Normalization (90% amplitude)
- 3) Creation of PPC file
- 4) Creation of a VSX2 file with each compression ratio
- 5) Conversion into assembly source file

Finally, the above processing produces the assembly source files shown below and a file "vsx2data.vs" in which these assembly source files have been combined.

Packed PCM voice ROM data file: se.pp

VSX-compressed voice ROM data files: se.x16t2, se.x24t1, se.x24t2, se.x24t3, se.x24t4, se.x32t2, se.x40t2 The value ".x??" denotes the numeric values representing the compression ratio options specified in "vsx2cmprs.exe". The value "t?" indicates that data is compressed by a factor of 1/? in the timebase direction. All silent packet levels are 10.

To generate voice ROM data files, start make by entering the following:

DOS>make -f vsx2data.mak

The make file "vsx2data.mak" is created to be run from "tstool\smplvsx2\" as the current directory. Therefore, you need to specify the "make.exe" directory by the PATH command or copy "make.exe" into the "tstool\smplvsx2\" directory before opening the make file.

The make file "vsx2data.mak" contains a command description that allows all generated files except the original (se.pcm) to be deleted from the hard disk. To execute this function, start make by entering the following:

```
DOS>make -f vsx2data.mak clean
```

The contents of files are shown below.

```
# macro definitions for tools & dir
TOOL_DIR = ... \bin
PCM_NORM = $(TOOL_DIR)\pcm_norm.exe
VOXELT
         = $(TOOL_DIR)\voxflt.exe
VSXCMPRS = $(TOOL_DIR)\vsx2cmprs.exe
PPCCMPRS = $(TOOL_DIR)\ppccmprs.exe
BTN2S
         = $(TOOL DIR)\bin2s.exe
# suffix & rule definitions
.SUFFIXES : .pcm .pcmh .x16t2 .x24t2 .x24t1 .x24t3 .x24t4 .x32t2 .x40t2 .ppc .pp
.pcm.x16t2 :
         $(VOXFLT) -1 60 $*.pcm $*.pcmh
         $(PCM_NORM) -r 90 $*.pcmh $*.pcmn
         $(VSXCMPRS) -c16 -t2 -s 10 $*.pcmn $*.vsx
        $(BIN2S) -1 $*v16t2 $*.vsx > $*.x16t2
.pcm.x24t1 :
         $(VOXFLT) -1 60 $*.pcm $*.pcmh
         $(PCM_NORM) -r 90 $*.pcmh $*.pcmn
         $(VSXCMPRS) -c24 -t1 -s 10 $*.pcmn $*.vsx
         $(BIN2S) -1 $*v24t1 $*.vsx > $*.x24t1
.pcm.x24t2 :
         $(VOXFLT) -1 60 $*.pcm $*.pcmh
         $(PCM_NORM) -r 90 $*.pcmh $*.pcmn
```

```
$(VSXCMPRS) -c24 -t2 -s 10 $*.pcmn $*.vsx
         $(BIN2S) -1 $*v24t2 $*.vsx > $*.x24t2
.pcm.x24t3 :
         $(VOXFLT) -1 60 $*.pcm $*.pcmh
         $(PCM_NORM) -r 90 $*.pcmh $*.pcmn
         $(VSXCMPRS) -c24 -t3 -s 10 $*.pcmn $*.vsx
         $(BIN2S) -1 $*v24t3 $*.vsx > $*.x24t3
.pcm.x24t4 :
         $(VOXFLT) -1 60 $*.pcm $*.pcmh
         $(PCM_NORM) -r 90 $*.pcmh $*.pcmn
         $(VSXCMPRS) -c24 -t4 -s 10 $*.pcmn $*.vsx
         $(BIN2S) -1 $*v24t4 $*.vsx > $*.x24t4
.pcm.x32t2 :
         $(VOXFLT) -1 60 $*.pcm $*.pcmh
         $(PCM_NORM) -r 90 $*.pcmh $*.pcmn
         $(VSXCMPRS) -c32 -t2 -s 10 $*.pcmn $*.vsx
         $(BIN2S) -1 $*v32t2 $*.vsx > $*.x32t2
.pcm.x40t2 :
         $(VOXFLT) -1 60 $*.pcm $*.pcmh
         $(PCM_NORM) -r 90 $*.pcmh $*.pcmn
         $(VSXCMPRS) -c40 -t2 -s 10 $*.pcmn $*.vsx
         $(BIN2S) -1 $*v40t2 $*.vsx > $*.x40t2
.pcm.pp :
         $(VOXFLT) -1 60 $*.pcm $*.pcmh
         $(PCM_NORM) $*.pcmh $*.pcmn
         $(PPCCMPRS) $*.pcmn $*.ppc
         $(BIN2S) -1 $*p $*.ppc > $*.pp
# dependency list
ALL_S = se.x16t2 se.x24t1 se.x24t2 se.x24t3 se.x24t4 se.x32t2 se.x40t2 se.pp
vsx2data.vs : $(ALL_S)
         type se.pp > vsx2data.vs
         type se.x16t2 >> vsx2data.vs
         type se.x24t1 >> vsx2data.vs
         type se.x24t2 >> vsx2data.vs
         type se.x24t3 >> vsx2data.vs
         type se.x24t4 >> vsx2data.vs
         type se.x32t2 >> vsx2data.vs
         type se.x40t2 >> vsx2data.vs
se.x16t2 : se.pcm
se.x24t1 : se.pcm
se.x24t2 : se.pcm
se.x24t3 : se.pcm
se.x24t4 : se.pcm
se.x32t2 : se.pcm
se.x40t2 : se.pcm
se.pp : se.pcm
# clean files except source
clean:
         del *.vs
         del *.x16t2
         del *.x24t1
         del *.x24t2
         del *.x24t3
         del *.x24t4
         del *.x32t2
         del *.x40t2
         del *.pcmn
         del *.pcmh
         del *.vsx
         del *.pp
         del *.ppc
```

## 4.3.13 vsx2param.exe

This tool is used to evaluate VSX2-compressed voice data after entering voice data from a 16-bit PCM file or a microphone.

It can reproduce the original data and the compressed voice data, allowing you to change the compression ratio while listening. The VSX2-compressed data can be loaded for expansion and playback.

#### Starting and quitting

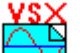

Double-click on the "vsx2param.exe" icon to start the tool.

To quit "vsx2param.exe", click on the [Close] button at the upper right corner of the [VSX2Param] vsx2param.exe window.

#### Windows and the function of each part

#### [VSX2Param] window

When "vsx2param.exe" starts up, the [VSX2Param] window appears. To perform any operation from this window, click on the appropriate control button using the mouse.

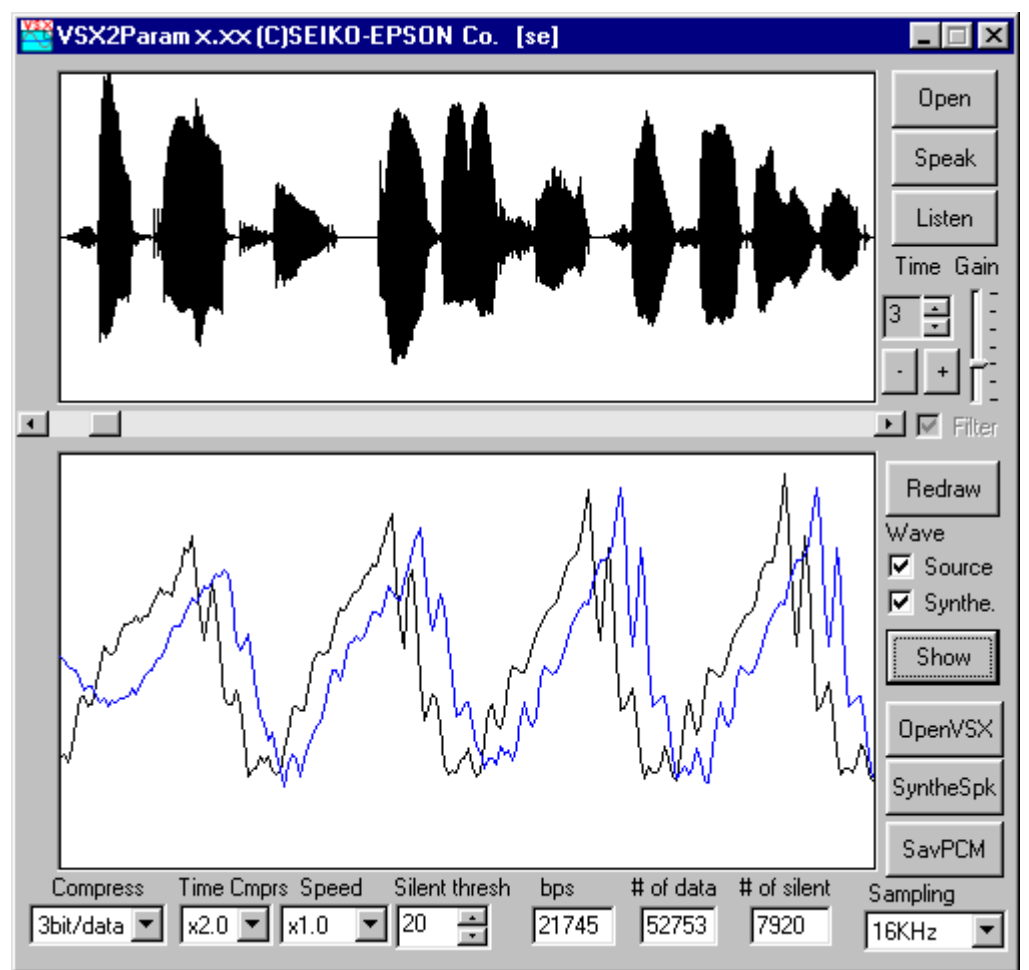

### Controls for waveform display

| •••••••                                                     |                                                                                                    |  |  |
|-------------------------------------------------------------|----------------------------------------------------------------------------------------------------|--|--|
| Upper<br>window                                             | Full-waveform display area<br>Displays the full waveform of the source voice data loaded from a file or entered from a<br>microphone.                                                                                                    |  |  |
| Lower<br>window                                             | Partial-waveform display area<br>Displays a partial-waveform of the source voice data or compressed voice data.Use the [Wave]<br>check box to choose to display one or both of the source and compressed waveforms.<br>The source voice waveform is displayed in black and the compressed data is displayed in blue.<br>The waveforms displayed in this window can be scrolled using the scroll bar located above the<br>window.                                                                                                    |  |  |
| Redraw                                                      | [Redraw] button<br>Redraws the waveforms in both waveform display areas.                                                                                                    |  |  |
| Show                                                        | [Show] button<br>Redraws the waveform in the partial-waveform display area.                                                                                                    |  |  |
| Wave<br>Source<br>Synthe.                                   | [Wave] check box<br>Used to choose the waveform to be displayed in the partial-waveform display area.<br>If you choose [Source], the source voice waveform is displayed in black.<br>If you choose [Synthe.], the compressed data waveform is displayed in blue.<br>You also can choose both [Synthe.] and [Source].<br>Note that the partial-waveform display area is not updated by this operation alone. After<br>selecting or deselecting [Synthe.] or [Source], click on the [Redraw] or [Show] button or scroll<br>the partial-waveform display area to redisplay the waveform. |  |  |
| Controls for                                                | source voice                                                                                                    |  |  |
| Sampling<br>16KHz<br>8KHz<br>11.025KHz<br>16KHz<br>22.05KHz | [Sampling] combo boxSelects the voice sampling rate. This parameter determines sound quality.When loading a PCM data, select the sampling rate of the file8kHz(for PCM playback)11.025kHz(for VSX2 compression)16kHz(for VSX2 compression, default)22.05kHz(for VSX2 compression)                                                                                                    |  |  |
| Open                                                        | [Open] button<br>Loads a 16-bit PCM file.<br>The waveform of the loaded voice data is displayed in the waveform display area.                                                                                                    |  |  |
| Speak                                                       | [Speak] button<br>Outputs the source voice data to the speaker via a sound card.                                                                                                    |  |  |
| Listen                                                      | [Listen] button<br>Enters voice data from a microphone.<br>The waveform of the entered voice data is displayed in the waveform display area.                                                                                                    |  |  |
| Time<br>3 -                                                 | [Time]<br>When entering voice data from a microphone, set the input time in units of seconds here.<br>The input time can be set in the range of 1 to 60 seconds. When this set time has elapsed after<br>the [Listen] button is clicked, the voice input stops. The voice input cannot be stopped before                                                                                                    |  |  |

## [Gain]

the set time has elapsed.

When entering voice data from a microphone, set the input level here.

#### [+] button, [-] button

Increments ([+] button) or decrements ([-] button) the amplitude of the input data waveform in steps of 1/8. The waveforms displayed in the full-and partial-waveform display areas are updated when you click on these buttons. The sound volume during playback also changes.

#### 🗹 Filter

#### [Filter] check box

Turns on or off the filter function that cuts noise when entering voice from a microphone. In the current version, however, it is set to on and you cannot choose to turn it off.

OpenVSX

#### [OpenVSX] button

Loads a VSX2-compressed voice file. Always be sure to choose a VSX2 voice file that has been generated by "vsx2cmprs.exe".

The waveform of the loaded voice data is displayed in the waveform display area. When a VSX2 voice file is loaded, the expanded waveform is displayed in the waveform display area, and the waveform to be displayed in the partial-waveform display area cannot be selected. In the [Wave] check box, you only can choose [Synthe.].

#### Controls for compression

#### SyntheSpk

#### [SyntheSpk] button

Compresses the source voice data according to the parameters set and outputs the result from a speaker.

Note that the compressed data waveform in the partial-waveform display area is not updated by this operation alone. Click on the [Redraw] or [Show] button or scroll the partial-waveform display area to redisplay the waveform.

### SavPCM

#### [SavPCM] button

Saves the compressed data to a 16-bit PCM file.

| Compres   | s        |
|-----------|----------|
| 3bit/data | •        |
| 2bit/data | *        |
| 3bit/data |          |
| 4bit/data | _        |
| 5bit/data | $\nabla$ |
|           |          |

#### [Compress] combo box

Used to choose an ADPCM-compatible compression ratio. Here, one of the following compression ratios can be selected: 2bit/data (Compress voice to 16 kbps equivalent) 3bit/data (Compress voice to 24 kbps equivalent; default) 4bit/data (Compress voice to 32 kbps equivalent) 5bit/data (Compress voice to 40 kbps equivalent)

| Time Cmp | rs |
|----------|----|
| x2.0 💌   |    |
| x1.0     | L  |
| x2.0     |    |
| x3.0     |    |
| x4.0     |    |

#### [Time Cmprs] combo box

Used to choose a compression ratio in the timebase direction. Here, one of the following compression ratios can be selected: ×1.0 (same as the source voice; default) ×2.0 (same effect as recording at 2 times normal speed) ×3.0 (same effect as recording at 3 times normal speed) ×4.0 (same effect as recording at 4 times normal speed)

| Speed |   |  |
|-------|---|--|
| x1.0  | • |  |
| x1.0  | - |  |
| x1.5  |   |  |
| x2.0  |   |  |
| x3.0  |   |  |
| x4.0  | - |  |
| x6.0  | • |  |

#### [Speed] combo box

Chooses the speed of speech.

Here, one of the following speeds can be selected: ×1.0 (same as the source voice; default)\* ×1.5 (speed converted to 1.5 times that of source voice)\* ×2.0 (speed converted to 2 times that of source voice)\* ×3.0 (speed converted to 3 times that of source voice)

×4.0 (speed converted to 4 times that of source voice)
×6.0 (speed converted to 6 times that of source voice)
×8.0 (speed converted to 8 times that of source voice)
×16.0 (speed converted to 16 times that of source voice)
×1/1.5 (speed converted to 1/1.5 times that of source voice)\*
×1/2.0 (speed converted to 1/2 times that of source voice)

### Note:

Conversion on the E0C33 chip is subject to limitations on the parameters that can be selected. (Seiko Epson recommends using only the parameters marked by \*.)

| Silent thresh | [Silent thresh] edit box<br>To further compress silent parts of voice data, set the threshold level at which it is judged that<br>there is no sound. The greater the value of this threshold, the higher the compression ratio, but<br>the lower the sound quality. Normally, set this threshold in the range of 0 to 50. |
|---------------|----------------------------------------------------------------------------------------------------|
| bps           | [bps] text box                                                                                                    |
| 21745         | Shows average voice data rates after compression/expansion.                                                                                                    |
| # of data     | [# of data] text box                                                                                                    |
| 52753         | Shows the number of data loaded from the source data in units of short size.                                                                                                    |
| # of silent   | [# of silent] text box                                                                                                    |
| 7920          | Shows the number of data judged to be silent when any value other than 0 was set in [Silent thresh].                                                                                                    |

#### **Basic operation procedure**

- 1. Choose a sampling rate from the [Sampling] combo box.
- Using the [Open] button, enter the 16-bit PCM file (.pcm) to be compressed. For microphone input, set the recording time (seconds) in [Time] and the input level in [Gain] and click on the [Listen] button to enter voice data from a microphone. The entered voice data can be reproduced using the [Speak] button.
- 3. Choose compression parameters and playback speed from the corresponding boxes: [Compress], [Time Cmprs], [Silent thresh], and [Speed].
- 4. Use the [SyntheSpk] button to reproduce the compressed voice data.
- 5. The compressed voice data can be saved using the [SavPCM] button.

#### Precautions

- This evaluation tool uses algorithms that are similar to, but not identical to the libraries implemented on the E0C33 chip. Use these tools for the preliminary evaluation of compression parameters, etc. Also, because sound quality depends on analog components such as the speaker, microphone, and op-amp, the sound quality as evaluated on a PC may differ from that actually obtained in the application system. The final sound quality, operation, etc. must be evaluated using the actual application system that contains the E0C33 chip.
- The size of files that can be loaded by this evaluation tool varies with the operating environment. The upper limit for PCM data is the size that takes approximately 7 to 8 minutes to load.
- Before this evaluation tool can be used, a sound card (SoundBlaster 16 or compatible) that supports 8 kHz sampling and 16-bit monaural voice input/output is required. The evaluation tool may not work with a sound card that only supports 8-bit data.
- The VSX2 format used to compress 11/16/22-kHz sampling 16-bit PCM files is not compatible with the VSX format used to compress 8-kHz sampling 16-bit PCM files.

# 5 Library Reference

This section describes the precautions to be observed when using TS33 library functions and explains each function in detail.

# 5.1 Outline of TS33 Library

### **Functional outline**

The TS33 library consists of a set of voice-processing functions in srf33 library format, and is used by linking it to the target program. By calling up the necessary functions from the target program, the following functions can be executed in real time:

- TS data playback function
- VSX2 data compression/recording and expansion/playback functions
- \* VSX2 conversion incorporates Seiko Epson's original sound-processing technology, which supports voice data sampled at 11.025 kHz, 16 kHz, and 22.050 kHz. The VOX33 voice compression/expansion middleware has a VSX conversion function for voice data sampled at 8 kHz. This format is incompatible with VSX2.

This software package also contains the C source of the top-level functions and the assembly source which can be used for initialization purposes. These sources can be used by copying them, in whole or part, into the target program.

This set of functions helps you to easily implement voice-processing functions in your application system.

### **Program structure**

The structure of an application program is shown in Figure 5.1.1.

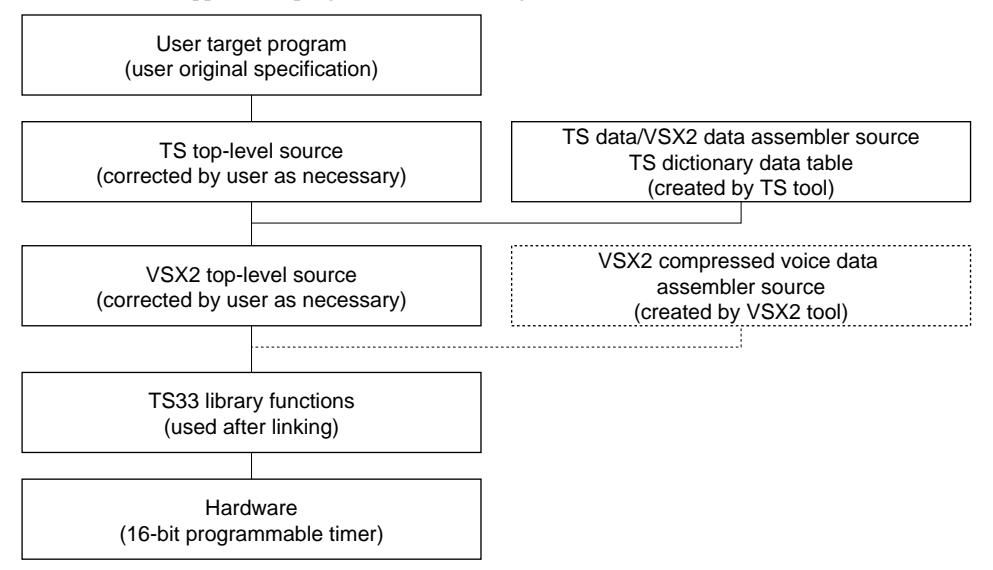

Figure 5.1.1 Program Structure

### **TS33 library structure**

The TS33 library and all related files are provided in the "tslib" folder (directory). The contents of the "tslib" folder are listed below.

| tslib∖   | ib\ TS33 library-related<br>readme.txt |                                     | ed directory                                                     |  |
|----------|----------------------------------------|-------------------------------------|------------------------------------------------------------------|--|
|          |                                        |                                     | TS33 library supplementary explanation, etc. (in English)        |  |
|          | readmeja.tz                            | xt                                  | TS33 library supplementary explanation, etc. (in Japanese)       |  |
| lib208\  | lib208\                                | TS33 library for E0C33208 directory |                                                                  |  |
|          |                                        | vox208.lib                          | TS33 library for E0C33208                                        |  |
|          |                                        | sl208.lib                           | Voice input / output library for E0C33208                        |  |
|          |                                        | vsx2.o                              | VSX2 object                                                      |  |
|          |                                        | fadpcm16.o,                         | fadpcm24.o, fadpcm32.o, fadpcm40.o, vsxgcp.o                     |  |
|          |                                        |                                     | Objects retrieved from vox208.lib to accelerate operation        |  |
|          | include\                               |                                     | TS33 library function header file directory                      |  |
|          |                                        | ts.h                                | TS header file                                                   |  |
|          |                                        | vsx2.h                              | VSX2 header file                                                 |  |
|          |                                        | voxcomn.h                           | Library common header file                                       |  |
|          |                                        | packpcm.h                           | Packed PCM header file                                           |  |
|          |                                        | speak.h                             | Output function header file                                      |  |
|          |                                        | listen.h                            | Input function header file                                       |  |
|          |                                        | lksym.h                             | Linker symbol header file                                        |  |
|          | src∖                                   | Library s                           | ource directory                                                  |  |
|          |                                        | ts2top.c                            | TS top-level function                                            |  |
|          |                                        | vsx2top.c                           | VSX2 top-level function                                          |  |
|          |                                        | voxcomn.c                           | Library common function                                          |  |
|          |                                        | slutil.c                            | SPEAK and LISTEN utility functions                               |  |
|          | smpl208\                               | DMT330                              | 005 sample program directory                                     |  |
|          |                                        | Refer to                            | "readme.txt" or "readmeja.txt" in the "tslib\" directory for the |  |
|          |                                        | composi                             | tion and the method for using sample programs.                   |  |
| hardsrc\ |                                        | Hardware dependent source directory |                                                                  |  |

\* The structures of top-level functions and library functions are described later.

# 5.2 Hardware Requirements

#### Hardware resources used by the library

The TS33 library uses the internal hardware resources listed below. Therefore, these resources cannot be utilized by the user target program.

#### Hardware resources used for voice reproduction (Speak)

- 16-bit programmable timer (timer 1) and all control registers associated with it (used for PWM output)
- P23 port and all control registers associated with it
- 16-bit programmable timer (timer 5) and all control registers associated with it
- 16-bit programmable timer (timer 5) compare B interrupt

Make sure the SpkIntr0() function is set in the compare B interrupt vector address for the 16-bit programmable timer (timer 5). The interrupt level is set to 4 by the SpkOpen() function. Example: .word SpkIntr0 ; Vector No. 50 (16-bit timer #5 compare B)

#### Hardware resources used for voice recording (Listen)

The following resources are required to enter voice data to the chip and perform compression in VSX2 format, but are not required for text-voice conversion output alone.

- A/D converter (channel 0) and all control registers associated with it
- · K60 port and all control registers associated with it
- 16-bit programmable timer (timer 0) and all control registers associated with it
- A/D conversion-completed interrupt

Make sure the LisIntrO() function is set in the A/D conversion-completed interrupt vector address. The interrupt level is set to 4 by the LisOpen() function.

Example: .word LisIntr0 ; Vector No.64 (ADC)

### **Operating clock**

The TS33 library assumes that the high-speed (OSC3) clock frequency used for the E0C33208 is 20 MHz (typ.), and that PLL is in x2 mode (CPU operating clock frequency is 40 MHz).

#### Memory

The memory requirements for real-time voice processing are as follows:

- Make sure all of the BSS sections used by the TS33 library are mapped into the internal RAM.
- Be sure to use the internal RAM for the stack.
- When mapping TS33 library program code into an external memory area, make sure this area is accessed in 1 or no wait cycle, if possible. Also, be sure to use a memory area 16 bits wide for this external area.

# 5.3 Top-Level Functions

The top-level functions are C sources that are provided to realize each required capability easily. They are implemented using TS33 library functions. Table 5.3.1 below lists the functions in each source.

| Source file           | Function name                      | Description                                       |
|-----------------------|------------------------------------|---------------------------------------------------|
| ts2top.c int tsInit() |                                    | Initializes TS processing                         |
| (TS processing)       | unsigned char *tsSpeak()           | Starts TS data voice output                       |
| vsx2top.c             | int vsx2Speak()                    | Expands, speed-converts, and reproduces VSX2 data |
| (VSX2 processing)     | int vsx2Listen()                   | Compresses and records VSX2 data                  |
|                       | void vsx2TopDecode()               | Call-back function for reproducing                |
|                       | void vsx2TopEncode()               | Call-back function for recording                  |
|                       | <pre>void vsx2TopEncodeEnd()</pre> | Call-back function for completion of recording    |
| ppctop.c              | unsigned char *ppcSpeak()          | Reproduces PCM data                               |
| (PCM processing)      | unsigned char ppcListen()          | Records PCM data                                  |
|                       | void ppcTopDecode()                | Call-back function for reproducing                |
|                       | void ppcTopEncode()                | Call-back function for recording                  |
|                       | <pre>void ppcTopEncodeEnd( )</pre> | Call-back function for completion of recording    |
| voxcomn.c             | void voxCodecpy()                  | Copies code section                               |
| (Common functions)    | void adpcmCodecpy()                | Copies VSX2 code section                          |
| slutil.c              | void setSpeakVolume()              | Sets output volume                                |
| (Input/output data    | void slPcm2Spk( )                  | Converts output data                              |
| conversion)           | void slLis2Pcm( )                  | Converts input data                               |

Table 5.3.1 Top-Level Functions

These functions can be used by copying the sources of the necessary functions from the above files and pasting them into the user program source. At this time, be sure to copy parts defined by external variables from the source files along with said functions. You must copy all of "ts2top.c", since it describes functions other than the above thatdo not need to be directly called from the user program.

When using the source files directly by linking them to the user program, obtain the header file stored in the "include\" directory and include it in the user program.

- **Notes:** The TS33 library functions use the CPU's R8 register. Therefore, when linking the TS33 library, including the top-level functions to the user program, you cannot use the -gp option (optimization using global pointer/R8) of the instruction extender ext33.
  - Even when performing TS voice conversion output alone, you must use the "vsx2top.c" and "slutil.c" playback (Speak) functions and the "voxcomn.c" functions. Copy or link these functions.

# 5.3.1 Compile Options

When compiling the top-level function source files, the following compile options can be specified. Define the names of your desired options when compiling (using the -D option of gcc33).

#### HIGH\_PASS\_FILTER

Recording (Listen) functions allow the input voice data to be fed through a high-pass filter. The cut-off frequency of the filter is set to 120 Hz for the 16 kHz sampling rate. To use this filter, define HIGH\_PASS\_FILTER when compiling.

Normally, Seiko Epson recommends using the high-pass filter.

#### IRAM\_CACHE

To run the program at high speed by mapping it into the internal RAM, define IRAM\_CACHE when compiling. In this case, you also need to define the necessary commands in the linker command file. For details, refer to Section 5.5, "Techniques for Speeding Up Operation".

#### ADPCM

To use the VSX2 function, specify this option when compiling "voxcomn.c".

#### SAMPLING22K

Specify this option when using raw data in 22-kHz 16-bit little endian format as PCM data.

#### SAMPLING16K

Specify this option when using raw data in 16-kHz 16-bit little endian format as PCM data.

#### SAMPLING11K

Specify this option when using raw data in 11-kHz 16-bit little endian format as PCM data.

#### SAMPLING8K (for TS using optional VSX)

Specify this option when using raw data in 8-kHz 16-bit little endian format as PCM data.

#### CLOCK40

Specify this option for 10-bit PWM output on the E0C33208. This type of output requires that the PLL be placed in x2 mode.

In all sample programs, the compile options are defined as shown below.

| • HIGH_PASS_FILTER | Defined            |
|--------------------|--------------------|
| • IRAM_CACHE       | Defined            |
| • ADPCM            | Defined            |
| SAMPLINGxx         | SAMPLING16 defined |
| • CLOCK40          | Defined            |

# 5.3.2 External Variables

When using the top-level functions by copying each one into the user program individually, be sure to also copy the external variable definitions given at the beginning of each source file. These external variables are also required when calling up library functions directly without using the top-level functions.

# **Note**: These external variables always need to be mapped into the internal RAM because they greatly affect the processing speed.

The main external variables are outlined below.

#### short SplisBuf[SPLIS\_BUF\_SIZE];

This buffer stores the input/output data used by library functions. Although the buffer size varies with the function used, do not change it to any value other than that defined in the source.

#### short SpkDecBuf[PACKET\_SIZE];

This buffer stores the PCM data derived from decoding of compressed data. Do not change the buffer size to any value other than that defined in the source.

#### Slparam SlParam;

This is the data conversion parameter used for input/output devices.

# 5.3.3 Data Structure

Given below is the structure of TS data and voice data.

### TS data

| ← Header → | •        | —— Da  | ata 1(2 byte | es) ——— |       | •    |        |
|------------|----------|--------|--------------|---------|-------|------|--------|
| FILE_ID    | dict No. | volume | speed        | silent  | pitch | •••• | Data n |
| 2 bytes    | D15-8    | D7–6   | D5–4         | D3–2    | D1-0  |      |        |

FILE\_ID: File ID (0x3333)

dict No.: Dictionary No. (0x00 to 0xfe: 0xff indicates silent data, and D7–0 contains the number of silent packets.) volume: Volume (0 = x1, 1 = x0.7, 2 = x 0.5, 3 = x1.4)

speed: Talking speed (0 = x1, 1 = x1/1.5, 2 = x1/2, 3 = x1.5)

silent: Length of silent period (0 = 0 msec, 1 = 16 msec, 2 = 32 msec, 3 = 48 msec)

pitch: Pitch (0 = -10%, 1 = -5%, 2 = Standard pitch, 3 = +10%)

### VSX2 data

VSX header (2 bytes)

| FILE_ID | format | VSX code | EOF = 0 |
|---------|--------|----------|---------|
| 1 byte  | 1 byte |          | 1 byte  |

FILE\_ID: File ID (0x53 = 'S') format: Compression ratio

### Packed PCM data

Packed PCM header (9 bytes)

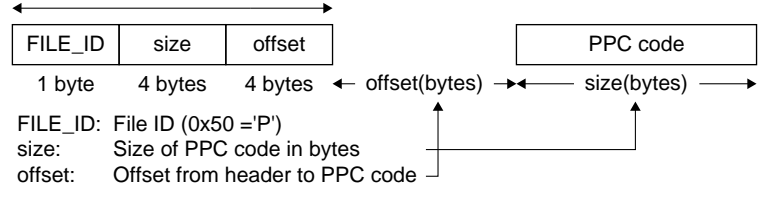

Note: For data exchanged with a PC, set offset to 0 so that the code follows immediately after the header.

# 5.3.4 Error Codes Returned by Top-Level Functions

#### Error codes returned by TS functions

You can determine whether processing by the tslnit() function in "ts2top.c" terminated normally from the following message codes returned by the functions.

| Error code | TS_SUCCESS   | (1)  | Terminated normally         |
|------------|--------------|------|-----------------------------|
|            | TS_ERROR     | (0)  | Parameter is abnormal       |
|            | TS_VSX_ERROR | (-1) | Reading VSX failed          |
|            | TS_MAX_ERROR | (-2) | Dictionary No. is too large |
|            |              |      |                             |

#### Error codes returned by voice-processing functions

You can determine whether VSX2 voice processing (including tsSpeak()) terminated normally from the error codes stored in the following error variables defined in "voxcomn.h".

| Error variable | vsx2TopError | For V | VSX2 processing function                            |
|----------------|--------------|-------|-----------------------------------------------------|
|                | ppcTopError  | For p | packed PCM processing function                      |
| Error code     | VOX_SUCCESS  | (1)   | Terminated normally                                 |
|                | VOX_BUF_FULL | (-1)  | Specified data storage buffer filled when recording |

# 5.3.5 TS Data Processing Functions (ts2top.c)

## tsInit( )

| Function:      | Initializes TS processing.                                                                                                    |  |  |  |  |
|----------------|----------------------------------------------------------------------------------------------------|--|--|--|--|
| Format:        | <pre>int tsInit(short ftbl[], int ptbl[], int Cmpress, int Volume);</pre>                                                                                                    |  |  |  |  |
| Arguments:     | shortftbl[]16-bit timer setting tableintptbl[]VSX2 data tableintCmpressVSX2 compression ratiointVolumeVolume                                                                                                    |  |  |  |  |
| Return values: | Terminated normallyTS_SUCCESS(1)Terminated abnormallyTS_ERROR(0)                                                                                                    |  |  |  |  |
| Description:   | Initializes the VSX2 compression ratio, the setting for the 16-bit timer for voice output, and other settings for TS processing.                                                                                                    |  |  |  |  |
|                | Specify the tsFtbl[] in the header file generated by "tstbl.exe" for <i>ftbl[</i> ], and the tsPtbl[] in the header file for <i>ptbl[</i> ].                                                                                                    |  |  |  |  |
|                | Specify the argument <i>Compress</i> with the constant VSX_CMP defined in the header file generated by "tstbl.exe". For this argument, you can also use the following values defined in "vsx2.h". In this case, set the compression ratio specified when VSX2 data was generated by "tstbl.exe". /* compression rate */                                                                                                    |  |  |  |  |
|                | #defineVSX_COMPRESS_16K(1)Compressed to 16-kbps equivalent#defineVSX_COMPRESS_24K(2)Compressed to 24-kbps equivalent#defineVSX_COMPRESS_32K(4)Compressed to 32-kbps equivalent#defineVSX_COMPRESS_40K(8)Compressed to 40-kbps equivalent                                                                                                    |  |  |  |  |
|                | The argument Volume is a relative value defined with reference to $0x100 \ (= 1 \ \text{fold})$ .This specified value is multiplied by an internal voice data value to determine the playback soundvolume. When the value exceeds a tolerable level, it is rounded off. Since the value can bespecified in increments of 1, the setting can be finally adjusted.volume = 0x1001.0-fold sound volumevolume = 0x800.5-fold sound volumevolume = 0x2002.0-fold sound volume |  |  |  |  |
| Example:       | <pre>int iErr;<br/>iErr = tsInit((short *)tsFtbl, (int *)tsPtbl, VSX_CMP, 0x100);</pre>                                                                                                    |  |  |  |  |
|                | Specifies the table in the header file generated by "tstbl.exe" and sets the volume as 1.0 fold.                                                                                                    |  |  |  |  |

#### **5 LIBRARY REFERENCE**

| tsSpeak()      |                                                                                                    |                         |                                                      |  |
|----------------|----------------------------------------------------------------------------------------------------|-------------------------|------------------------------------------------------|--|
| Function:      | Starts TS data voice output.                                                                                                    |                         |                                                      |  |
| Format:        | int tsSpeak(unsigned cha                                                                                                    | nar *ts                 | spts, int Speed);                                    |  |
| Arguments:     | unsigned char *tspts Pe<br>int Speed T                                                                                                    | Pointer to<br>Falking s | the beginning of the TS data table peed              |  |
| Return values: | Terminated normallyPointer<br>Terminated abnormally0                                                                                                    | r to outpi              | ut data (SpkParams)                                  |  |
| Description:   | Specifies the TS data and the talking speed and starts voice output.                                                                                                    |                         |                                                      |  |
|                | For <i>tspts</i> , specify the global symbol in the assembly source file generated from the original text by "jtxt2pts.exe", "pts2ts.exe", "ts2bin.exe", and "bin2s.exe".      |                         |                                                      |  |
|                | The talking speed depends on the value specified for <i>Speed</i> . You can use the values defined in "vsx.h". Under most circumstances, select from the following categories. |                         |                                                      |  |
|                | #define TS_SPEED_10 (                                                                                                    | 0) F                    | Performs playback at standard speed.                 |  |
|                | #define TS_SPEED_15 (                                                                                                    | 1) F                    | Performs playback at 1.5 times the standard speed.   |  |
|                | #define TS_SPEED_20 (                                                                                                    | 2) F                    | Performs playback at twice the standard speed.       |  |
|                | #define TS_SPEED_30 (                                                                                                    | 3) F                    | Performs playback at three times the standard speed. |  |
|                | #define TS_SPEED_40 (                                                                                                    | 4) F                    | Performs playback at four times the standard speed.  |  |
| Example:       | unsigned char *SpkParams                                                                                                    | ເຮ <i>;</i>             |                                                      |  |
|                | <pre>SpkParams = tsSpeak(sample1c, TS_SPEED_10);</pre>                                                                                                    |                         |                                                      |  |
|                | Plays back TS data with sample1c global symbol at standard speed.                                                                                                    |                         |                                                      |  |

# 5.3.6 VSX2 Data Processing Functions (vsx2top.c)

**Note:** Because VSX2 data processing uses much CPU power, the program must be run at high speed by mapping part of it into the internal memory. The object required for internal memory mapping varies with the compression ratio involved, but is normally one of fadpcm16.o, fadpcm24.o, fadpcm32.o, or fadpcm40.o. When using the VSX2 compression/recording function, vsxgcp.o must be mapped into the internal memory (it is not necessary when using the VSX2 expansion function only). For details, refer to Section 5.5, "Techniques for Speeding Up Operation".

| vsx2Speak()    |                                                                                                    |  |  |  |
|----------------|----------------------------------------------------------------------------------------------------|--|--|--|
| Function:      | Expands, speed-converts, and reproduces VSX2 data.                                                                                                    |  |  |  |
| Format:        | unsigned char *vsx2Speak(unsigned char *Src, int Speed);                                                                                                    |  |  |  |
| Arguments:     | unsigned char *Src Playback VSX2 data pointer<br>int Speed Talking speed                                                                                                    |  |  |  |
| Return values: | Terminated normallSpkParams pointer<br>Terminated abnormally0                                                                                                    |  |  |  |
| Description:   | After loading VSX2-format data from <i>Src</i> , this function expands and reproduces it. The talking<br>speed can be changed by specifying any value for <i>Speed</i> . The values defined in "vsx.h" can be used.<br>Normally, choose one of the following four:<br>/* play speed */<br>#define VSX_SPEED_SLOW15 (-1) Slowed down by a factor of 1.5<br>#define VSX_SPEED_NORMAL (0) Reproduced at the speed of the original data<br>#define VSX_SPEED_FAST15 (1) Speeded up by a factor of 1.5<br>#define VSX_SPEED_FAST20 (2) Speeded up by a factor of 2 |  |  |  |
| Example:       | <pre>#define VSX_SPEED_FAST20 (2) Speeded up by a factor of 2 Reproducing the data input by vsx2Listen() unsigned char *SpkParams, *LisParams, CmpData[16000*3]; LisParams = vsx2Listen(16000*3,16000*3,CmpData, VSX_TIME_CMP_10 VSX_COMPRESS_24K,50);</pre>                                                                                                    |  |  |  |

#### **5 LIBRARY REFERENCE**

| vsx2Listen()   |                                                                                                    |                                                                                                    |                                                                                                    |  |
|----------------|----------------------------------------------------------------------------------------------------|----------------------------------------------------------------------------------------------------|----------------------------------------------------------------------------------------------------|--|
| Function:      | Compresses and records voice data in VSX2 format.                                                                                                    |                                                                                                    |                                                                                                    |  |
| Format:        | unsigned char<br>unsigned char                                                                                                    | <pre>*vsx2Listen(int Samples, int MaxBytes,<br/>*Dst, unsigned char format, short silent_level);</pre> |                                                                                                    |  |
| Arguments:     | int<br>unsigned char<br>unsigned char<br>short                                                                                                    | Samples<br>MaxBytes<br>*Dst<br>format<br>silent_level                                                  | Maximum number of input samples<br>(sampling rate × seconds)<br>Maximum number of written data (bytes)<br>Pointer to the beginning of the data write buffer<br>Compression ratio<br>Silent threshold                             |  |
| Return values: | Terminated normallyLisParams pointer<br>Terminated abnormally0                                                                                                    |                                                                                                    |                                                                                                    |  |
| Description:   | This function compresses the input voice data in real time and writes the compressed voice data t the specified data buffer ( <i>Dst</i> ).<br>To specify the fourth argument ( <i>format</i> ), use logical OR of the "compression rate" and "time compression rate" defined in "very h" |                                                                                                    |                                                                                                    |  |
|                | /* compression<br>#define VSX_CO<br>#define VSX_CO<br>#define VSX_CO<br>#define VSX_CO                                                                                                    | .rate */<br>MPRESS_16K (1)<br>MPRESS_24K (2)<br>MPRESS_32K (4)<br>MPRESS_40K (8)                       | ADPCM-compatible compression ratio<br>Compressed to 16 kbps equivalent<br>Compressed to 24 kbps equivalent<br>Compressed to 32 kbps equivalent<br>Compressed to 40 kbps equivalent                                               |  |
|                | <pre>/* time compre<br/>#define VSX_TI<br/>#define VSX_TI<br/>#define VSX_TI<br/>#define VSX_TI<br/>The greater the value</pre>                                                                                                    | ssion rate */<br>ME_CMP_10 (0x10<br>ME_CMP_20 (0x20<br>ME_CMP_30 (0x30<br>ME_CMP_40 (0x40              | Compression ratio in timebase direction<br>Not compressed<br>Compressed as in ×2 recording<br>Compressed as in ×3 recording<br>Compressed as in ×4 recording<br>( <i>silent level</i> ) the higher the compression ratio but the |  |
|                | sound quality deterio                                                                                                    | prates accordingly. Not                                                                                | rmally, specify this argument in the range of 0 to 50.                                                                                                    |  |
| Example:       | <pre>unsigned char *LisParams, CmpData[16000*3];<br/>LisParams = vsx2Listen(16000*3,16000*3,CmpData,<br/>VSX_TIME_CMP_10 VSX_COMPRESS_24K,50);</pre>                                                                                                    |                                                                                                    |                                                                                                    |  |

Voice data is input for about 3 seconds while sampling at 16 kHz. The input voice data is compressed to 24 kbps equivalent and then stored in the buffer CmpData.

### vsx2TopDecode()

| Function:    | Call-back function for reproducing                                                                                                    |
|--------------|----------------------------------------------------------------------------------------------------|
| Format:      | <pre>void vsx2TopDecode(unsigned char *SpkParams, short *Buffer,<br/>int Length);</pre>                                                                                                    |
| Description: | This function is called back from the library when free space is available in the playback data queue. It decodes data and adds Buffer to the queue. Enter this function using the SpkOnDone() function in TopSpeakStart(). (Refer to "vsx2top.c") |

## vsx2TopEncode()

| Function:    | Call-back function for recording                                                                                                    |
|--------------|----------------------------------------------------------------------------------------------------|
| Format:      | <pre>void vsx2TopEncode(unsigned char *SpkParams, short *Buffer,<br/>int Length);</pre>                                                                                                    |
| Description: | This function is called back from the library when data is stored in the record data buffer. It encodes the data stored in Buffer and adds Buffer to the queue. Enter this function using the LisOnDone() function in TopLisStart(). (Refer to "vsx2top.c") |

#### vsx2TopEncodeEnd()

| Function:    | Call-back function for completion of recording                                                                                                    |
|--------------|----------------------------------------------------------------------------------------------------|
| Format:      | <pre>void vsx2TopEncodeEnd(unsigned char *LisParams);</pre>                                                                                                    |
| Description: | This function is called back from the library when recording is completed. Enter this function using the LisOnEmpty() function in TopLisStart(). (Refer to "vsx2top.c") |

# 5.3.7 PCM Data Processing Functions (ppctop.c)

| ppcSpeak( )    |                                                                                                    |                                                                                    |                                                                                                    |  |
|----------------|----------------------------------------------------------------------------------------------------|------------------------------------------------------------------------------------|----------------------------------------------------------------------------------------------------|--|
| Function:      | Reproduces PCM data.                                                                                                    |                                                                                    |                                                                                                    |  |
| Format:        | unsigned char* ppcSpeak(unsigned char *Data, int pitch_speed,<br>int real_time);                                                                                                    |                                                                                    |                                                                                                    |  |
| Arguments:     | unsigned char<br>int<br>int                                                                                                    | *Data<br>pitch_speed<br>real_time                                                  | Playback PCM data pointer<br>Tone pitch and talking speed (Fixed at 0)<br>Real-time parameter (Fixed at 0)       |  |
| Return values: | Terminated normally<br>Terminated abnorma                                                                                                    | ySpkParams<br>ally0                                                                | pointer                                                                                                    |  |
| Description:   | <ul> <li>After loading PCM-format data (10-bit amplitude, 8K sampling) from <i>Data</i>, this function reproduces it.</li> <li>Unlike ppsSpeak() in the VOX library, this library does not support VSC conversion (pitch/talking speed conversion). Always set the second (<i>pitch_speed</i>) and third (<i>real_time</i>) arguments to 0.</li> </ul> |                                                                                    |                                                                                                    |  |
|                |                                                                                                    |                                                                                    |                                                                                                    |  |
| Example:       | Reproducing the d<br>unsigned char<br>unsigned char<br>LisParams = ppc<br>pcmData);<br>:                                                                                                    | ata input by pcmL<br>*SpkParams, *<br>pcmData[16000<br>Listen(16000*               | <pre>isten() LisParams, pcmData[16000*3]; *3+PACKPCM_HEADER_SIZE]; 3,16000*3,pcmData+PACKPCM_HEADER_SIZE,</pre>  |  |
|                | SpkParams = ppcSpeak(pcmData, VSC_NORMAL);<br>The PCM data in ppcData is reproduced without changing the tone pitch and talking speed.                                                                                                    |                                                                                    |                                                                                                    |  |
|                |                                                                                                    |                                                                                    |                                                                                                    |  |
|                | Reproducing the P<br>Create the voice asse<br>when you have creat<br>extern unsigne<br>:                                                                                                    | CM data created I<br>embly source data us<br>ed the data labeled '<br>ed char s[]; | by the user<br>sing the TS33 (VSX33) tool "bin2s.exe". For example,<br>se", specify the C source as shown below. |  |
|                | unsigned char<br>SpkParams = pp                                                                                                    | *SpkParams;<br>cSpeak(se,VSC                                                       | _LOW20);                                                                                                    |  |
|                | The data "se" is repro                                                                                                    | oduced.                                                                            |                                                                                                    |  |
| ppcListen()    |                                                                                                    |                                                                                |                                                                                                    |  |
|----------------|----------------------------------------------------------------------------------------------------|--------------------------------------------------------------------------------|----------------------------------------------------------------------------------------------------|--|
| Function:      | Records PCM data.                                                                                                    |                                                                                |                                                                                                    |  |
| Format:        | unsigned char<br>unsigned char                                                                                                    | <pre>*ppcListen(int Samples, int MaxBytes, *Dst, unsigned char *Header);</pre> |                                                                                                    |  |
| Arguments:     | int                                                                                                    | Samples                                                                        | Maximum number of input samples<br>(sampling rate × seconds)                                                                                                    |  |
|                | int<br>unsigned char<br>unsigned char                                                                                                    | MaxBytes<br>*Dst<br>*Header                                                    | Maximum number of written data (bytes)<br>Pointer to the beginning of the data write buffer<br>Buffer in which to write header information<br>(9 bytes or more) |  |
| Return values: | Terminated normallyLisParams pointer<br>Terminated abnormally0                                                                                                    |                                                                                |                                                                                                    |  |
| Description:   | This function inputs 10-bit amplitude PCM data.                                                                                                    |                                                                                |                                                                                                    |  |
| Example:       | <pre>unsigned char *LisParams, pcmData[16000*3+PACKPCM_HEADER_SIZE];<br/>LisParams = ppcListen(16000*3, 16000*3, pcmData+PACKPCM_HEADER_SIZE,<br/>pcmData);</pre> |                                                                                |                                                                                                    |  |
|                | Voice data is input for about 3 seconds.                                                                                                    |                                                                                |                                                                                                    |  |

# ppcTopDecode()

| Function:    | Call-back function for reproducing                                                                                                    |
|--------------|----------------------------------------------------------------------------------------------------|
| Format:      | <pre>void ppcTopDecode(unsigned char *SpkParams, short *Buffer,<br/>int Length);</pre>                                                                                                    |
| Description: | This function is called back from the library when free space is available in the playback data queue. It decodes data and adds Buffer to the queue. Enter this function using the SpkOnDone() function in TopSpeakStart(). (Refer to "ppctop.c".) |

# ppcTopEncode()

| Function:    | Call-back function for recording                                                                                                    |
|--------------|----------------------------------------------------------------------------------------------------|
| Format:      | <pre>void ppcTopEncode(unsigned char *SpkParams, short *Buffer,<br/>int Length);</pre>                                                                                                    |
| Description: | This function is called back from the library when data is stored in the record data buffer. It encodes the data stored in Buffer and adds Buffer to the queue. Enter this function using the LisOnDone() function in TopLisStart(). (Refer to "ppctop.c".) |

# ppcTopEncodeEnd()

| Function:    | Call-back function for completion of recording                                                                                                    |
|--------------|----------------------------------------------------------------------------------------------------|
| Format:      | <pre>void ppcTopEncodeEnd(unsigned char *LisParams);</pre>                                                                                                    |
| Description: | This function is called back from the library when recording is completed. Enter this function using the LisOnEmpty() function in TopLisStart(). (Refer to "ppctop.c".) |

# 5.3.8 Common Functions (voxcomn.c)

Note: When handling data in VSX2 format, define "ADPCM" when compiling this source.

# voxCodecpy()

| Function:     | Copies code section.                                                                                                    |  |  |  |  |
|---------------|----------------------------------------------------------------------------------------------------|--|--|--|--|
| Format:       | <pre>void voxCodecpy(int *dst, int *src, int *size);</pre>                                                                                                    |  |  |  |  |
| Arguments:    | int*dstDestination address of transfer (internal RAM)int*srcSource address of transfer (external ROM)int*sizeSize of transfer code (byte)                                                                                                    |  |  |  |  |
| Return value: | None                                                                                                    |  |  |  |  |
| Description:  | This function transfers code from external ROM to internal RAM.                                                                                                    |  |  |  |  |
| Example:      | <pre>voxCodecpy(&amp;START_CACHE1, &amp;START_cpclrdat_code,<br/>&amp;SIZEOF_cpclrdat_code);<br/>The code of "cpclrdat.o" is copied into the &amp;_START_CACHE1 position of the internal RAM.<br/>In this case, the following must be written in the linker command file:<br/>-section CASHE1<br/>-ucode CACHE1 {(pass)\cpclrdat.o}</pre> |  |  |  |  |

# adpcmCodecpy()

| Function:     | Copies VSX2 code section.                                                                                                    |  |  |  |
|---------------|----------------------------------------------------------------------------------------------------|--|--|--|
| Format:       | <pre>void adpcmCodecpy(unsigned char format);</pre>                                                                                                    |  |  |  |
| Argument:     | unsigned char format Compression ratio                                                                                                    |  |  |  |
| Return value: | None                                                                                                    |  |  |  |
| Description:  | This function transfers VSX2 code from external ROM to internal RAM<br>(&_START_ADPCODE). For the argument ( <i>format</i> ), use one of the values defined in "vsx2.h":<br>#define VSX_COMPRESS_16K (1) Copy object to be compressed at 16 kbps<br>#define VSX_COMPRESS_24K (2) Copy object to be compressed at 24 kbps<br>#define VSX_COMPRESS_32K (4) Copy object to be compressed at 32 kbps<br>#define VSX_COMPRESS_40K (8) Copy object to be compressed at 40 kbps |  |  |  |
| Example:      | <pre>adpcmCodecpy(VSX_COMPRESS_24k);<br/>The code of "fadpcm24.0" is copied into the &amp;_START_ADPCODE position of the internal<br/>RAM. In this case, the following must be written in the linker command file:<br/>-section ADPCODE<br/>-ucode ADPCODE {(pass)\fadpcm16.0 (pass)\fadpcm24.0 (pass)\fadpcm32.0<br/>(pass)\fadpcm40.0}</pre>                                                                                                    |  |  |  |

# 5.3.9 Input/Output Data Convert Functions (slutil.c)

The following shows the format of each type of data handled by input/output data functions. VSX2 data: Signed 12-bit data PCM data: Signed 10-bit data

| setSpeakVolu  | ime()                                                                                                    |                                                                                                    |                                        |                                                                           |  |
|---------------|----------------------------------------------------------------------------------------------------|----------------------------------------------------------------------------------------------------|----------------------------------------|---------------------------------------------------------------------------|--|
| Function:     | Sets output volume.                                                                                                    |                                                                                                    |                                        |                                                                           |  |
| Format:       | void setSpeakVolume(unsigned short spkv);                                                                                                    |                                                                                                    |                                        |                                                                           |  |
| Argument:     | unsigned                                                                                                    | short spk                                                                                                    | v Playback sound v                     | olume                                                                     |  |
| Return value: | None                                                                                                    |                                                                                                    |                                        |                                                                           |  |
| Description:  | This functio<br>the followin<br>vsx2Speak(                                                                                                    | his function sets the playback sound volume. Always be sure to set this volume before calling up<br>e following playback output functions:<br>x2Speak(), ppcSpeak() |                                        |                                                                           |  |
|               | The argument is a relative value defined with reference to $0x100$ (= 1 fold).<br>This specified value is multiplied by an internal voice data value to determine the playback sound volume. When the value exceeds the tolerate level, it is rounded off.<br>Since the value can be specified in increments of 1, sophisticated settings are possible. |                                                                                                    |                                        |                                                                           |  |
| Example:      | setSpeakVolume(0x100); 1.0-fold sound volumesetSpeakVolume(0x80); 0.5-fold sound volumesetSpeakVolume(0x200); 2.0-fold sound volume                                                                                                    |                                                                                                    |                                        |                                                                           |  |
| sIPcm2Spk( )  |                                                                                                    |                                                                                                    |                                        |                                                                           |  |
| Function:     | Converts output data.                                                                                                    |                                                                                                    |                                        |                                                                           |  |
| Format:       | <pre>void slPcm2Spk(short *Src, short *Dst, int Length, Slparam *slParam);</pre>                                                                                                    |                                                                                                    |                                        |                                                                           |  |
| Arguments:    | short *Src Pointer to source data array                                                                                                    |                                                                                                    |                                        | ata array                                                                 |  |
|               | short                                                                                                    | *Dst<br>Longth                                                                                                    | Pointer to write array                 |                                                                           |  |
|               | Slparam *slParam Conversion parameter                                                                                                    |                                                                                                    |                                        |                                                                           |  |
| Return value: | None                                                                                                    |                                                                                                    |                                        |                                                                           |  |
| Description:  | This function converts the PCM data obtained by expansion of compressed data by offsetting, shifting, or clipping it according to the parameters defined in <i>slParam</i> . Use separate arrays for <i>Src</i> and <i>Dst</i> .                                                                                                    |                                                                                                    |                                        |                                                                           |  |
| Example:      | To expand V<br>define slPar                                                                                                    | /SX2 (signed 1<br>am as follows:                                                                                                    | 2-bit) data and output $0 \times 40$ ; | the result to a device used for 8-bit signed data,<br>Adds offset of 0x40 |  |
|               | slParam-                                                                                                    | >shift = 1                                                                                                    | 2 SPLIS_RSHIFT                         | Shifts to the right by 2 bits                                             |  |
|               | slParam-                                                                                                    | >limit =                                                                                                    | 0xfe;                                  | Clips data with upper limit 0xfe and lower limit 0x0                      |  |

# **5 LIBRARY REFERENCE**

| slLis2Pcm()   |                                                                                                    |                                    |                                                                                                 |                            |  |
|---------------|----------------------------------------------------------------------------------------------------|------------------------------------|-------------------------------------------------------------------------------------------------|----------------------------|--|
| Function:     | Converts input data                                                                                                    |                                    |                                                                                                 |                            |  |
| Format:       | <pre>void slLis2Pcm(short *Src, short *Dst, int Length, Slparam *slParam);</pre>                                                                                                    |                                    |                                                                                                 |                            |  |
| Arguments:    | short<br>short<br>int<br>Slparam                                                                                                    | *Src<br>*Dst<br>Length<br>*slParam | Pointer to source data<br>Pointer to write arra<br>Number of data to be<br>Conversion parameter | array<br>converted (short) |  |
| Return value: | None                                                                                                    |                                    |                                                                                                 |                            |  |
| Description:  | This function converts the A/D-converted data by offsetting and shifting it according to the parameters defined in slParam. Use separate arrays for <i>Src</i> and <i>Dst</i> .                                                                   |                                    |                                                                                                 |                            |  |
| Example:      | To convert A/D-converted (signed 10-bit) data into the signed 12-bit data used for VSX2<br>compression, define slParam as follows:<br>slParam->offset = -512; Adds offset of -512<br>slParam->shift = 2 SPLIS_LSHIFT Shifts to the left by 2 bits |                                    |                                                                                                 |                            |  |

# 5.4 TS33 Library Functions

The TS33 (VSX2) libraries "vsx2.lib" and "vox208.lib" contain the functions required for expansion, compression in VSX2 format. "sl208.lib" contains the functions required for voice input/output. By linking them to the user program, any desired voice function can be implemented. Note that in order for voice data to be compression-recorded or expansion-reproduced in real time, some objects need to be mapped into the internal memory. For details, refer to Section 5.5, "Techniques for Speeding Up Operation".

Table 5.4.1 below lists the library functions.

| vsx2.o     |                           |                                 |
|------------|---------------------------|---------------------------------|
| Туре       | Function name             | Description                     |
| VSX2       | vsx2ReadHeader()          | Read VSX2 header (parameter)    |
| processing | vsx2DecodeInit()          | Initialize for VSX2 expansion   |
|            | vsx2GetDecodePacketSize() | Get VSX2 expansion packet size  |
|            | vsx2Decode()              | Expand 1 VSX2 packet            |
|            | vsx2lsEOF()               | Check for VSX2 end data         |
|            | vsx2WriteHeader()         | Write VSX2 header (parameter)   |
|            | vsx2EncodeInit()          | Initialize for VSX2 compression |
|            | vsx2SetEncodeData()       | Enter VSX2 compression data     |
|            | vsx2GetEncodePacket()     | Get VSX2-compressed packet      |
|            | vsx2EncodeFlush()         | Finish VSX2 compression         |
|            | vsx2WriteEOF()            | Write VSX2 end data             |

Table 5.4.1 Library Functions

# vox208.lib

| Туре       | Function name        | Description                         |
|------------|----------------------|-------------------------------------|
| PCM        | packpcmReadHeader()  | Read packed PCM header (parameter)  |
| processing | packpcmInit()        | Initialize packed PCM               |
|            | packpcmDecode()      | Decode 1 packed PCM packet          |
|            | packpcmEncode()      | Encode 1 packed PCM packet          |
|            | packpcmWriteHeader() | Write packed PCM header (parameter) |
| High-pass  | fltInit()            | Initialize cut-off frequency        |
| filter     | fltFiltering()       | Filtering                           |

| 1208.lib     |                  |                                                 |
|--------------|------------------|-------------------------------------------------|
| Туре         | Function name    | Description                                     |
| Voice output | SpkSoftening()   | Soften start volume                             |
|              | SpkSampleRate()  | Change sampling rate                            |
|              | SPK_SAMPLING()   | Get 16-bit timer reload value (macro)           |
|              | SpkInit()        | Initialize internal library variables           |
|              | SpkOpen()        | Open output channel                             |
|              | SpkClose()       | Close output channel                            |
|              | SpkStart()       | Start voice output                              |
|              | SpkHalt()        | Halt voice output                               |
|              | SpkAppend()      | Append the voice to output data queue           |
|              | SpkRoom()        | Get number of remaining entries in queue        |
|              | SpkQueue()       | Get number of entries waiting for output        |
|              | SpkIsRunning()   | Check output status                             |
|              | SpkOnDone()      | Enter reproduction call-back function           |
|              | SpkOnEmpty()     | Enter reproduction-complete call-back function  |
|              | SpkOnNotInTime() | Enter non-realtime operating call-back function |
|              | SpkIntr0()       | Process voice output by interrupt               |
| Voice input  | LIS_SAMPLING()   | Get 16-bit timer reload value (macro)           |
|              | LisInit()        | Initialize internal library variables           |
|              | LisOpen()        | Open input channel                              |
|              | LisClose()       | Close input channel                             |
|              | LisStart()       | Start voice input                               |
|              | LisHalt()        | Halt voice input                                |
|              | LisAppend()      | Append the voice to input data queue            |
|              | LisRoom()        | Get number of entries in queue                  |
|              | LisQueue()       | Get number of entries waiting for input         |
|              | LisIsRunning()   | Check input status                              |
|              | LisOnDone()      | Enter recording call-back function              |
|              | LisOnEmpty()     | Enter recording-complete call-back function     |
|              | LisOnNotInTime() | Enter non-realtime operating call-back function |
|              | LisIntr0()       | Process voice input by interrupt                |

**Note**: The TS33 (VSX2) library functions use the CPU's R8 register. Therefore, when linking the library, including the top-level functions to the user program, you cannot use the -gp option (optimization using global pointer/R8) of the instruction extender ext33. Also, make sure the BSS sections used by library functions are mapped into the internal RAM.

The following explains the specification of each function. For details on how to use these functions, refer to the top-level function sources.

# 5.4.1 VSX2 Processing Functions

| Function:     | Reads VSX2 header (parameter)                                                                                                    |                 |                                                                                          |
|---------------|----------------------------------------------------------------------------------------------------|-----------------|------------------------------------------------------------------------------------------|
| Format:       | int vsx2ReadHeader(unsigned char *Src, vsxParams *Params);                                                                                                    |                 |                                                                                          |
| Arguments:    | unsigned char<br>vsxParams                                                                                                    | *Src<br>*Params | Byte array for data input<br>Pointer to the structure to which to assign vsxParams value |
| Return value: | Number of bytes read from Src                                                                                                    |                 |                                                                                          |
| Description:  | This function reads VSX2 parameters (vsxParams) from <i>Src</i> and writes them into a specified structure. If <i>Src</i> does not have the vsxParams structure, the value 0 or a negative value is returned, in which case the content of the structure is not changed. |                 |                                                                                          |

# vsx2ReadHeader()

# vsx2DecodeInit()

| Function:     | Initializes VSX2 expansion                                                                                                    |                                                              |                                        |  |  |
|---------------|----------------------------------------------------------------------------------------------------|--------------------------------------------------------------|----------------------------------------|--|--|
| Format:       | int vsx2Decode                                                                                                    | <pre>int vsx2DecodeInit(vsxParams *Params, int Speed);</pre> |                                        |  |  |
| Arguments:    | vsxParams<br>int                                                                                                    | *Params<br>*Speed                                            | Pointer to vsxParams<br>Playback speed |  |  |
| Return value: | Terminated normally<br>Terminated abnormal                                                                                                    | Other t<br>110                                               | han 0                                  |  |  |
| Description:  | This function initializes settings for VSX2 expansion processing with vsxParams and sets the playback speed using the second argument ( <i>Speed</i> ). |                                                              |                                        |  |  |
|               | Reference: Defined values of talking speed in vsx2.h (Recommended values in bold face) /* play speed */                                                 |                                                              |                                        |  |  |
|               | <pre>#define VSX_SPEE #define VSX_SPEE</pre>                                                                                                    | D_SLOW20 (<br><b>D_SLOW15 (</b> ·                            | -2)<br>-1)                             |  |  |
|               | #define VSX_SPEE                                                                                                    | D_NORMAL (                                                   | 0)                                     |  |  |
|               | <pre>#define VSX_SPEE #define VSX_SPEE</pre>                                                                                                    | D_FASTIS (<br>D_FAST20 (                                     | 2)                                     |  |  |
|               | #define VSX_SPEE                                                                                                    | D_FAST30 (                                                   | 3)                                     |  |  |
|               | #define VSX_SPEE                                                                                                    | D_FAST40 (                                                   | 4)                                     |  |  |
|               | #define VSX_SPEE                                                                                                    | D_FAST60 (                                                   | 5)                                     |  |  |
|               | #define VSX_SPEE                                                                                                    | D_FAST80 (                                                   | 6)                                     |  |  |
|               | #define VSX_SPEE                                                                                                    | D_FAST120 ('                                                 | 7)                                     |  |  |
|               | #define VSX_SPEE                                                                                                    | D_FAST160 (8                                                 | 3)                                     |  |  |
|               |                                                                                                    |                                                              |                                        |  |  |

# vsx2GetDecodePacketSize()

| Function:     | Gets VSX2-expansion data packet size                                                                                                    |  |  |
|---------------|----------------------------------------------------------------------------------------------------|--|--|
| Format:       | int vsx2GetDecodePacketSize(unsigned char *Src );                                                                                             |  |  |
| Argument:     | unsigned char *Src Byte array for data input                                                                                                  |  |  |
| Return value: | Number of data (bytes) in one packet                                                                                                    |  |  |
| Description:  | This function returns the number of bytes that comprise one packet beginning with <i>Src</i> . When the data is EOF, the value 1 is returned. |  |  |

# **5 LIBRARY REFERENCE**

| vsx2Decode(   | )                                                                                                    |                                                                                    |                                                                                                    |  |  |
|---------------|----------------------------------------------------------------------------------------------------|------------------------------------------------------------------------------------|----------------------------------------------------------------------------------------------------|--|--|
| Function:     | Expands one packet                                                                                                    | Expands one packet of VSX2 data                                                    |                                                                                                    |  |  |
| Format:       | int vsx2Decode                                                                                                    | <pre>int vsx2Decode(unsigned char *Src, int *Cont, short *Dst, int DstSize);</pre> |                                                                                                    |  |  |
| Arguments:    | unsigned char<br>int<br>short<br>int                                                                                                    | *Src<br>*Cont<br>*Dst<br>DstSize                                                   | Byte array for data input<br>Number of repetitions<br>short-type data array at output destination<br>Output buffer size |  |  |
| Return value: | Number of data (bytes) written to Dst                                                                                                    |                                                                                    |                                                                                                    |  |  |
| Description:  | This function decodes one packet of data beginning with <i>Src</i> and writes the decoded data to <i>Dst</i> by appropriately overlapping the basic waveform on it so that the preset playback speed is obtained. If the data cannot be written to <i>Dst</i> in one operation, temporarily store data in the internal buffer, set the number of repetitions in <i>Cont</i> , and call up the function repeatedly beginning with high-order data, until the return value is 0. |                                                                                    |                                                                                                    |  |  |
| Note:         | <ul> <li><i>DstSize</i> must be 120 or more.</li> <li>When the packet is skipped vsx2Decode() returns 0.</li> <li>For repeated calls, set 0 in <i>Cont</i> when first calling up the function for high-order data.</li> </ul>                                                                                                    |                                                                                    |                                                                                                    |  |  |
| vsx2lsEOF( )  |                                                                                                    |                                                                                    |                                                                                                    |  |  |
| Function:     | Checks for VSX2 er                                                                                                    | nd data                                                                            |                                                                                                    |  |  |
| Format:       | int vsx2IsEOF                                                                                                    | (unsigned                                                                          | char *Src);                                                                                                    |  |  |
| Argument:     | unsigned char                                                                                                    | *Src                                                                               | Byte array for data input                                                                                               |  |  |

Return values: When data is end data ......1 When data is not end data .....0

Description: This function determines whether *Src* is the end data of VSX2.

# vsx2WriteHeader()

| Function:     | Writes VSX2 header (parameter)                                                                                                    |                             |                                                                                                    |  |
|---------------|----------------------------------------------------------------------------------------------------|-----------------------------|----------------------------------------------------------------------------------------------------|--|
| Format:       | int vsx2WriteHeader(vsxParams *Params, int MaxBytes,<br>unsigned char *Dst);                                                                                                    |                             |                                                                                                    |  |
| Arguments:    | vsxParams<br>int<br>unsigned char                                                                                                    | *Params<br>MaxBytes<br>*Dst | Pointer to vsxParams<br>Maximum number of output bytes<br>unsigned char-type data array at output destination |  |
| Return value: | Number of data bytes actually written to Dst                                                                                                    |                             |                                                                                                    |  |
| Description:  | This function writes vsxParams to <i>Dst</i> .<br>If the number of bytes to be written is greater than <i>MaxBytes</i> , no parameters are written to <i>Dst</i> . In this case, the value 0 or a negative value is returned. |                             |                                                                                                    |  |

# vsx2EncodeInit()

| Function:      | Initializes VSX2 compression                                                        |  |  |
|----------------|-------------------------------------------------------------------------------------|--|--|
| Format:        | <pre>int vsx2EncodeInit(vsxParams *Params);</pre>                                   |  |  |
| Argument:      | vsxParams *Params Pointer to vsxParams                                              |  |  |
| Return values: | Terminated normallyOther than 0<br>Terminated abnormally0                           |  |  |
| Description:   | This function initializes settings for VSX2 compression processing using vsxParams. |  |  |

# vsx2SetEncodeData()

| Function:     | Enters data for VSX2 compression                                                                                     |                                                           |                                                          |  |
|---------------|----------------------------------------------------------------------------------------------------|-----------------------------------------------------------|----------------------------------------------------------|--|
| Format:       | int vsx2SetEnd                                                                                                    | <pre>int vsx2SetEncodeData(short *Src, int Length);</pre> |                                                          |  |
| Arguments:    | short<br>int                                                                                                    | *Src<br>Length                                            | short-type data array at input source<br>Input data size |  |
| Return value: | Number of samples actually entered                                                                                   |                                                           |                                                          |  |
| Description:  | This function enters the source voice data to be VSX2-compressed.                                                    |                                                           |                                                          |  |
| Note:         | The second argument ( <i>Length</i> ) and the return value are the number of voice samples, not the number of bytes. |                                                           |                                                          |  |

# vsx2GetEncodePacket()

| Function:     | Gets VSX2-compressed packet                                                                                                    |                  |                                                                                       |
|---------------|----------------------------------------------------------------------------------------------------|------------------|---------------------------------------------------------------------------------------|
| Format:       | int vsx2GetEncodePacket(unsigned char *Dst, int MaxBytes);                                                                                                    |                  |                                                                                       |
| Arguments:    | unsigned char<br>int                                                                                                    | *Dst<br>MaxBytes | unsigned char-type data array at output destination<br>Maximum number of output bytes |
| Return value: | Number of data bytes actually written to Dst                                                                                                    |                  |                                                                                       |
| Description:  | This function writes one packet of VSX2-compressed data to <i>Dst.</i><br>Before using this function, enter the data to be compressed using vsx2SetEncodeData().<br>Then call vsx2GetEncodePacket() repeatedly until the return value is 0. After this function returns<br>0, the next data to be compressed can be entered using vsx2SetEncodeData(). |                  |                                                                                       |

# vsx2EncodeFlush()

| Function:     | Carry out processes to complete VSX2 compression                                                                                                    |
|---------------|----------------------------------------------------------------------------------------------------|
| Format:       | <pre>int vsx2EncodeFlush();</pre>                                                                                                    |
| Argument:     | None                                                                                                    |
| Return value: | Terminated normally1                                                                                                    |
| Description:  | After entering all data to be compressed using vsx2SetEncodeData(), call vsx2EncodeFlush() to close the internal buffers. Then call vsx2GetEncodePacket() repeatedly until the return value is 0. When vsx2GetEncodePacket() returns 0, compression is terminated. |

# vsx2WriteEOF()

| Function:      | Writes VSX2 end data                                                      |  |  |  |
|----------------|---------------------------------------------------------------------------|--|--|--|
| Format:        | <pre>int vsx2WriteEOF(unsigned char *Dst);</pre>                          |  |  |  |
| Arguments:     | unsigned char *Dst unsigned char-type data array at output destination    |  |  |  |
| Return values: | Number of data bytes actually written to Dst                              |  |  |  |
| Description:   | This function writes the data that indicates the end of VSX2 data to Dst. |  |  |  |

# 5.4.2 PCM Processing Functions

# packpcmReadHeader()

| Function:      | Reads the packed PCM header (parameter)                                                                                                    |  |  |  |
|----------------|----------------------------------------------------------------------------------------------------|--|--|--|
| Format:        | <pre>int packpcmReadHeader(unsigned char *Src, packpcmParams *Params);</pre>                                                                                                    |  |  |  |
| Arguments:     | unsigned char *Src Byte array for data input<br>packpcmParams *Params Pointer to the structure to which to assign packpcmParams<br>value                                                                                                    |  |  |  |
| Return values: | Number of bytes read from Src                                                                                                    |  |  |  |
| Description:   | This function reads packed PCM parameters (packpcmParams) from <i>Src</i> and writes them into a specified structure.<br>If <i>Src</i> does not have the packpcmParams structure, the value -1 is returned, in which case the content of the structure is not changed. |  |  |  |

# packpcmInit( )

| Function:      | Initializes packed PCM processing                                    |                       |                                                        |
|----------------|----------------------------------------------------------------------|-----------------------|--------------------------------------------------------|
| Format:        | <pre>int packpcmInit(packpcmParams *Params, int PacketSize);</pre>   |                       |                                                        |
| Arguments:     | packpcmParams<br>int                                                 | *Params<br>PacketSize | Pointer to packpcmParams<br>Packet size (normally 128) |
| Return values: | Terminated normally1<br>Terminated abnormally1                       |                       |                                                        |
| Description:   | This function initializes packed PCM processing using packpcmParams. |                       |                                                        |

# packpcmDecode()

| Function:     | Decodes one packet of packed PCM data                                                                                                    |  |  |  |
|---------------|----------------------------------------------------------------------------------------------------|--|--|--|
| Format:       | <pre>int packpcmDecode(unsigned char *Src, short *Dst);</pre>                                                                                                    |  |  |  |
| Arguments:    | unsigned char *Srcunsigned char-type data array at input sourceshort*Dstshort*Dst                                                                                                    |  |  |  |
| Return value: | Number of data bytes read from Src                                                                                                    |  |  |  |
| Description:  | This function reads one packet of packed PCM-format data from <i>Src</i> and converts it into short-<br>type data before writing it to <i>Dst</i> . In the output destination array <i>Dst</i> , memory space for more than<br>one packet of converted short-type data must be allocated. Also, before using this function, packed<br>PCM processing must be initialized by packpcmInit(). |  |  |  |

# packpcmEncode()

| Function:      | Converts one packet of data into packed PCM format                                                                                                    |                          |                                             |                                                         |                                              |        |
|----------------|----------------------------------------------------------------------------------------------------|--------------------------|---------------------------------------------|---------------------------------------------------------|----------------------------------------------|--------|
| Format:        | int packpcmEncc                                                                                                    | ode(short                | *Src, int                                   | MaxBytes,                                               | unsigned char                                | *Dst); |
| Arguments:     | short int I<br>unsigned char                                                                                                    | *Src<br>MaxBytes<br>*Dst | short-type da<br>Maximum nu<br>unsigned cha | ta array at inpu<br>imber of output<br>r-type data arra | t source<br>bytes<br>y at output destination | on     |
| Return values: | Terminated normallyNumber of data bytes actually written to <i>Dst</i><br>Terminated abnormally1                                                                                                    |                          |                                             |                                                         |                                              |        |
| Description:   | This function reads one packet of short-type data from <i>Src</i> and converts it into packed PCM forma before writing it to <i>Dst</i> . Before using this function, packed PCM processing must be initialized by packpcmInit(). The number of input data is equivalent to one packet specified by packpcmParams. If the number of bytes of converted data is greater than <i>MaxBytes</i> , no data is written to <i>Dst</i> . In this case, the value -1 is returned. |                          |                                             |                                                         |                                              |        |

# packpcmWriteHeader()

| Function:      | Writes the packed PCM header (parameter)                                                                                                    |                             |                                                                                                    |
|----------------|----------------------------------------------------------------------------------------------------|-----------------------------|----------------------------------------------------------------------------------------------------|
| Format:        | int packpcmWri<br>unsigned char                                                                                                    | .teHeader(a<br>*Dst);       | dpcmParams *Params, int MaxBytes,                                                                                 |
| Arguments:     | packpcmParams<br>int<br>unsigned char                                                                                                    | *Params<br>MaxBytes<br>*Dst | Pointer to packpcmParams<br>Maximum number of output bytes<br>unsigned char-type data array at output destination |
| Return values: | Terminated normallyNumber of data bytes actually written to <i>Dst</i><br>Terminated abnormally1                                                                                                    |                             |                                                                                                    |
| Description:   | This function writes packpcmParams to <i>Dst</i> . If the number of bytes to be written is greater than <i>MaxBytes</i> , no parameters are written to <i>Dst</i> . In this case, the value -1 is returned. |                             |                                                                                                    |

# 5.4.3 Output (Speak) Functions

# SpkSoftening()

| Function:     | Soften start volume for output                                                                                                    |  |  |  |  |
|---------------|----------------------------------------------------------------------------------------------------|--|--|--|--|
| Format:       | <pre>void SpkSoftening(unsigned char SPK_SOFTENING);</pre>                                                                                                    |  |  |  |  |
| Argument:     | unsigned char SPK_SOFTENING Output ON/OFF delay time                                                                                                    |  |  |  |  |
| Return value: | None                                                                                                    |  |  |  |  |
| Description:  | This function is use to reduce the switching noise that is generated at the start and end of reproduction output. Be sure to set this function before calling SpkStart(). For $\times 2$ oversampled output, the output-ON delay time is obtained from the equation below: |  |  |  |  |
|               | 1/16000 × SPK_SOFTENING × CENTER_DATA [msec]                                                                                                    |  |  |  |  |
|               | CENTER_DATA is a median value of output data bits (0x80 for 8 bits, 0x200 for 10 bits).<br>Check switching noise in the actual application system before determining the delay time.                                                                                       |  |  |  |  |

# SPK\_SAMPLING()

| Function:     | Gets 16-bit timer reload value (macro)                                                                                    |                                      |  |
|---------------|----------------------------------------------------------------------------------------------------|--------------------------------------|--|
| Format:       | SPK_SAMPLING(CpuClock, SamplingRate)                                                                                      |                                      |  |
| Arguments:    | CpuClock<br>SamplingRate                                                                                                  | CPU clock frequency<br>Sampling rate |  |
| Return value: | 16-bit timer reload value                                                                                                 |                                      |  |
| Description:  | This is the macro used to acquire the 16-bit timer reload value from the specified CPU clock frequency and sampling rate. |                                      |  |

# SpkInit()

| Function:     | Initializes internal library variables                                |
|---------------|-----------------------------------------------------------------------|
| Format:       | <pre>void SpkInit(void);</pre>                                        |
| Argument:     | None                                                                  |
| Return value: | None                                                                  |
| Description:  | This function clears the internal variables used by the library to 0. |

# SpkOpen()

| Function:      | Opens the output channel                                                                                                    |  |  |  |
|----------------|----------------------------------------------------------------------------------------------------|--|--|--|
| Format:        | unsigned char *SpkOpen(int Channel, int ReloadValue);                                                                                                    |  |  |  |
| Arguments:     | int ChannelChannel numberint ReloadValue16-bit timer set value                                                                                                    |  |  |  |
| Return values: | Terminated normallySpkParams pointer corresponding to the opened channel<br>Terminated abnormally0                                                                                                    |  |  |  |
| Description:   | This function opens the specified output channel with a specified sampling rate. The SpkParams value returned by this function is used as an argument for other output (Spk) functions. For <i>ReloadValue</i> , specify the value acquired by the SPK_SAMPLING macro. In the following cases, the function fails to open and returns 0.  • When the specified channel is already open • When an unavailable channel is specified • When the reload value acceeds 16 bits |  |  |  |

# SpkClose() Function: Closes the output channel Format: int SpkClose(unsigned char \*SpkParams); Argument: unsigned char \*SpkParams SpkParams pointer (return value of SpkOpen) Return values: Terminated normally......Other than 0 Terminated abnormally......0 Description: This function closes the specified output channel. If the specified channel is not open, it returns 0.

# SpkStart()

| Function:      | Starts voice output                                                                                                    |  |  |
|----------------|----------------------------------------------------------------------------------------------------|--|--|
| Format:        | <pre>int SpkStart(unsigned char *SpkParams);</pre>                                                                                  |  |  |
| Argument:      | unsigned char *SpkParams SpkParams pointer (return value of SpkOpen)                                                                |  |  |
| Return values: | Terminated normallyOther than 0<br>Terminated abnormally0                                                                           |  |  |
| Description:   | This function starts the operation to output voice data in a specified channel. If the specified channel is not open, it returns 0. |  |  |

# SpkHalt()

| Function:      | Halts voice output                                                                                                    |  |  |
|----------------|----------------------------------------------------------------------------------------------------|--|--|
| Format:        | <pre>int SpkHalt(unsigned char *SpkParams);</pre>                                                                                                    |  |  |
| Argument:      | unsigned char *SpkParams SpkParams pointer (return value of SpkOpen)                                                                                                |  |  |
| Return values: | Terminated normallyOther than 0<br>Terminated abnormally0                                                                                                    |  |  |
| Description:   | This function halts the operation to output voice data in a specified channel. If output in the specified channel has not been started by SpkStart(), it returns 0. |  |  |

# SpkAppend()

| Function:      | Appends data to output data queue                                                                                                    |                                 |                                                                                               |
|----------------|----------------------------------------------------------------------------------------------------|---------------------------------|-----------------------------------------------------------------------------------------------|
| Format:        | int SpkAppend(unsigned char *SpkParams, void *Buffer, int Length);                                                                                                    |                                 |                                                                                               |
| Arguments:     | unsigned char<br>void<br>int                                                                                                    | *SpkParams<br>*Buffer<br>Length | SpkParams pointer (return value of SpkOpen)<br>Pointer to the data to be entered<br>Data size |
| Return values: | Terminated normallyOther than 0<br>Terminated abnormally0                                                                                                    |                                 |                                                                                               |
| Description:   | This function appends the output data to the output queue of a channel specified by <i>SpkParams</i> . If output in the specified channel has not been started by SpkStart() or there is no free entry in the queue, no data is entered and 0 is returned. |                                 |                                                                                               |

# **5 LIBRARY REFERENCE**

# SpkRoom()Function:Gets the number of remaining entries in the queueFormat:int SpkRoom(unsigned char \*SpkParams);Argument:unsigned char \*SpkParams SpkParams pointer (return value of SpkOpen)Return value:Number of available entriesDescription:This function returns the number of available remaining entries in the output queue. When this function is called up immediately after opening an output channel, it shows the maximum number of available entries.<br/>The value returned during voice output operation is as follows:<br/>(Maximum number of entries) - (Number of entries) - (Number of entries that are not called back)

# SpkQueue()

| Function:     | Gets the number of entries waiting for output                                                                                                    |  |  |  |
|---------------|----------------------------------------------------------------------------------------------------|--|--|--|
| Format:       | int SpkQueue(unsigned char *SpkParams);                                                                                                    |  |  |  |
| Argument:     | unsigned char *SpkParams SpkParams pointer (return value of SpkOpen)                                                                                                    |  |  |  |
| Return value: | Number of entries waiting for output                                                                                                    |  |  |  |
| Description:  | This function returns the number of entries waiting for output in the output queue. The value returned during voice output operation is as follows:<br>(Number of queued entries) - (Number of entries that are not called back) - (Number of entries that are called back) |  |  |  |

# SpklsRunning()

| Function:      | Checks output status                                                                                            |  |  |  |
|----------------|----------------------------------------------------------------------------------------------------|--|--|--|
| Format:        | <pre>int SpkIsRunning(unsigned char *SpkParams);</pre>                                                          |  |  |  |
| Argument:      | unsigned char *SpkParams SpkParams pointer (return value of SpkOpen)                                            |  |  |  |
| Return values: | When output operation is under wayOther than 0<br>When output operation has halted0                             |  |  |  |
| Description:   | This function returns a value indicating whether output operation in the specified output channel is under way. |  |  |  |
| SpkOnDone()    |                                                                                                    |  |  |  |
| Function:      | Enters the reproduction call-back function                                                                      |  |  |  |
| Format:        | int SpkOnDone(unsigned char *SpkParams, void *Callback);                                                        |  |  |  |

| Arguments:    | unsigned char<br>void                                                                                                    | *SpkParams<br>*Callback | SpkParams pointer (return value of SpkOpen)<br>Pointer to the call-back function to be entered |
|---------------|----------------------------------------------------------------------------------------------------|-------------------------|------------------------------------------------------------------------------------------------|
| Return value: | Pointer to the original call-back function                                                                                                    |                         |                                                                                                |
| Description:  | This function enters the function in a specified output channel that is called back when reproducing voice data. The call-back function has the following format: |                         |                                                                                                |

void Callback(unsigned char \*SpkParams, void \*Buffer, int Length)

# SpkOnEmpty()

| Function:     | Enters the reproduction-complete call-back function                                                                                                    |                         |                                                                                                |  |
|---------------|----------------------------------------------------------------------------------------------------|-------------------------|------------------------------------------------------------------------------------------------|--|
| Format:       | int SpkOnEmpty(unsigned char *SpkParams, void *Callback);                                                                                                    |                         |                                                                                                |  |
| Arguments:    | unsigned char<br>void                                                                                                    | *SpkParams<br>*Callback | SpkParams pointer (return value of SpkOpen)<br>Pointer to the call-back function to be entered |  |
| Return value: | Pointer to the original call-back function                                                                                                    |                         |                                                                                                |  |
| Description:  | This function enters the function in a specified output channel that is called back upon completion of reproduction. The call-back function has the following format:<br>void Callback(unsigned char *SpkParams) |                         |                                                                                                |  |

# SpkOnNotInTime()

| Function:     | Enters the non-realtime operating call-back function                                                                                                    |                         |                                                                                                |  |
|---------------|----------------------------------------------------------------------------------------------------|-------------------------|------------------------------------------------------------------------------------------------|--|
| Format:       | int SpkOnNotInTime(unsigned char *SpkParams, void *Callback);                                                                                                    |                         |                                                                                                |  |
| Arguments:    | unsigned char<br>void                                                                                                    | *SpkParams<br>*Callback | SpkParams pointer (return value of SpkOpen)<br>Pointer to the call-back function to be entered |  |
| Return value: | Pointer to the original call-back function                                                                                                    |                         |                                                                                                |  |
| Description:  | This function enters the function in a specified output channel that is called back if voice data cannot be reproduced in real time. The call-back function has the following format: void Callback(unsigned char *SpkParams, void *Buffer, int Length) |                         |                                                                                                |  |

# SpkIntr0()

| Function:     | Processes voice output by interrupt                   |
|---------------|-------------------------------------------------------|
| Format:       | <pre>void SpkIntr0(void);</pre>                       |
| Argument:     | None                                                  |
| Return value: | None                                                  |
| Description:  | This function processes voice output by an interrupt. |
|               | Use this function only as an interrupt vector.        |

# SpkSampleRate()

| Function:     | Changes sampling rate                                                                                                    |                                      |                                                                                                    |  |
|---------------|----------------------------------------------------------------------------------------------------|--------------------------------------|----------------------------------------------------------------------------------------------------|--|
| Format:       | void SpkSampleRate(unsigned char *SpkParams, void *Buffer,<br>int ReloadValue);                                                                                                    |                                      |                                                                                                    |  |
| Arguments:    | unsigned char<br>void<br>int                                                                                                    | *SpkParams<br>*Buffer<br>ReloadValue | SpkParams pointer (return value of SpkOpen)<br>Pointer to the output data<br>16-bit timer set value |  |
| Return value: | None                                                                                                    |                                      |                                                                                                    |  |
| Description:  | This function changes the sampling rate of a channel specified by <i>spkParams</i> according to <i>ReloadValue</i> , starting from the time at which the system outputs the data that begins with <i>Buffer</i> . For <i>ReloadValue</i> , specify the value obtained by the SPK_SAMPLING macro. Use this function if you want to change the sampling rate dynamically after calling SpkStart(). <i>Buffer</i> is the buffer specified by SpkAppend(). Use the buffer immediately before SpkAppend(). Normally, specify the sampling rate in SpkOpen(). |                                      |                                                                                                    |  |

# 5.4.4 Input (Listen) Functions

# LIS\_SAMPLING()

| Function:      | Gets the 16-bit timer reload value (macro)                                                                                                    |  |  |  |
|----------------|----------------------------------------------------------------------------------------------------|--|--|--|
| Format:        | LIS_SAMPLING(CpuClock, SamplingRate)                                                                                                    |  |  |  |
| Arguments:     | CpuClockCPU clock frequencySamplingRateSampling rate                                                                                                    |  |  |  |
| Return value:  | 16-bit timer reload value                                                                                                    |  |  |  |
| Description:   | This is the macro used to acquire the 16-bit timer reload value from the specified CPU clock frequency and sampling rate.                                                                                                    |  |  |  |
| LisInit( )     |                                                                                                    |  |  |  |
| Function:      | Initializes internal library variables                                                                                                    |  |  |  |
| Format:        | <pre>void LisInit(void);</pre>                                                                                                    |  |  |  |
| Argument:      | None                                                                                                    |  |  |  |
| Return value:  | None                                                                                                    |  |  |  |
| Description:   | This function clears the internal variables used by the library to 0.                                                                                                    |  |  |  |
| LisOpen()      |                                                                                                    |  |  |  |
| Function:      | Opens input channel                                                                                                    |  |  |  |
| Format:        | unsigned char *LisOpen(int Channel, int ReloadValue);                                                                                                    |  |  |  |
| Arguments:     | int ChannelChannel numberint ReloadValue16-bit timer set value                                                                                                    |  |  |  |
| Return values: | Terminated normallyLisParams pointer corresponding to the opened channel Terminated abnormally0                                                                                                    |  |  |  |
| Description:   | <ul> <li>This function opens the specified input channel with a specified sampling rate. The LisParams value returned by this function is used as an argument for other input (Lis) functions.</li> <li>For <i>ReloadValue</i>, specify the value acquired by the LIS_SAMPLING macro.</li> <li>In the following cases, the function fails to open and returns 0.</li> <li>When the specified channel is already open (For input, only channel 1 can be opened.)</li> <li>When an unavailable channel is specified</li> <li>When the reload value exceeds 16 bits</li> </ul> |  |  |  |
|                |                                                                                                    |  |  |  |

# LisClose()

| Function:      | Closes input channel                                                                                  |
|----------------|----------------------------------------------------------------------------------------------------|
| Format:        | int LisClose(unsigned char *LisParams);                                                               |
| Argument:      | unsigned char *LisParams LisParams pointer (return value of LisOpen)                                  |
| Return values: | Terminated normallyOther than 0<br>Terminated abnormally0                                             |
| Description:   | This function closes the specified input channel. If the specified channel is not open, it returns 0. |

# LisStart() Function: Starts voice input Format: int LisStart(unsigned char \*LisParams); Argument: unsigned char \*LisParams LisParams pointer (return value of LisOpen) Return values: Terminated normally......Other than 0 Terminated abnormally.....0 Description: This function starts the operation to input voice data in a specified channel. If the specified channel is not open, it returns 0.

# LisHalt()

| Function:      | Stops voice input                                                                                                    |  |  |
|----------------|----------------------------------------------------------------------------------------------------|--|--|
| Format:        | <pre>int LisHalt(unsigned char *LisParams);</pre>                                                                                                    |  |  |
| Argument:      | unsigned char *LisParams LisParams pointer (return value of LisOpen)                                                                                              |  |  |
| Return values: | Terminated normallyOther than 0<br>Terminated abnormally0                                                                                                    |  |  |
| Description:   | This function stops the operation to input voice data in a specified channel. If input in the specified channel has not been started by LisStart(), it returns 0. |  |  |

# LisAppend()

| Function:      | Appends data to input data queue                                                                                                    |                                 |                                                                                               |  |
|----------------|----------------------------------------------------------------------------------------------------|---------------------------------|-----------------------------------------------------------------------------------------------|--|
| Format:        | <pre>int LisAppend(unsigned char *LisParams, void *Buffer, int Length);</pre>                                                                                                    |                                 |                                                                                               |  |
| Arguments:     | unsigned char<br>void<br>int                                                                                                    | *LisParams<br>*Buffer<br>Length | LisParams pointer (return value of LisOpen)<br>Pointer to the data to be entered<br>Data size |  |
| Return values: | Terminated normallyOther than 0<br>Terminated abnormally0                                                                                                    |                                 |                                                                                               |  |
| Description:   | This function appends the input buffer to the input queue of a channel specified by <i>LisParams</i> . If input in the specified channel has not been started by LisStart() or there is no free entry in the queue, 0 is returned. |                                 |                                                                                               |  |

# LisRoom()

| Function:     | Gets the number of remaining entries in the queue                                                                                                    |  |  |  |
|---------------|----------------------------------------------------------------------------------------------------|--|--|--|
| Format:       | int LisRoom(unsigned char *LisParams);                                                                                                    |  |  |  |
| Argument:     | unsigned char *LisParams LisParams pointer (return value of LisOpen)                                                                                                    |  |  |  |
| Return value: | Number of available entries                                                                                                    |  |  |  |
| Description:  | This function returns the number of available remaining entries in the input queue.<br>When this function is called immediately after opening an input channel, it shows the maximum<br>number of available entries.<br>The value returned during voice input operation is as follows:<br>(Maximum number of entries) - (Number of queued entries) - (Number of entries that are not called<br>back) |  |  |  |

# **5 LIBRARY REFERENCE**

# LisQueue()

| Function:     | Gets the number of entries waiting for input                                                                                                    |  |  |  |
|---------------|----------------------------------------------------------------------------------------------------|--|--|--|
| Format:       | int LisQueue(unsigned char *LisParams);                                                                                                    |  |  |  |
| Argument:     | unsigned char *LisParams LisParams pointer (return value of LisOpen)                                                                                                    |  |  |  |
| Return value: | Number of entries waiting for input                                                                                                    |  |  |  |
| Description:  | This function returns the number of entries waiting for input in the input queue.<br>The value returned during voice input operation is as follows:<br>(Number of queued entries) - (Number of entries that are not called back) - (Number of entries that<br>are called back) |  |  |  |

# LisIsRunning()

| Function:      | Checks input status                                                                                           |
|----------------|----------------------------------------------------------------------------------------------------|
| Format:        | int LisIsRunning(unsigned char *LisParams);                                                                   |
| Argument:      | unsigned char *LisParams LisParams pointer (return value of LisOpen)                                          |
| Return values: | When input operation is under wayOther than 0<br>When input operation has halted0                             |
| Description:   | This function returns a value indicating whether input operation in the specified input channel is under way. |

# LisOnDone()

| Function:     | Enters the recording call-back function                                                                                                    |                         |                                                                       |                                    |                      |
|---------------|----------------------------------------------------------------------------------------------------|-------------------------|-----------------------------------------------------------------------|------------------------------------|----------------------|
| Format:       | int LisOnDone(unsigned char *LisParams, void *Callback);                                                                                                    |                         |                                                                       |                                    |                      |
| Arguments:    | unsigned char<br>void                                                                                                    | *LisParams<br>*Callback | LisParams pointer (return value)<br>Pointer to the call-back function | ue of LisOpen)<br>on to be entered |                      |
| Return value: | Pointer to the original call-back function                                                                                                    |                         |                                                                       |                                    |                      |
| Description:  | This function enters the function in a specified input channel that is called back when recording voice data. The call-back function has the following format: void Callback(unsigned char *LisParams, void *Buffer, int Length |                         |                                                                       |                                    | recording<br>Length) |

# LisOnEmpty()

| Function:     | Enters the recording-complete call-back function                                                                                                    |  |  |  |
|---------------|----------------------------------------------------------------------------------------------------|--|--|--|
| Format:       | int LisOnEmpty(unsigned char *LisParams, void *Callback);                                                                                                    |  |  |  |
| Arguments:    | unsigned char *LisParams LisParams pointer (return value of LisOpen)<br>void *Callback Pointer to the call-back function to be entered                                                                    |  |  |  |
| Return value: | Pointer to the original call-back function                                                                                                    |  |  |  |
| Description:  | This function enters the function in a specified input channel that is called back upon completion of recording. The call-back function has the following format: void Callback(unsigned char *LisParams) |  |  |  |

# LisOnNotInTime()

| Function:     | Enters the non-realtime operating call-back function                                                                                                    |                         |                                                                                                |
|---------------|----------------------------------------------------------------------------------------------------|-------------------------|------------------------------------------------------------------------------------------------|
| Format:       | int LisOnNotInTime(unsigned char *LisParams, void *Callback);                                                                                                    |                         |                                                                                                |
| Arguments:    | unsigned char<br>void                                                                                                    | *LisParams<br>*Callback | LisParams pointer (return value of LisOpen)<br>Pointer to the call-back function to be entered |
| Return value: | Pointer to the original call-back function                                                                                                    |                         |                                                                                                |
| Description:  | This function enters the function in a specified input channel that is called back if voice data cannot be recorded in real time. The call-back function has the following format: void Callback(unsigned char *LisParams, void *Buffer, int Length) |                         |                                                                                                |

# LisIntr0()

| Function:     | Processes voice input by interrupt                                                                  |
|---------------|----------------------------------------------------------------------------------------------------|
| Format:       | <pre>void LisIntr0(void);</pre>                                                                     |
| Argument:     | None                                                                                                |
| Return value: | None                                                                                                |
| Description:  | This function processes voice input by an interrupt. Use this function only as an interrupt vector. |

# 5.4.5 High-Pass Filter Functions

following Table.

# About the high-pass filter

- This filter attenuates the sound pressure level by 40 dB at half the specified cut-off frequency. Generally speaking, when the sound pressure level decreases by 6 dB, the sound volume is halved.
- The characteristic of this filter is such that the sound pressure level attenuates gently, starting from a region slightly above the cut-off frequency.
- Seiko Epson recommends always specifying a cut-off frequency of about 120 Hz or 180 Hz. However, because the sound quality of some voice data deteriorates as a result of filtering, sound quality ultimately must be determined on the user application system.

# fltlnit()

| Function:      | Initializes cut-off frequency                                                                                                    |                                                                                                    |
|----------------|----------------------------------------------------------------------------------------------------|----------------------------------------------------------------------------------------------------|
| Format:        | int fltInit(int Cut                                                                                                    | Off);                                                                                                    |
| Argument:      | int CutOff                                                                                                    | Cut-off frequency                                                                                                    |
| Return values: | Terminated normally<br>Terminated abnormally                                                                                                    | .1<br>1                                                                                                    |
| Description:   | This function initializes high<br>The cut-off frequency (Hz) c<br>value results in an error.<br>60, 120, 180, 240, 300, 360,<br>(You can specify these value | -pass filtering.<br>can be selected from the values listed below. Specifying any other<br>420, 480, 540, 600, 720, 1440, 250, 500, 1000, 2000<br>es directly only with 8-kHz sampling.) |
|                | The value for specifying the                                                                                                    | cut-off frequency depends on the sampling frequency, as shown in the                                                                                                    |

| Sampling frequency | Cut-off frequency (Hz) |
|--------------------|------------------------|
| 8 kHz              | CutOff × 1             |
| 11.025 kHz         | CutOff × 1.4           |
| 16 kHz             | CutOff×2               |
| 22.05 kHz          | CutOff×2.8             |

| Table 5.4.2  | Cut-off S | necification |       | and | Fred | uencv |
|--------------|-----------|--------------|-------|-----|------|-------|
| 1 able 5.4.2 | Cut-on S  | pecilication | value | anu | rieq | uency |

# fltFiltering()

| Function:      | Filtering                                                                                                    |                                                                                                    |
|----------------|----------------------------------------------------------------------------------------------------|----------------------------------------------------------------------------------------------------|
| Format:        | int fltFiltering(sh                                                                                                    | ort *Src, short *Dst, short PacketSize);                                                                                                    |
| Arguments:     | short *Src<br>short *Dst<br>short PacketSize                                                                                                    | Pointer to the source data array to be filtered<br>Pointer to the array to which to write filtered data<br>Number of data to be processed<br>Choose a value in the range of 0 to 128. |
| Return values: | : Terminated normallyNumber of filtered data<br>Terminated abnormally1                                                                                                    |                                                                                                    |
| Description:   | This function filters the input voice data with the cut-off frequency specified by fltInit(). The same array may be specified for <i>Src</i> and <i>Dst</i> . In this case, data is overwritten. |                                                                                                    |

# 5.5 Techniques for Speeding Up Operation

By executing several objects in "vox208.lib" after mapping them into the internal memory, it is possible to increase the library processing speed to some extent. To map library objects into the internal memory, use the linker's U section function. The necessary processing is described below.

1. Retrieve the necessary objects from the library.

They can be restored into the object file using the -x option of librarian lib33. Example: lib33 -x vox.lib fadpcm16.0

\* The lib208 directory contains the sample objects listed below. Therefore, these objects can be used directly. fadpcm16.0, fadpcm24.0, fadpcm32.0, fadpcm40.0, vsxgcp.0

2. Write the following in the linker command file.

| ; Create object symbol  |
|-------------------------|
| ; Create section symbol |
| ; Map into U section    |
|                         |
|                         |
|                         |
|                         |
| 16.0\\lib208\fadpcm24.o |
| 8\fadpcm40.o }          |
| 0}                      |
|                         |

If you do not use VSX2 compression and recording functions (using only VSX2 expansion), you do not need to map vsxgcp.o into internal memory.

Looking at the linked map file, you will find that the execution addresses of the specified modules have been mapped into the internal memory.

Example: Map file

| Address  | Vaddress | Size     | File                         |   |     |
|----------|----------|----------|------------------------------|---|-----|
| 006098f8 | 000010fc | 00000620 | $\ldots \$ lib208\fadpcm16.0 | 0 | REL |
| 00609f18 | 000010fc | 00000654 | $ \. \lib208 \fadpcm24.o$    | 0 | REL |
| 0060a56c | 000010fc | 000006b8 | $ \. \lib208 \fadpcm32.o$    | 0 | REL |
| 0060ac24 | 000010fc | 0000078c | $ \ \lib208 \fadpcm40.o$     | 0 | REL |
| 0060b3b0 | 00001888 | 00000148 | \\lib208\vsxgcp.o            | 0 | REL |

3. Since the routine to transfer the object code to the internal memory is prepared in the top-level functions, you do not need to describe a transfer routine in the user program. However, since it is a compile option, define "IRAM\_CACHE" when compiling "vsx2top.c" and "ADPCM" when compiling "voxcomn.c" with the -D option. Example: Transfer routine in vsx2Speak() and vsx2Listen().

#ifdef IRAM CACHE

```
adpcmCodecpy(params.format);
```

```
voxCodecpy(&__START_VSXGCP, &__START_vsxgcp_code, &__SIZEOF_vsxgcp_code);
#endif
```

# 5.6 Library Performance and Memory Size

# 5.6.1 CPU Occupancy of Library

The CPU occupancy rates shown below have been calculated assuming the following conditions as the standard environment:

| Operating frequency:      | Internal 40 MHz, external 20 MHz                                            |
|---------------------------|-----------------------------------------------------------------------------|
| CODE section:             | External ROM (1 wait cycle)                                                 |
| BSS section and stack:    | Internal RAM (no wait cycle)                                                |
| Internal RAM cache:       | Used to copy fadpcm16.0, fadpcm24.0, fadpcm32.0, fadpcm40.0 and vsxgc0.0 to |
|                           | internal RAM.                                                               |
| Input/output sampling rat | e: 16 kHz                                                                   |
| VSX2 parameters:          | Compression ratio = 24 kbps & $\times$ 2 equivalent compression             |
|                           | (VSX_TIME_CMP_20   VSX_COMPRESS_24K), Silent threshold = 20                 |
| Table 5.6.1 (             | PLI Occupancy Rates During Voice Expansion/Output (Values Expressed in %)   |

Table 5.6.1 CPU Occupancy Rates During Voice Expansion/Output (Values Expressed in %)

| Function                     | CPU occupation rates |
|------------------------------|----------------------|
| VSX2 expansion               | 21%                  |
| SPEAK (voice output routine) | 10%                  |
| VSX2 compression             | 50%                  |
| LISTEN (voice input routine) | 10%                  |

# CPU occupancy rate during expansion with varying parameters

The CPU occupancy rate decreases by about 50% when the timebase compression value is increased by 1. However, the CPU occupancy rate does not decrease further when the compression value is 3 or greater.

# CPU occupancy rate during compression with varying parameters

The CPU occupancy rate decreases by about 50% when the timebase compression value is increased by 1. However, the CPU occupancy rate does not decrease further when the compression value is 3 or greater.

# Determination of whether real-time execution is possible

Check whether the splis queue is empty when the SpkOnDone() or LisOnDone() call-back function is called in the actual system. If this queue is empty, processing is executed in real time.

# 5.6.2 Memory Sizes Used

Table 5.6.2 lists the memory sizes used by the VSX2 playback and recording functions. The values in this table were measured using the sample programs in the "smpl208\vsx2\" directory. The internal RAM is used for the BSS section, stack, and program cache.

| Table 5.6.2 Memory Sizes Used |            |  |  |
|-------------------------------|------------|--|--|
| Memory                        | Used size  |  |  |
| CODE                          | 17K bytes  |  |  |
| BSS                           | 3.6K bytes |  |  |
| Stack                         | 0.3K bytes |  |  |
| Program cache                 | 2.5K bytes |  |  |
| Internal RAM                  | 6.4K bytes |  |  |

# 5.7 Program Examples

The following explains how to create TS and VSX2 processing routines, using the sample programs located in the "tslib\smpl208\" directory as examples.

# Setting interrupt vectors

Set the address of the SpkIntr0() function as the interrupt vector for 16-bit timer 5, and the address of the LisIntr0() function as the interrupt vector for the A/D converter. If the actual system requires only TS data voice output, without voice input functions, you do not need to set the A/D converter interrupt vector. The sample program sets a trap table with "common\table.s". If you use this file, set the start-address of the processing routine that corresponds to the trap vector address required for the application. Example: common\table.s

```
.word Boot ; 0 Reset
.word exception ; 1 reserved
```

```
exception
.word
                       ;
                           2 reserved
      exception
.word
                       ;
                           3 reserved
.word
     exception
                       ;
                           4 Zero Div.
.word exception
                       ;
                          5 reserved
.word exception
                       ;
                         6 Address Error
.word NMI
                         7 NMT
                       ;
                    •
.word
       SpkIntr0
                       ; 50 16-bit Timer #5 compareB
                    :
.word
       LisIntr0
                       ; 64 ADC
```

exception:

jp O

# **Boot routine**

Initializes processing at startup. The sample boot routine is prepared as "common\boot.s", which sets up the stack, enables interrupts, and sets bus conditions. Allocate the stack to internal RAM.

```
#define STACK_INIT
                         0x00002000
                         0x00000110
                                          ; InitIntr. Level 1, Intr. enable
#define PSR_INIT
.global Boot
Boot:
        xld.w
                %r4,STACK_INIT
        ld.w
                %sp,%r4
                                          ; set STACK
        xld.w
                %r4,PSR_INIT
        ld.w
                %psr,%r4
                                          ; set PSR
;
        xcall
                InitBusCtrl
        xcall
                InitCPUClock
        ld.w
                %r4.0
        xld.w
                 [NMI_CNT],%r4
        xcall
                main
```

Bus condition settings and other information are written in "common\demoasm.s". See this file for content details.

# **TS** output routine

The following example uses the "demo.c" program found in "smpl208\demo2\", which outputs the following sentence, "This is the E0C33 family text to speech demonstration," at normal and 1.5 times the normal talking speeds.

To check voice output, download this program to DMT33005 + DMT33MON + DMT33AMP. For details on checking voice output, refer to Appendix.

```
Example: demo2\demo.c
11
  demo.c : text to speech demonstration main function
#include "voxcomn.h"
                                                                     (*1)
#include "vsx2.h"
#include "ts.h"
#include "vsxdata.h"
                   // vsx data table by using ts tools.
// ts data
extern unsigned char sampleE[];
                                                                     (*2)
// this is speak batch function. Please copy this function to your code.
tsSpeakBatch(unsigned char *Data, int speed)
                                                                     (*3)
   {
    unsigned char* SpkParams;
    SpkParams = tsSpeak(Data, speed);
    if(SpkParams==0)
            return;
    do
    { }
    while(SpkIsRunning(SpkParams));
   }
// roop
void exit(void){
    for (;;)
        }
    }
// this is main function for TS33 demonstration
void main(void)
   {
    unsigned char* SpkParams;
    int iErr;
    // call initialize function
    iErr = tsInit((short *)tsFtbl, (int *)tsPtbl, VSX_COMPRESS_24K, 0x100); (*4)
    // use only a letter
    if (iErr == TS_SUCCESS)
        {
            tsSpeakBatch(sampleE, TS_SPEED_10);
                                                    // x1 speed
                                                                     (*5)
            Wait(10000);
                                                    // wait 1sec
            tsSpeakBatch(sampleE, TS_SPEED_15);
                                                    // x1.5 speed
        }
    exit();
   }
```

- \*1 Include "ts.h" and the other header files required in the user program. The "voxcomn.h" and "vsx2.h" files are required, even if no VSX2 compression or expansion is performed directly in the user program. Also include the dictionary header file ("vsxdata.h" in this example) generated by "tstbl.exe".
- \*2 Use the global symbol name generated by "bin2s.exe" to define the TS data generated by the TS tool for external reference. Describe all data to be used.
- \*3 The tsSpeakBatch() function is defined. This function calls the TS top-level function tsSpeak() using its arguments (TS data and talking speed), monitors output status with the SpklsRunning() function during voice output, and returns after completion of output. This function can be copied to the user program and used without modification for general use.
- \*4 In TS processing, the tsInit() function initializes settings. A compression ratio equivalent to 24 kbps and the standard talking speed (0x100) are specified.
- \*5 The tsSpeakBatch() function in paragraph \*3 performs TS data voice output. It outputs the above sentence at normal and 1.5 times the normal talking speeds.
   Wait() is a wait routine described in "smpl208\common\demoasm.s". For the argument, specify a wait time in 0.1-msec increments.

# VSX2 voice input/output routine

The "vsx2demo.c" sample program, located in the "sampl208\vsx2\" directory, is described below. The program performs the following functions.

- 1) The sample voice data (16 kHz sampling PCM data), "tstool/smplvsx2/se.pcm", is reproduced once.
- The sample voice data "se.pcm" is expansion-reproduced using VSX2-compressed data. This reproduction is executed in the following manner:
  - 1. The data compressed to 40 kbps and  $\times$ 2 equivalent in the timebase direction is reproduced at normal speed.
  - 2. The data compressed to 32 kbps and ×2 equivalent in the timebase direction is reproduced at normal speed.
  - 3. The data compressed to 24 kbps and  $\times$ 2 equivalent in the timebase direction is reproduced at normal speed.
  - 4. The data compressed to 16 kbps and ×2 equivalent in the timebase direction is reproduced at normal speed.
  - 5. The data compressed to 24 kbps and ×1 equivalent in the timebase direction is reproduced at normal speed.
  - 6. The data compressed to 24 kbps and ×2 equivalent in the timebase direction is reproduced at normal speed.
  - 7. The data compressed to 24 kbps and ×3 equivalent in the timebase direction is reproduced at normal speed.
  - 8. The data compressed to 24 kbps and ×4 equivalent in the timebase direction is reproduced at normal speed.
  - 9. The data compressed to 24 kbps and  $\times$ 2 equivalent in the timebase direction is reproduced at twice normal speed.
- 3) After the above reproduction is completed, the DMT board stands by waiting for switch input, allowing you to record or reproduce voice data using switches. For details on ways to do this, refer to Appendix.

Example: vsx2\vsx2demo.c

```
vsx2demo.c : VSX2 demonstration main function
 *
   1. Play Original data (PCM data).
 *
   2. Play Low compress VSX2 data to high compress VSX2 data.
   3. Play VSX2 data with speed change.
    4. Push REC switch (SW4) then record voice data about 3 second.
       (SW1 and SW2 changes compression ratio)
 *
   5. After recording, Push PLAY switch (SW3) then play recorded
 *
       data with change speed.
 *
 * /
#include "voxcomn.h"
                                                                               (*1)
#include "vsx2.h"
extern unsigned char sep[];
                                                                               (*2)
extern unsigned char sev24t1[];
extern unsigned char sev24t2[];
extern unsigned char sev24t3[];
extern unsigned char sev24t4[];
extern unsigned char sev16t2[];
extern unsigned char sev32t2[];
extern unsigned char sev40t2[];
                                                                               (*3)
const char vsx2_ratio[] = {
    VSX_TIME_CMP_20 | VSX_COMPRESS_24K,
    VSX_TIME_CMP_10 VSX_COMPRESS_24K,
    VSX_TIME_CMP_30 VSX_COMPRESS_24K,
    VSX_TIME_CMP_40 VSX_COMPRESS_24K,
    VSX_TIME_CMP_20 | VSX_COMPRESS_32K,
    VSX_TIME_CMP_10 | VSX_COMPRESS_32K,
    VSX_TIME_CMP_30 VSX_COMPRESS_32K,
    VSX_TIME_CMP_40 VSX_COMPRESS_32K
};
                                                                               (*4)
#define DATA_SIZE (16000*3)
static unsigned char CmpData[DATA_SIZE];
vsx2SpeakBatch(unsigned char *Data, int speed)
                                                                               (*5)
{
    unsigned char* SpkParams;
```

```
SpkParams = vsx2Speak(Data, speed);
    if(SpkParams==0) return;
    do { } while(SpkIsRunning(SpkParams));
}
                                                                               (*6)
Listen(int mode)
{
    unsigned char* LisParams;
    LedON();
    Wait(200);
    LisParams = vsx2Listen(DATA_SIZE,DATA_SIZE,CmpData,vsx2_ratio[mode],50);
    do { } while(LisIsRunning(LisParams));
    LedOFF();
}
void main(void)
{
    int mode;
    unsigned char* SpkParams;
    extern char NMI_CNT;
    *CmpData = 0; /* init recording data */
                                                                               (*7)
    setSpeakVolume(0x100);
    SpkParams = ppcSpeak(sep, 0, 0);
                                                                                (*8)
    do { } while(SpkIsRunning(SpkParams));
                                                                               (*9)
    vsx2SpeakBatch(sev40t2, VSX_SPEED_NORMAL);
    vsx2SpeakBatch(sev32t2, VSX_SPEED_NORMAL);
    vsx2SpeakBatch(sev24t2, VSX_SPEED_NORMAL);
    vsx2SpeakBatch(sev16t2, VSX_SPEED_NORMAL);
    Wait(10000);
    vsx2SpeakBatch(sev24t1, VSX_SPEED_NORMAL);
    vsx2SpeakBatch(sev24t2, VSX_SPEED_NORMAL);
    vsx2SpeakBatch(sev24t3, VSX_SPEED_NORMAL);
    vsx2SpeakBatch(sev24t4, VSX_SPEED_NORMAL);
    Wait(10000);
    vsx2SpeakBatch(sev24t2, VSX_SPEED_FAST20);
    /* record and play */
                                                                               (*10)
    for(;;) {
        /* mode is 4bit data [SW2 SW1 SW4 SW3] */
        mode = GetEvent();
        switch(mode & 3) {
        case 1:
             vsx2SpeakBatch(CmpData, VSX_SPEED_NORMAL);
             vsx2SpeakBatch(CmpData, VSX_SPEED_FAST20);
             break;
        case 2:
             /* mode change to compression ratio
                by SW1, SW2 status and NMI count */
             mode >>= 2;
             mode |= (NMI_CNT&1) <<2;</pre>
                                                                               (*6')
             Listen(mode);
             break;
        default:
             break;
        }
    }
}
```

- \*1 Include "voxcomn.h" and "vsx2.h" in the user program. (In this example, "ts.h" is not included, since the TS function is not used.)
- \*2 Use the global symbol name generated by "bin2s.exe" to define the compressed voice data generated from "se.pcm" for external reference. Describe all data to be used.
   The voice data used here is generated by the make file "tstool\smplvsx2\vsx2data.mak" (refer to Section 4.3.12).
- \*3 A table is defined for the compression parameters used as the arguments of vsx2Listen() for voice recording and compression, in order to select compression parameters from the external switch setting (variable). This table is not necessarily used for voice compression.
- \*4 A buffer is defined for voice compression. Its size is given by the used sampling rate multiplied by recording time (seconds). In this example, a buffer is prepared for a sampling rate of 16 kHz and recording time of three seconds.
- \*5 The vsx2SpeakBatch() function is defined. This function calls the VSX2 top-level function vsx2Speak() using its arguments (voice data and talking speed), monitors output status with the SpklsRunning() function during voice output, and returns after completion of output. This function can be copied to the user program and used without modification for general use.
- \*6 A recording routine called from \*6' of main(). This routine inputs voice with the VSX2top-level function vsx2Listen() and compresses it in VSX2 format.
- \*7 Sets the play-back sound level (as normal (original) in this case).
- \*8 Plays back the original voice PCM data.
- \*9 Expands voice data compressed in VSX2 format with the vsx2SpeakBatch() defined at \*5 and outputs the aforementioned nine categories of voice data. Wait() is a wait routine described in "smpl208\common\demoasm.s". For the argument, specify a wait time in 0.1 msec increments.
- \*10 Records and plays back voice according to the settings of the DMT33005 switches.

# 5.8 Precautions

- The TS33 library functions use the CPU's R8 register. Therefore, when linking the TS33 library-including the top-level functions to the user program, you cannot use the -gp option (optimization using global pointer/R8) of the instruction extender ext33.
- (2) Even when performing TS voice conversion output alone, you must use the "vsx2top.c" and "slutil.c" playback (Speak) functions and the "voxcomn.c" functions. Copy or link these functions.
- (3) The requirements for real-time voice processing are as follows:
  - Make sure all of the BSS sections used by the TS33 library are mapped into the internal RAM.
  - Be sure to use the internal RAM for the stack.
  - When mapping TS33 library program code into an external memory area, make sure this area is accessed in 1 or no wait cycle, if possible. Also, be sure to use a memory area 16 bits wide for this external area.
- (4) When handling data in VSX2 format, always be sure to map vsxgcp.o and fadpcm16.o, fadpcm24.o, fadpcm32.o, or fadpcm40.o into the internal memory according to the compression ratio used.
- (5) The number of samples that can actually be recorded differs by several packets from the maximum number of input samples (sample) specified by each compression/recording top-level function (\*Listen).
- (6) When VSX2 data is reproduced, the number of data samples output differs by several packets from the source voice data.
- (7) Depending on the output amp circuit used, the SpkSoftening() function may cause quantization noise at the start and end of playback output. In such a case, process the playback data to make the noise less conspicuous by reducing the length of silent parts preceding and following the playback data.

# Appendix Verifying Operation with DMT33 Boards

This section describes how to verify the operation of voice processing by executing a sample program using E0C33 Family demonstration tools, the DMT33005, DMT33MON, and DMT33AMP.

# A.1 System Configuration Using DMT33005

# A.1.1 Hardware Configuration

Configure the system shown in Figure A.1.1 using the DMT33005, DMT33MON, and DMT33AMP. This system allows you to compression-record voice data that has been input from a microphone using the DMT33AMP and expansion-reproduce voice data that has been inserted into the program and input from a microphone.

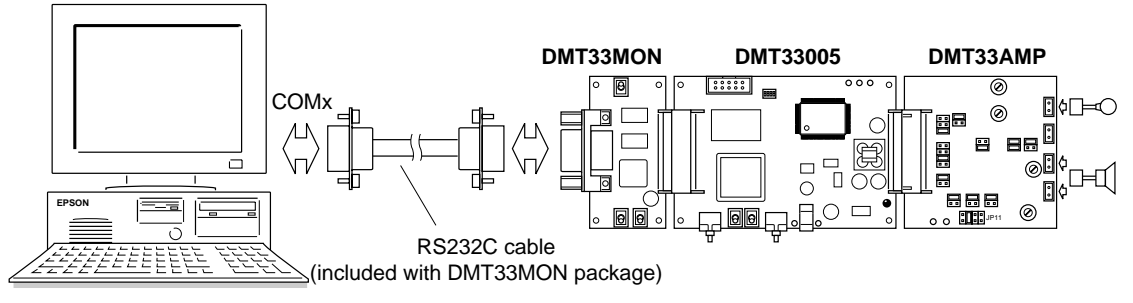

Figure A.1.1 System Configured with DMT33005, DMT33MON, and DMT33AMP

# DMT33005 board

The DMT33005 is a demonstration tool for the E0C33208, a 32-bit RISC-type microcomputer. Mounted on this board are the 128KB ROM, 1MB RAM, and 1MB flash memory, an interface connector for the DMT33MON board, and an interface connector for the DMT33AMP board and other voice input/output circuits. The ROM on this board contains a debugging monitor.

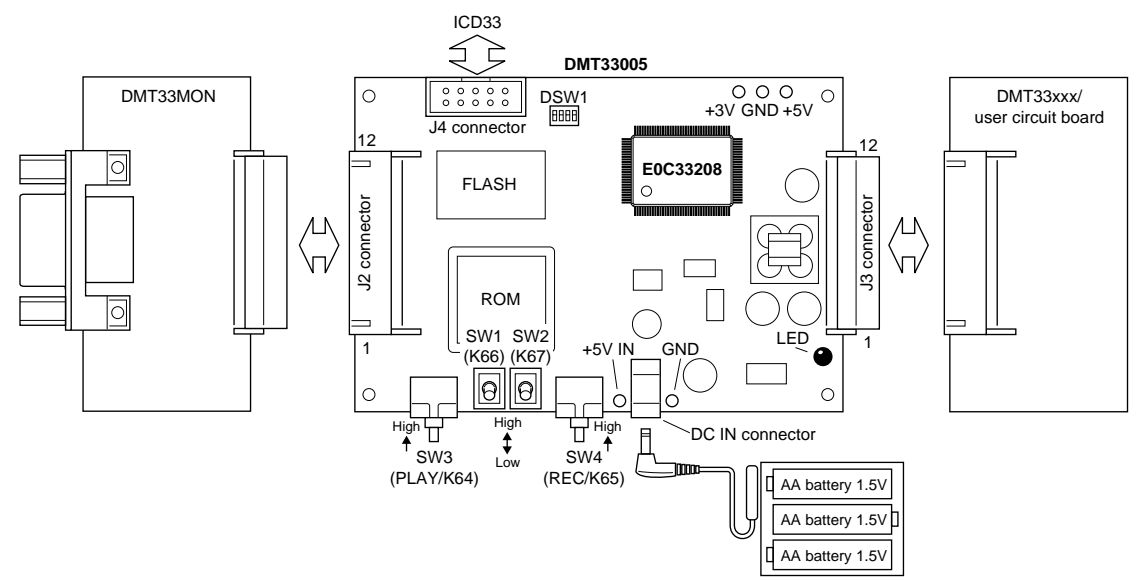

Figure A.1.2 DMT33005 Board

# DMT33MON board

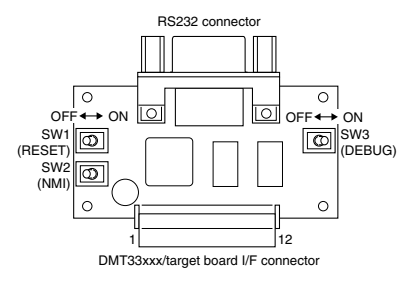

Figure A.1.3 DMT33MON Board

# DMT33AMP board

The DMT33MON interfaces with demonstration tools such as the DMT33005 and the user target board for a debugging monitor. By connecting the DMT33005 board to your personal computer via the DMT33MON board, you can debug programs on-board using the debugger (db33.exe) installed in your computer.

Note: For the DMT33005 board, always be sure to use the DMT33MON, which is designed to operate with a 5-V power supply. The DMT33MONLV board, which is designed to operate at 3.3 V, cannot be used.

The DMT33AMP is an optional board that adds voice input/output functions to the DMT33005, etc. It allows voice input from a microphone and voice output from the amplifier mounted on the board. It also allows you to test the configuration (and effect) of speaker/microphone low-pass and high-pass filters, which determine sound quality.

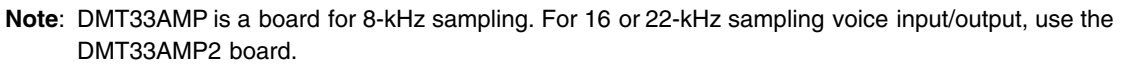

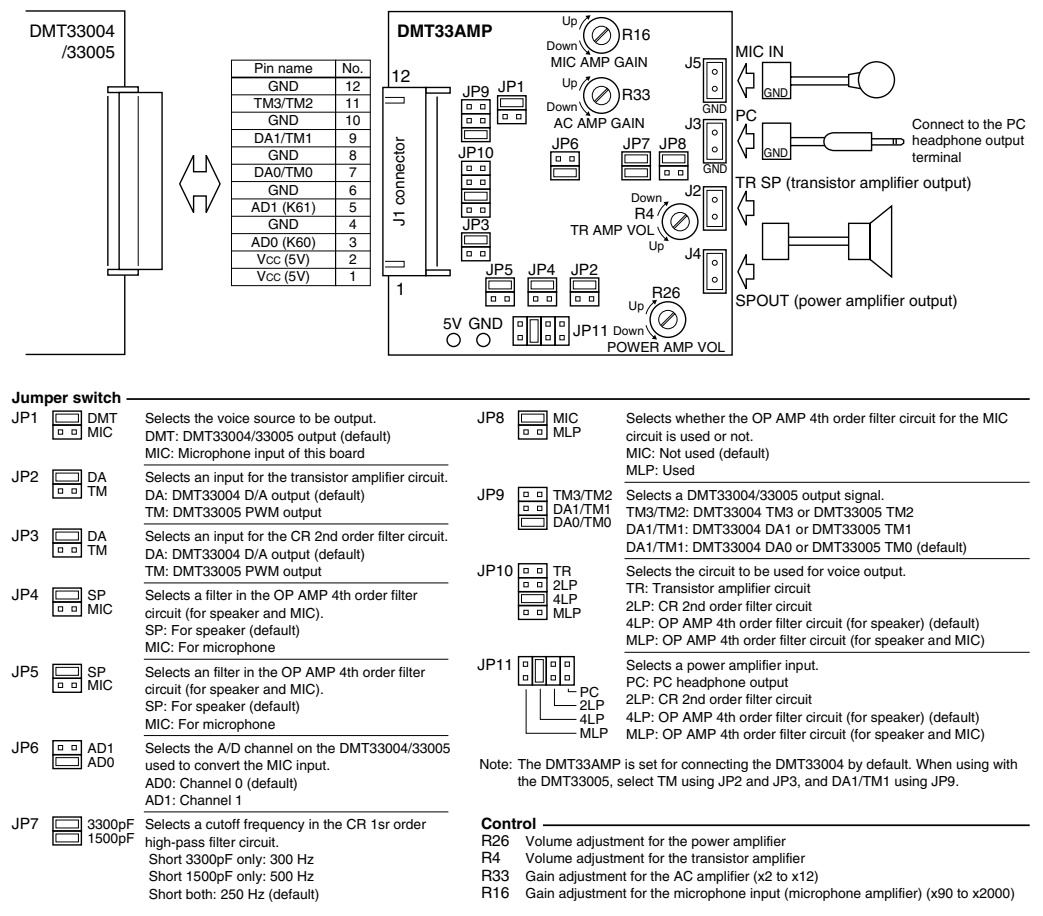

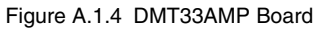

In systems where the DMT33AMP is used along with the DMT33005 board, choose TM with the jumper switches JP2 and JP3, and DA1/TM1 with JP9. Other jumper switch settings do not need to be changed; default settings suffice.

# System connections

- **Note**: Before setting up or dismantling the system, always be sure to turn off the power to all boards and equipment to be connected or disconnected. For handling precautions for each board, refer to the "E0C33 Family DMT/EPOD/MEM Board Manual".
  - 1. Attach the DMT33MON and DMT33AMP to the DMT33005.
  - 2. Connect the microphone and speaker (included with the DMT33AMP package) to the DMT33AMP.
  - 3. Connect the DMT33MON and the personal computer using the RS232C cable (included with the DMT33MON package).
  - 4. Set the [DEBUG] switch (SW3) on the DMT33MON to the "ON" position.
  - 5. Place the battery in the battery holder (included with the DMT33005) and connect it to the DMT33005.
  - 6. Turn on the power to the personal computer.

# A.1.2 Software

The personal computer serving as the host must have the development tool "E0C33 Family C Compiler Package" installed in it.

Note that when using the debug monitor to download the program into the DMT33005, a debugger (db33) of Ver. 1.72 or later is required.

# A.2 Sample Program Execution Procedure

# Preparatory operations before startup

Since sample program directories "tslib\smpl208\demo2\" and "tslib\smpl208\vsx2\" contain absolute object files in executable format, there is no need to compile or link the sample program specifically. Also provided is a batch file from which you can launch the debugger. The following explains how to start each sample program after downloading them to the DMT33005.

- Connect the boards and PC and turn on the power to each equipment according to "System connections" in Section A.1.1.
- (2) Before a program can be downloaded to the DMT33005, the debug monitor must already be active. Reconfirm that the DMT33MON DEBUG switch (SW3) is set to the ON position, then reset the system using the RESET switch (SW1).
- (3) When executing the TS sample program, make "tslib\smpl208\demo2\" the current directory, and run "208demo.bat" from the DOS prompt.

C:\E0C33\TS33\TSLIB\SMPL208\DEMO2\>208demo

When executing the VSX2 sample program, make "tslib\smpl208\vsx2\" the current directory, and run "vsx2demo.bat" from the DOS prompt.

C:\E0C33\TS33\TSLIB\SMPL208\VSX2\>vsx2demo

The batch file for each sample assumes that the debugger (db33) is installed in the "c:\cc33\" directory when it starts the debugger in debug monitor mode (-mon).

Example: \demo1\208demo.bat

```
@echo off
start db33 -p 33208_v.par -b 115200 -c 208demo.cmd -mon
```

The debugger can also be launched from the work bench (wb33). Choose the debug monitor mode from wb33 and the command file (208demo.cmd, vsx2demo.cmd) to be executed at startup time.

- (4) When the debugger starts, the sample program is loaded into the DMT33005's RAM area (beginning with address 0x600000) by the commands in the command file.
- (5) Use db33's g command ([Go] button) to run the sample program. To stop, use the debugger's forced break function ([Key Break] button).

The functions and usage of the demo2 and vsx2demo files are described below.

# TS data processing sample program (demo2)

Run "208demo.bat" in the "tslib\smpl208\demo2\" directory and then execute the debugger g command. The sentence, "This is the E0C33 family text to speech demonstration," is output at the normal and 1.5 times the normal talking speeds.

The program enters a permanent loop following output of this voice data.

Use the [Key Break] button to halt the program. To restart, execute the rsth command before the g command.

# VSX2 voice input/output processing sample program (vsx2demo)

Run "vsx2demo.bat" in the "tslib\smpl208\vsx2\" directory. Execute the degugger g command to start the following sequence.

- 1) The sample voice data (16 kHz sampling PCM data), "tstool\smplvsx2\se.pcm", is reproduced once.
- 2) The sample voice data "se.pcm" is expansion-reproduced using VSX2-compressed data. This reproduction is executed in the following manner:
  - 1. The data compressed to 40 kbps and  $\times 2$  equivalent in the timebase direction is reproduced at normal speed.
  - 2. The data compressed to 32 kbps and  $\times$ 2 equivalent in the timebase direction is reproduced at normal speed.
  - 3. The data compressed to 24 kbps and  $\times$ 2 equivalent in the timebase direction is reproduced at normal speed.
  - 4. The data compressed to 16 kbps and  $\times 2$  equivalent in the timebase direction is reproduced at normal speed.
  - 5. The data compressed to 24 kbps and ×1 equivalent in the timebase direction is reproduced at normal speed.
  - 6. The data compressed to 24 kbps and  $\times$ 2 equivalent in the timebase direction is reproduced at normal speed.
  - 7. The data compressed to 24 kbps and  $\times$ 3 equivalent in the timebase direction is reproduced at normal speed.
  - 8. The data compressed to 24 kbps and ×4 equivalent in the timebase direction is reproduced at normal speed.
  - 9. The data compressed to 24 kbps and ×2 equivalent in the timebase direction is reproduced at twice normal speed.
- After the above reproduction is completed, the DMT33005 board stands by waiting for switch input, allowing you to record or reproduce voice data using switches. The following shows how to use each switch.

# NMI(SW2) on DMT33MON, SW1 and SW2 on DMT33005

These switches set VSX2 compression parameters.

Each time you press the DMT33MON NMI switch, the compression ratio changes between 24 kbps and 32 kbps.

DMT33005 SW1 and SW2 determine the compression ratio in the timebase direction.

| SW2  | SW1  | Compression ratio in the timebase direction |
|------|------|---------------------------------------------|
| Low  | Low  | Compressed to ×2 equivalent                 |
| Low  | High | Not compressed                              |
| High | Low  | Compressed to ×3 equivalent                 |
| High | High | Compressed to ×4 equivalent                 |

Table A.2.1 Settings of SW1 and SW2 (DMT33005)

# REC(SW4) on DMT33005

When you press the REC switch, the LED on the DMT33005 lights for about 3 seconds. The voice input from the microphone on the DMT33AMP is recorded in VSX2 format during this time.

# PLAY(SW3) on DMT33005

When you press the PLAY switch, the recorded data is reproduced after expansion. This reproduction is performed at the original speed and then at twice the original speed.

Use the [Key Break] button to halt the program. To restart, execute the rsth command before the g command.

# A.3 Building Sample Programs

Each sample directory contains a *make* file "xxxx.mak". When you've corrected the source, use "xxxx.mak" to create an object file in executable format "xxxx.srf". The *make* for each sample program requires the source files in the "common\" directory, as well as files in each sample directory. For the required files, refer to each linker command file.

# Procedure for executing make

- 1. Change "tslib\smpl208\demoX\" or "tslib\smpl208\vsx2\" to the current directory.
- 2. Enter the following command at the DOS prompt.
  For TS (example of demol): C:\E0C33\TS33\TSLIB\SMPL208\DEMO1>make -f 208demo.mak
  For VSX2: C:\E0C33\TS33\TSLIB\SMPL208\VSX2>make -f vsx2demo.mak

You can also run make from the work bench wb33. (See the "E0C33 Family C Compiler Package Manual".)

**Note**: The TS33 library functions use the CPU's R8 register. Therefore, when linking the TS33 library to the program, do not use the -gp option (optimization using global pointer/R8) of the instruction extender ext33.

# **EPSON** International Sales Operations

# AMERICA

#### **EPSON ELECTRONICS AMERICA, INC.**

#### - HEADQUARTERS -

1960 E. Grand Avenue El Segundo, CA 90245, U.S.A. Phone: +1-310-955-5300 Fax: +1-310-955-5400

### - SALES OFFICES -

#### West

150 River Oaks Parkway San Jose, CA 95134, U.S.A. Phone: +1-408-922-0200 Fax: +1-408-922-0238

#### Central

101 Virginia Street, Suite 290 Crystal Lake, IL 60014, U.S.A. Phone: +1-815-455-7630 Fax: +1-815-455-7633

#### Northeast

301 Edgewater Place, Suite 120 Wakefield, MA 01880, U.S.A. Phone: +1-781-246-3600 Fax: +1-781-246-5443

#### Southeast

3010 Royal Blvd. South, Suite 170 Alpharetta, GA 30005, U.S.A. Phone: +1-877-EEA-0020 Fax: +1-770-777-2637

# **EUROPE**

# EPSON EUROPE ELECTRONICS GmbH

- HEADQUARTERS -Riesstrasse 15 80992 Munich, GERMANY Phone: +49-(0)89-14005-0 Fax: +49-(0)89-14005-110

### - GERMANY -

SALES OFFICE Altstadtstrasse 176

51379 Leverkusen, GERMANY Phone: +49-(0)2171-5045-0 Fax: +49-(0)2171-5045-10

### - UNITED KINGDOM -

#### **UK BRANCH OFFICE**

Unit 2.4, Doncastle House, Doncastle Road Bracknell, Berkshire RG12 8PE, ENGLAND Phone: +44-(0)1344-381700 Fax: +44-(0)1344-381701

#### - FRANCE -

#### FRENCH BRANCH OFFICE

1 Avenue de l' Atlantique, LP 915 Les Conquerants Z.A. de Courtaboeuf 2, F-91976 Les Ulis Cedex, FRANCE Phone: +33-(0)1-64862350 Fax: +33-(0)1-64862355

# ASIA

#### - CHINA -

## EPSON (CHINA) CO., LTD.

28F, Beijing Silver Tower 2# North RD DongSanHuan ChaoYang District, Beijing, CHINA Phone: 64106655 Fax: 64107319

#### SHANGHAI BRANCH

4F, Bldg., 27, No. 69, Gui Jing Road Caohejing, Shanghai, CHINA Phone: 21-6485-5552 Fax: 21-6485-0775

#### - HONG KONG, CHINA -EPSON HONG KONG LTD.

20/F., Harbour Centre, 25 Harbour Road Wanchai, HONG KONG Phone: +852-2585-4600 Fax: +852-2827-4346 Telex: 65542 EPSCO HX

#### - TAIWAN -

#### EPSON TAIWAN TECHNOLOGY & TRADING LTD.

10F, No. 287, Nanking East Road, Sec. 3 Taipei, TAIWAN Phone: 02-2717-7360 Fax: 02-2712-9164 Telex: 24444 EPSONTB

#### **HSINCHU OFFICE**

13F-3, No. 295, Kuang-Fu Road, Sec. 2 HsinChu 300, TAIWAN Phone: 03-573-9900 Fax: 03-573-9169

#### - SINGAPORE -EPSON SINGAPORE PTE., LTD.

No. 1 Temasek Avenue, #36-00 Millenia Tower, SINGAPORE 039192 Phone: +65-337-7911 Fax: +65-334-2716

#### - KOREA -

#### SEIKO EPSON CORPORATION KOREA OFFICE

50F, KLI 63 Bldg., 60 Yoido-dong Youngdeungpo-Ku, Seoul, 150-763, KOREA Phone: 02-784-6027 Fax: 02-767-3677

# - JAPAN -

### SEIKO EPSON CORPORATION ELECTRONIC DEVICES MARKETING DIVISION

# Electronic Device Marketing Department IC Marketing & Engineering Group

421-8, Hino, Hino-shi, Tokyo 191-8501, JAPAN Phone: +81-(0)42-587-5816 Fax: +81-(0)42-587-5624

# ED International Marketing Department I (Europe & U.S.A.) 421-8, Hino, Hino-shi, Tokyo 191-8501, JAPAN

Phone: +81-(0)42-587-5812 Fax: +81-(0)42-587-5564

#### **ED International Marketing Department II (Asia)** 421-8, Hino, Hino-shi, Tokyo 191-8501, JAPAN Phone: +81-(0)42-587-5814 Fax: +81-(0)42-587-5110
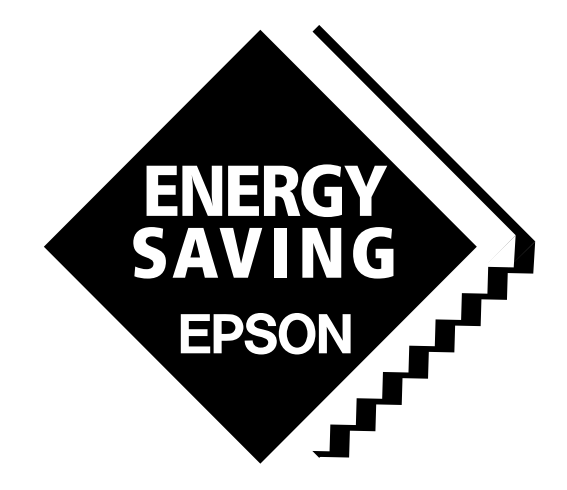

In pursuit of **"Saving" Technology**, Epson electronic devices. Our lineup of semiconductors, liquid crystal displays and quartz devices assists in creating the products of our customers' dreams. **Epson IS energy savings**.

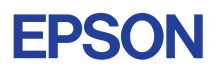

## SEIKO EPSON CORPORATION ELECTRONIC DEVICES MARKETING DIVISION

EPSON Electronic Devices Website http://www.epson.co.jp/device/